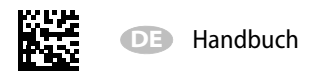

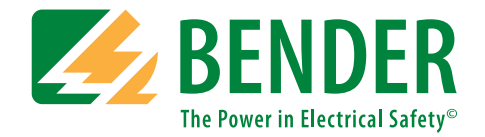

# ISOMETER® isoHR685W-D-I-B isoHR685W-S-I-B

AC/DC

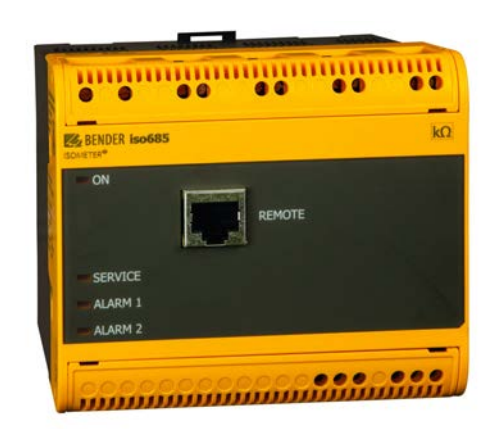

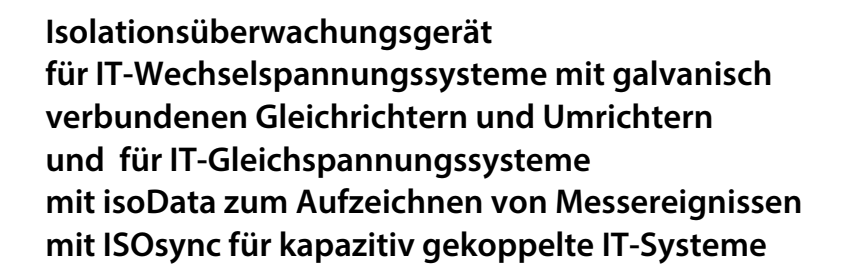

Software Version: D0475 V1.27

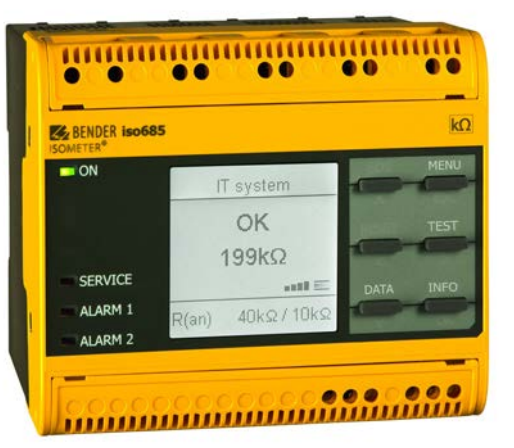

BITTE LESEN SIE DAS HANDBUCH UND ALLE BEGLEITDOKUMENTE AUFMERKSAM DURCH UND BEWAHREN SIE DIESE FÜR DEN SPÄTEREN GEBRAUCH SICHER AUF.

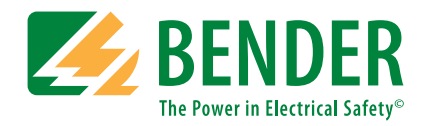

Bender GmbH & Co. KG Postfach 1161 • 35301 Grünberg • Germany Londorfer Straße 65 • 35305 Grünberg • Germany Tel.: +49 6401 807-0 Fax: +49 6401 807-259 E-Mail: info@bender.de Web: www.bender.de Kundendienst Service-Hotline: 0700-BenderHelp (Telefon und Fax) Carl-Benz-Straße 8 • 35305 Grünberg • Germany Tel.:+49 6401 807-760 Fax:+49 6401 807-629

E-Mail:info@bender-service.com

© Bender GmbH & Co. KG Alle Rechte vorbehalten. Nachdruck nur mit Genehmigung des Herausgebers. Änderungen vorbehalten!

## Inhaltsverzeichnis

| 1. | Allg | gemeine Hinweise                                                           | .6       |
|----|------|----------------------------------------------------------------------------|----------|
|    | 1.1  | Hinweise zur Benutzung des Handbuchs                                       | 6        |
|    | 1.2  | Technische Unterstützung                                                   | 6        |
|    |      | 1.2.1 Endkunden Betreuung & Beratung / Support                             | . 6      |
|    |      | 1.2.2 Reparatur / Repair Service                                           | 6        |
|    |      | 1.2.3 Kundendienst / Field Service                                         | . 6      |
|    | 1.3  | Schulungen                                                                 | 7        |
|    | 1.4  | Lieferbedingungen                                                          | 7        |
|    | 1.5  | Lagerung                                                                   | 7        |
|    | 1.6  | Gewährleistung und Haftung                                                 | 7        |
|    | 1.7  | Entsorgung                                                                 | 7        |
| 2. | Sic  | nerheitshinweise                                                           | .8       |
|    | 2.1  | Sicherheitshinweise allgemein                                              | 8        |
|    | 2.2  | Arbeiten an elektrischen Anlagen                                           | 8        |
|    | 2.3  | Gerätespezifische Hinweise                                                 | 8        |
|    | 2.4  | Bestimmungsgemäße Verwendung                                               | 8        |
| 3. | Fur  | ktionsbeschreibung                                                         | .9       |
|    | 3.1  | Merkmale                                                                   | 9        |
|    | 3.2  | Produktbeschreibung                                                        | 9        |
|    |      | 3.2.1 Allgemeine Produktbeschreibung                                       | . 9      |
|    |      | 3.2.2 Besonderheiten ISOMETER <sup>®</sup> –Sensorvarianten mit Frontpanel | . 9      |
|    | 3.3  | Funktionsbeschreibung                                                      | 9        |
|    | 3.4  | Schnittstellen1                                                            | 0        |
|    | 3.5  | Selbsttest1                                                                | 0        |
| 4. | Ger  | äteübersicht1                                                              | 1        |
|    | 4.1  | Maße1                                                                      | 1        |
|    | 4.2  | Varianten1                                                                 | 1        |
|    | 4.3  | Anschlüsse 1                                                               | 12       |
|    | 4.4  | Anzeigeelemente und Gerätetasten1                                          | 13       |
|    |      | 4.4.1 Anzeigeelemente                                                      | 13       |
|    |      | 4.4.2 Gerätetasten                                                         | 13       |
|    | 4.5  | Bedienung und Navigation1                                                  | 4        |
|    |      | 4.5.1 Menüanwahl                                                           | 14       |
|    |      | 4.5.2 Listenauswahl                                                        | 14<br>1⊿ |
|    |      | 4.5.4 Zeicheneingabe                                                       | 14       |
|    |      |                                                                            | • •      |

| 5. | Montage15                                              |  |  |  |
|----|--------------------------------------------------------|--|--|--|
|    | 5.1 Allgemeine Hinweise                                |  |  |  |
|    | 5.2 Einbauabstände                                     |  |  |  |
|    | 5.3 Schraubbefestigung                                 |  |  |  |
|    | 5.4 Montage auf Hutschiene                             |  |  |  |
| 6. | Anschluss                                              |  |  |  |
|    | 6.1 Anschlussbedingungen                               |  |  |  |
|    | 6.2 Anschluss an zu überwachende Netze                 |  |  |  |
|    | 6.2.1 3(N)AC-Netze                                     |  |  |  |
|    | 6.2.2 AC-Netze                                         |  |  |  |
|    | 6.2.3 Anschluss an ein DC-Netz18                       |  |  |  |
|    | 6.3 Anschluss an die Versorgungsspannung18             |  |  |  |
|    | 6.4 Anschluss der Schnittstelle X119                   |  |  |  |
|    | 6.5 Anschluss der Ethernet-Schnittstelle ETH           |  |  |  |
|    | 6.6 Anschluss der Relais-Schnittstellen 1 und 2        |  |  |  |
|    | 6.7 Klemmenabdeckungen20                               |  |  |  |
| 7. | Inbetriebnahme                                         |  |  |  |
|    | 7.1 Allgemeiner Ablauf der ersten Inbetriebnahme       |  |  |  |
|    | 7.1.1 Sprache einstellen21                             |  |  |  |
|    | 7.1.2 Datum und Uhrzeit einstellen                     |  |  |  |
|    | 7.1.3 Netzform einstellen                              |  |  |  |
|    | 7.1.4 Ankopplung22<br>7.1.5 Profil einstellen 22       |  |  |  |
|    | 7.1.6 Ansprechwert Ban1 für Alarm 1 einstellen         |  |  |  |
|    | 7.1.7 Ansprechwert Ran2 für Alarm 2 einstellen         |  |  |  |
|    | 7.1.8 Erneute Inbetriebnahme                           |  |  |  |
|    | 7.2 Passwortschutz für das ISOMETER® iso685 einstellen |  |  |  |
| 8. | Anzeige                                                |  |  |  |
|    | 8.1 Normalanzeige                                      |  |  |  |
|    | 8.2 Fehleranzeige (aktiv)                              |  |  |  |
|    | 8.3 Fehleranzeige (inaktiv)                            |  |  |  |
|    | 8.4 Fehlermeldung bestätigen                           |  |  |  |
|    | 8.5 Historienspeicher                                  |  |  |  |
|    | 8.6 Data-isoGraph                                      |  |  |  |
|    | 8.7 Initiale Messung                                   |  |  |  |
|    | 8.8 ISOnet-Betrieb                                     |  |  |  |
|    | 8.9 ISOloop                                            |  |  |  |
|    | 8.10 Automatischer Test                                |  |  |  |

**BENDER** 

9.

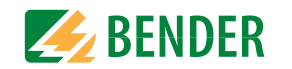

| Eins | tellungen28                        | B      |
|------|------------------------------------|--------|
| 9.1  | Menüstruktur                       | 8      |
| 9.2  | Einstellungen im Gerätemenü2       | 9      |
|      | 9.2 (1.0) Alarmeinstellungen 29    | 9      |
|      | 9.2 (1.1) Isolation Alarm 24       | 9      |
|      | 9.2 (1.1.1) Alarm 1 2              | 9      |
|      | 9.2 (1.1.2) Alarm 2 2              | 9      |
|      | 9.2 (1.1.3) Fehlerspeicher 2       | 9      |
|      | 9.2 (1.2) DC-Alarm                 | 9      |
|      | 9.2 (1.2.1) Alarm                  | 9      |
|      | 9.2 (1.2.2) U(DC-E) 2'             | 9      |
|      | 9.2 (1.3) Profil 30                | 0      |
|      | 9.2 (1.4) Netzform 3               | 0      |
|      | 9.2 (1.5) Ankopplung 3             | 0      |
|      | 9.2 (1.6) ISOnet 30                | 0      |
|      | 9.2 (1.6.1) ISOnet 3               | 0      |
|      | 9.2 (1.6.2) Anzahl Teilnehmer 3    | 0      |
|      | 9.2 (1.7) ISOloop 30               | 0      |
|      | 9.2 (1.7.1) ISOloop 3              | 0      |
|      | 9.2 (1.7.2) Messwert Abonnement    | 0      |
|      | 9.2 (1.8) ISOsync                  | 0      |
|      | 9.2 (1.9) t(Anlauf) 3              | 0      |
|      | 9.2 (1.10) Ankoppelüberwachung 3   | 0      |
|      | 9.2 (1.11) Verhalten bei inaktiv 3 | 1      |
|      | 9.2 (1.12) Eingänge 3              | 1      |
|      | 9.2 (1.12.1) Digital 1 3           | 1      |
|      | 9.2 (1.12.2) Digital 2 3           | 1      |
|      | 9.2 (1.12.3) Digital 3 3           | 2      |
|      | 9.2 (1.13) Ausgänge 32             | 2      |
|      | 9.2 (1.13.1) Relais 1 3            | 2      |
|      | 9.2 (1.13.2) Relais 2              | 3      |
|      | 9.2 (1.13.3) Digital 1             | 3      |
|      | 9.2 (1.13.4) Digital 2             | 3<br>2 |
|      | 9.2 (1.13.5) Summer                | 3<br>ว |
|      | 9.2 (1.15.0) Alidiog               | 5<br>5 |
|      | 9.2 (2.0) Daten Messwerte          | 5      |
|      | 9.2 (5.0) Steuerung                | כ<br>ד |
|      | 9.2 (3.1) IE31                     | כ<br>ב |
|      | 9.2 (3.2) RESEL                    | Э<br>г |
|      | 9.2 (3.3) Initiale Messung starten | 5      |
|      | 9.2 (3.4) Gerat                    | 5      |

| 9.2 (3.5) ISOnet Vorrang                                                                                                    | 35 |
|----------------------------------------------------------------------------------------------------|----|
| 9.2 (4.0) Historie                                                                                                    |    |
| 9.2 (5.0) Geräteeinstellungen                                                                                                    |    |
| 9.2 (5.1) Sprache                                                                                                    | 35 |
| 9.2 (5.2) Uhr                                                                                                    | 35 |
| 9.2 (5.2.1) Zeit                                                                                                    |    |
| 9.2 (5.2.2) Format (Zeit)                                                                                                    | 35 |
| 9.2 (5.2.3) Sommerzeit                                                                                                    | 36 |
| 9.2 (5.2.4) Datum                                                                                                    | 36 |
| 9.2 (5.2.5) Format (Datum)                                                                                                    |    |
| 9.2 (5.2.6) NTP                                                                                                    | 36 |
| 9.2 (5.2.7) NTP Server                                                                                                    |    |
| 9.2 (5.2.8) UIC                                                                                                    |    |
| 9.2 (5.3) Schnittstelle                                                                                                    |    |
| 9.2 (5.3.1) Schreibzugriff                                                                                                    |    |
| 9.2 (5.3.2) Ethernet                                                                                                    |    |
| 9.2 (5.3.3) BCOM                                                                                                    |    |
| 9.2 (5.3.4) Modbus ICP                                                                                                    |    |
| 9.2 (5.3.5) $R5485$                                                                                                    |    |
| 9.2 (5.4) Allzeige                                                                                                    |    |
| 9.2 (3.4.1) Helligkeit                                                                                                    |    |
| 9.2 (3.4.2) Automatisch Abdumkein                                                                                                    |    |
| $9.2  (3.3) \; 1 \; asswort$                                                                                                    |    |
| 9.2 (5.5.1) rasswort<br>9.2 (5.5.2) Status                                                                                                    | 38 |
| 9.2 (5.6) Inbetriebnahme                                                                                                    | 38 |
| 9.2 (5.0) Indensicherung                                                                                                    | 38 |
| 9.2 $(5.7)$ Dutensieherung $\dots$                                                                                                    | 38 |
| 9.2 (5.0) Werkseinstellungen                                                                                                    | 38 |
| $9.2  (5.9)  \text{Werksenistendingen} \qquad \qquad \qquad \qquad \qquad \qquad \qquad \qquad \qquad \qquad \qquad \qquad \qquad \qquad \qquad \qquad \qquad \qquad \qquad$ | 38 |
| 9.2 (5.10) Software via Schnittstelle                                                                                                    |    |
| 9.2 (5.10.7) Update via schnittstelle                                                                                                    | 38 |
| 9.2 (5.11) Service                                                                                                    | 38 |
| 92 (60) Info                                                                                                    | 38 |
|                                                                                                    |    |
|                                                                                                    |    |
| 10.1 Ethernet-Schnittstelle                                                                                                    |    |
| 10.2 BCOM                                                                                                    |    |
| 10.3 Modbus TCP                                                                                                    |    |
|                                                                                                    |    |

| 1 1 1.     |          |
|------------|----------|
| Inhaltevor | ZOICHNIC |
| minarcsvci |          |
|            |          |

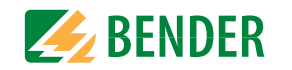

|    | 10.4 | Web     | server                                              | . 39      |
|----|------|---------|-----------------------------------------------------|-----------|
|    |      | 10.4.1  | Konventionen                                        | . 39      |
|    |      | 10.4.2  | Funktionen                                          | .39       |
|    |      | 10.4.3  | Benutzeroberfläche                                  | .40       |
|    |      | 10.4.4  | Menüstruktur                                        | .40       |
|    |      | 10.4.5  | Parameteränderungen                                 | .41       |
|    |      | 10.4.6  | Anderung von Parametern im Webbrowser               | .42       |
|    |      | 10.4.7  | Schreibzugriff für Parameteränderungen              | .42       |
|    | 105  | DC D    |                                                     | .42       |
|    | 10.5 | 10 5 1  | Macter-Slave-Drinzin                                | رب.<br>۱۲ |
|    |      | 10.5.1  | Adressen und Adressbereiche am RS-Rus               | 43        |
|    |      | 10.5.3  | RS-485-Spezifikation/Leitungen                      | .43       |
|    |      | 10.5.4  | Leitungsführung                                     | .43       |
|    | 10.6 | Mod     | bus RTU                                             | . 43      |
|    | 10.7 | isoDa   | ata Protokoll                                       | . 44      |
|    |      | 10.7.1  | isoData Protokoll Tabelle                           | .45       |
| 11 | So   | ndorf   | unktionen für gekonnelte IT-Systeme                 | 48        |
|    | 11 1 | Beso    | nderheiten bei der Überwachung gekonnelter          | .40       |
|    |      | IT-Svst | teme                                                | 48        |
|    | 11 2 | Netz    | trennung via digitalem Fingang bei                  |           |
|    |      | zwei a  | ekoppelten Systemen                                 | . 48      |
|    | 11.3 | Netz    | trennung via ISOnet                                 | . 48      |
|    |      | 11.3.1  | Systembilder                                        | .49       |
|    |      | 11.3.2  | Konfiguration und Funktion                          | .49       |
|    |      | 11.3.3  | ISOnet Vorrang                                      | .49       |
|    | 11.4 | ISOlo   | юр                                                  | . 50      |
|    |      | 11.4.1  | Vorbereitung der Geräte eines Verbundes             | .50       |
|    |      | 11.4.2  | Erstellen von Gruppen mit dem BCOM Group Manager    | .51       |
|    |      | 11.4.3  | Konfiguration und Funktion am ISOMETER <sup>®</sup> | .52       |
|    | 11.5 | ISOsy   | ync für kapazitiv gekoppelte IT-Systeme             | . 53      |
|    |      | 11.5.1  | Systembild ISOsync                                  | .53       |
|    |      | 11.5.2  | Konfiguration und Funktion                          | .53       |
| 12 | . An | kopp    | elgeräte                                            | .54       |
|    | 12.1 | Ansc    | hluss mit AGH150W-4(DC)                             | . 54      |
|    | 12.2 | Ansc    | hluss mit AGH150W-4(3(N)AC)                         | . 54      |
|    | 12.3 | Ansc    | hluss mit AGH520S (3AC)                             | . 55      |
|    | 12.4 | Ansc    | hluss mit AGH520S (3(N)AC)                          | . 55      |
|    | 12.5 | Ansc    | hluss mit AGH204S-4                                 | . 56      |
|    | 12.6 | Ansc    | hluss mit AGH676S-4                                 | . 56      |
|    |      |         |                                                     |           |

| 13. Alarmmeldungen57                         |
|----------------------------------------------|
| 13.1 Messwertalarme                          |
| 13.2 Allgemein                               |
| 13.3 ISOnet                                  |
| 13.4 ISOloop                                 |
| 14. Technische Daten                         |
| 14.1 Geräteprofile isoHR685W-x-I-B           |
| 14.2 Diagramme isoHR685W-x-l-B61             |
| 14.2.1 Ansprechzeit Profil Leistungskreise   |
| 14.2.2 Hohe Kapazität                        |
| 14.2.3 Ansprechzeit Profil Steuerkreise      |
| 14.2.4 Ansprechzeit Profil Generator62       |
| 14.2.5 Ansprechzeit Profil Umrichter > 10 Hz |
| 14.2.6 Ansprechzeit Profil Umrichter < 10 Hz |
| 14.2.7 Ansprechzeit DC-Alarm                 |
| 14.2.8 Prozentuale Betriebsmessunsicherheit  |
| 14.3 Werkseinstellungen isoHR685W-x-I-B64    |
| 14.4 Tabellarische Daten isoHR685W-x-I-B65   |
| 14.5 Normen und Zulassungen68                |
| 14.6 Bestellinformationen68                  |
| 14.6.1 Gerät                                 |
| 14.6.2 Zubehör                               |
| 14.6.3 Passende Systemkomponenten            |
| 14.7 Glossar                                 |
| 14.8 Änderungshistorie                       |

## 1. Allgemeine Hinweise

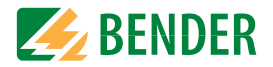

### 1.1 Hinweise zur Benutzung des Handbuchs

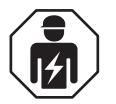

Dieses Handbuch richtet sich an **Fachpersonal** der Elektrotechnik und Elektronik!

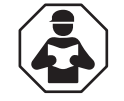

Lesen Sie das Handbuch **bevor** Sie mit der Montage, dem Anschluss und der Inbetriebnahme des Geräts beginnen. Bewahren Sie das Handbuch nach erfolgreicher Inbetriebnahme zum Nachschlagen griffbereit auf.

Um Ihnen das Verständnis und das Wiederfinden bestimmter Textstellen und Hinweise im Handbuch zu erleichtern, haben wir wichtige Hinweise und Informationen mit Symbolen gekennzeichnet. Die folgenden Beispiele erklären die Bedeutung dieser Symbole.

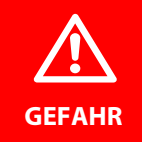

Das Signalwort bezeichnet eine Gefährdung mit einem **hohen Risiko**grad, die, wenn sie nicht vermieden wird, den **Tod** oder eine schwere Verletzung zur Folge hat.

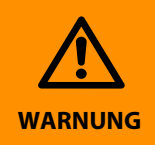

Das Signalwort bezeichnet eine Gefährdung mit einem **mittleren Risiko**grad, die, wenn sie nicht vermieden wird, den **Tod** oder eine schwere Verletzung zur Folge haben kann.

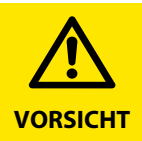

Das Signalwort bezeichnet eine Gefährdung mit einem **niedrigen Risiko**grad, die, wenn sie nicht vermieden wird, eine geringfügige oder **mäßige** Verletzung oder Sachschaden zur Folge haben kann.

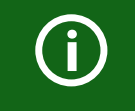

Dieses Symbol bezeichnet Informationen, die Ihnen bei der **optimalen Nutzung** des Produktes behilflich sein sollen.

### 1.2 Technische Unterstützung

#### 1.2.1 Endkunden Betreuung & Beratung / Support

Technische Unterstützung telefonisch oder per E-Mail für alle Bender-Produkte

- Fragen zu speziellen Kundenapplikationen
- Inbetriebnahme
- Störungsbeseitigung

| Telefon: | +49 6401 807-760 (365 Tage von 07:00 - 20:00 Uhr [MEZ/UTC +1]) |
|----------|----------------------------------------------------------------|
| Fax:     | +49 6401 807-259                                               |
|          | 0700BenderHelp (Telefon und Fax nur in Deutschland)            |
| E-Mail:  | support@bender.de                                              |

#### 1.2.2 Reparatur / Repair Service

Reparatur-, Kalibrier-, Update- und Austauschservice für Bender-Produkte

- Reparatur, Kalibrierung, Überprüfung und Analyse
- Hard- und Software-Updates
- Ersatzlieferungen
- · Garantieverlängerung, kostenloser Reparaturservice im Werk, Geräteaustausch

| Telefon:        | +49 6401 807-780* (technisch)           |
|-----------------|-----------------------------------------|
|                 | +49 6401 807-784*, -785* (kaufmännisch) |
| Fax:            | +49 6401 807-789                        |
| E-Mail:         | repair@bender.de                        |
| Fax:<br>E-Mail: | +49 6401 807-789<br>repair@bender.de    |

Geräte zur Reparatur senden Sie bitte an folgende Adresse:

Bender GmbH, Repair-Service, Londorfer Straße 65, 35305 Grünberg

#### 1.2.3 Kundendienst / Field Service

Vor-Ort-Service für alle Bender-Produkte

- Inbetriebnahme, Parametrierung, Wartung, Störungsbeseitigung
- · Analyse der Gebäudeinstallation (Netzqualitäts-Check, EMV-Check, Thermografie)
- Praxisschulungen für Kunden
- Telefon:
   +49 6401 807-752\*, -762\* (technisch)/

   +49 6401 807-753\* (kaufmännisch)

   Fax:
   +49 6401 807-759

   E-Mail:
   fieldservice@bender.de

   Internet:
   www.bender.de

   \* Mo-Do 07:00 16:00 Uhr, Fr 07:00 13:00 Uhr

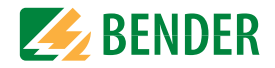

### 1.3 Schulungen

Bender bietet Ihnen gerne eine Einweisung in die Bedienung des Geräts an. Aktuelle Termine für Schulungen und Praxisseminare finden Sie im Internet unter

#### www.bender.de -> Fachwissen -> Seminare.

### 1.4 Lieferbedingungen

Es gelten die Liefer- und Zahlungsbedingungen der Firma Bender.

Für Softwareprodukte gilt zusätzlich die vom ZVEI (Zentralverband Elektrotechnik- und Elektronikindustrie e. V.) herausgegebene "Softwareklausel zur Überlassung von Standard-Software als Teil von Lieferungen, Ergänzung und Änderung der Allgemeinen Lieferbedingungen für Erzeugnisse und Leistungen der Elektroindustrie".

Die Liefer- und Zahlungsbedingungen erhalten Sie gedruckt oder als Datei bei Bender.

### 1.5 Lagerung

Die Geräte dürfen nur in Räumen gelagert werden, in denen sie vor Staub, Feuchtigkeit, Spritz- und Tropfwasser geschützt sind und in denen die angegebenen Lagertemperaturen eingehalten werden.

### 1.6 Gewährleistung und Haftung

Gewährleistungs- und Haftungsansprüche bei Personen- und Sachschäden sind ausgeschlossen, wenn sie auf eine oder mehrere der folgenden Ursachen zurückzuführen sind:

- Nicht bestimmungsgemäße Verwendung des Geräts.
- Unsachgemäßes Montieren, Inbetriebnehmen, Bedienen und Warten des Geräts.
- Nichtbeachten der Hinweise im Handbuch bezüglich Transport, Inbetriebnahme, Betrieb und Wartung des Geräts.
- Eigenmächtige bauliche Veränderungen am Gerät.
- Nichtbeachten der technischen Daten.
- Unsachgemäß durchgeführte Reparaturen und die Verwendung vom Hersteller nicht empfohlener Ersatzteile oder nicht empfohlenen Zubehörs.
- Katastrophenfälle durch Fremdkörpereinwirkung und höhere Gewalt.
- Die Montage und Installation mit nicht empfohlenen Gerätekombinationen.

Dieses Handbuch, insbesondere die Sicherheitshinweise, sind von allen Personen zu beachten, die mit dem Gerät arbeiten. Darüber hinaus sind die für den Einsatzort geltenden Regeln und Vorschriften zur Unfallverhütung zu beachten.

### 1.7 Entsorgung

Beachten Sie die nationalen Vorschriften und Gesetze zur Entsorgung des Gerätes. Fragen Sie Ihren Lieferanten, wenn Sie nicht sicher sind, wie das Altgerät zu entsorgen ist.

Im Bereich der Europäischen Gemeinschaft gelten die Richtlinie über Elektro- und Elektronik-Altgeräte (WEEE-Richtlinie) und die Richtlinie zur Beschränkung der Verwendung bestimmter gefährlicher Stoffe in Elektro- und Elektronikgeräten (RoHS-Richtlinie). In Deutschland sind diese Richtlinien durch das Elektro- und Elektronikgerätegesetz (ElektroG) umgesetzt. Danach gilt:

- · Elektro- und Elektronik-Altgeräte gehören nicht in den Hausmüll.
- Batterien oder Akkumulatoren gehören nicht in den Hausmüll, sondern sind gemäß den gesetzlichen Bestimmungen zu entsorgen.
- Altgeräte anderer Nutzer als privater Haushalte, die als Neugeräte nach dem 13. August 2005 in Verkehr gebracht wurden, werden vom Hersteller zurückgenommen und einer fachgerechten Entsorgung zugeführt.

Weitere Hinweise zur Entsorgung von Bender-Geräten finden Sie auf unserer Homepage unter

#### www.bender.de -> Service & Support.

## 2. Sicherheitshinweise

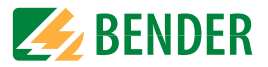

### 2.1 Sicherheitshinweise allgemein

Bestandteil der Gerätedokumentation sind neben diesem Handbuch die "Sicherheitshinweise für Bender-Produkte".

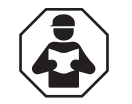

Lesen Sie das Handbuch **bevor** Sie mit der Montage, dem Anschluss und der Inbetriebnahme des Geräts beginnen. Bewahren Sie das Handbuch nach erfolgreicher Inbetriebnahme zum Nachschlagen griffbereit auf.

### 2.2 Arbeiten an elektrischen Anlagen

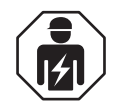

Alle zum Einbau, zur Inbetriebnahme und zum laufenden Betrieb eines Gerätes oder Systems erforderlichen Arbeiten sind durch geeignetes **Fachpersonal** auszuführen.

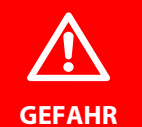

#### Lebensgefahr durch Stromschlag

Bei Berühren von unter Spannung stehenden Anlagenteilen besteht die Gefahr

- eines lebensgefährlichen elektrischen Schlages,
- von Sachschäden an der elektrischen Anlage,
- der Zerstörung des Gerätes.

Stellen Sie vor Einbau des Gerätes und vor Arbeiten an den Anschlüssen des Gerätes sicher, dass die Anlage spannungsfrei ist. Beachten Sie die Regeln für das Arbeiten an elektrischen Anlagen.

Wird das Gerät außerhalb der Bundesrepublik Deutschland verwendet, sind die dort geltenden Normen und Regeln zu beachten. Eine Orientierung kann die europäische Norm EN 50110 bieten.

### 2.3 Gerätespezifische Hinweise

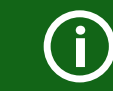

#### Betrieb innerhalb eines Schaltschrankes

Meldungen des Geräts müssen außerhalb des Schaltschrankes akustisch und visuell wahrnehmbar sein.

#### IT-Systeme mit mehreren ISOMETER®n

Es darf nur ein ISOMETER<sup>®</sup> in einem galvanisch verbundenen System angeschlossen sein. In IT-Systemen, die über Kuppelschalter zusammengeschaltet sind, müssen nicht benötigte ISOMETER<sup>®</sup> vom IT-System getrennt oder inaktiv geschaltet werden.

Sind IT-Systeme über Kapazitäten oder Dioden gekoppelt, muss eine zentrale Steuerung der verschiedenen ISOMETER® eingesetzt werden.

#### Messfehler verhindern!

In galvanisch gekoppelten Gleichstromkreisen kann ein Isolationsfehler nur dann richtig erfasst werden, wenn ein Mindeststrom von > 10 mA über die Gleichrichter fließt.

#### Nicht spezifizierte Frequenzbereiche

Je nach Anwendung und gewähltem Messprofil ist eine kontinuierliche Isolationsüberwachung auch in niederigen Frequenzbereichen möglich. Für IT-Systeme mit Frequenzanteilen oberhalb des spezifizierten Frequenzbereich ergibt sich keine Beeinflussung der Isolationsüberwachung.

### 2.4 Bestimmungsgemäße Verwendung

Das ISOMETER<sup>®</sup> überwacht den Isolationswiderstand von ungeerdeten AC/DC-Hauptstromkreisen (IT-Systemen). Der Einsatzbereich der unterschiedlichen Modelle ist im Kapitel "Technische Daten" spezifiziert. Bei den Modellen iso685-x und iso685-x-B ist der Arbeitsbereich der Nennspannung  $U_n$  über Ankoppelgeräte erweiterbar.

Die in AC/DC-Systemen vorhandenen gleichstromgespeisten Komponenten haben keinen Einfluss auf das Ansprechverhalten. Durch die separate Versorgungsspannung ist auch die Überwachung eines spannungslosen Systems möglich. Die maximal zulässige Netzableitkapazität ist in den Technischen Daten beschrieben. Zur bestimmungsgemäßen Verwendung gehört auch:

- Das Beachten aller Hinweise aus der Bedienungsanleitung
- Die Einhaltung der Prüfintervalle

Durch individuelle Parametrierung ist die Anpassung an die Anlagen- und Einsatzbedingungen vor Ort vorzunehmen, um die Forderungen der Normen zu erfüllen. Beachten Sie die in den technischen Daten angegebenen Grenzen des Einsatzbereichs.

Eine andere oder darüber hinausgehende Benutzung gilt als nicht bestimmungsgemäß.

## 3. Funktionsbeschreibung

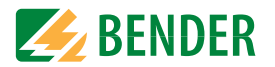

### 3.1 Merkmale

- ISOMETER<sup>®</sup> für IT-Wechselspannungssysteme mit galvanisch verbundenen Gleichrichtern oder Umrichtern und für IT-Gleichspannungssysteme (IT = ungeerdete Netze)
- Automatische Anpassung an die vorhandene Netzableitkapazität
- Kombination von **AMP<sup>PLUS</sup>** und weiterer profilabhängiger Messverfahren
- Zwei getrennt einstellbare Ansprechwert-Bereiche von 1 k $\Omega...3\,G\Omega$
- Hochauflösendes grafisches LC-Display
- Anschlussüberwachung (Überwachung der Messleitungen)
- Automatischer Geräteselbsttest
- Grafische Darstellung des Isolationsverlaufes über die Zeit (isoGraph)
- Historienspeicher mit Echtzeituhr (3-Tage-Puffer) zur Speicherung von maximal 1023 Alarmmeldungen mit Datum und Uhrzeit
- Strom- oder Spannungsausgang 0(4)...20 mA, 0...400 μA, 0...10 V, 2...10 V (galvanisch getrennt) analog zum gemessenen Isolationswert des Netzes
- Frei programmierbare digitale Ein- und Ausgänge
- Ferneinstellung über das Internet oder Intranet (Webserver / Option: COMTRAXX<sup>®</sup> Gateway)
- Ferndiagnose über das Internet (nur durch den Bender-Service)
- isoData: Permanente unterbrechungsfreie Datenübertragung
- isoSync: Zeitliche Synchronisation von Messvorgängen
- RS-485/BS (Bender-Sensor-Bus) zum Datenaustausch mit anderen Bender-Komponenten mit Modbus RTU-Protokoll
- BCOM, Modbus TCP und Webserver
- ISOnet: Interne Trennung des ISOMETER®s vom zu überwachenden IT-System (z. B. bei Kopplung mehrerer IT-Systeme)
- ISOnet-Vorrang: Dauerhafter Vorrang eines Gerätes im Netzverbund
- ISOloop: Sonderfunktion für Ringnetze (alle Netze sind gekoppelt)

## 3.2 Produktbeschreibung

### 3.2.1 Allgemeine Produktbeschreibung

Das ISOMETER® ist ein Isolationsüberwachungsgerät nach IEC 61557-8 für IT-Systeme.

Es ist universell in AC-, 3(N)AC-, AC/DC- und DC-Systemen einsetzbar. In AC-Systemen können auch umfangreiche gleichstromgespeiste Anlagenteile vorhanden sein (z. B. Stromrichter, Umrichter, geregelte Antriebe).

### 3.2.2 Besonderheiten ISOMETER®-Sensorvarianten mit Frontpanel

Das ISOMETER<sup>®</sup> iso685-D-x ist ein Gerät der iso685-Gerätefamilie mit integriertem Display. Für diese ISOMETER<sup>®</sup> gilt dieses Handbuch uneingeschränkt.

Das ISOMETER<sup>®</sup> iso685-S ist eine Sensorvariante der iso685-Gerätefamilie ohne Display. Es unterscheidet sich vom ISOMETER<sup>®</sup> iso685-D einzig durch das nicht vorhandene Display. Das ISOMETER<sup>®</sup> iso685-S muss in Kombination mit einem Frontpanel verwendet werden, da die Geräte über das Frontpanel bedient werden. Die Bedienung des Frontpanels gleicht der Bedienung der ISOMETER<sup>®</sup> mit integriertem Display und wird in diesem Handbuch beschrieben.

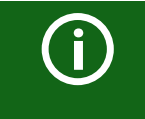

An das Frontpanel darf ausschließlich die Sensorvariante (ISOMETER<sup>®</sup> iso685-S) angeschlossen werden. Ein Anschluss an die Displayvariante (ISOMETER<sup>®</sup> iso685-D) ist nicht möglich.

Im Folgenden werden die ISOMETER<sup>®</sup> mit integriertem Display beschrieben. Diese Beschreibung gleicht der Bedienung der Kombination aus ISOMETER<sup>®</sup>-Sensorvarianten und Frontpanel FP200. Die Geräte, für die dieses Handbuch gilt, werden im Folgenden allgemeingültig als ISOMETER<sup>®</sup> bezeichnet.

## 3.3 Funktionsbeschreibung

Das Isolationsüberwachungsgerät überwacht kontinuierlich den gesamten Isolationswiderstand eines IT-Systems während des Betriebs und löst einen Alarm aus, wenn ein eingestellter Ansprechwert unterschritten wird. Zur Messung wird das Gerät zwischen dem IT-System (ungeerdetes Netz) und dem Schutzleiter (PE) angeschlossen und dabei dem Netz ein Messstrom im  $\mu$ A-Bereich überlagert, der von einer microcontroller-gesteuerten Messschaltung erfasst und ausgewertet wird. Die Messwert-Erfassungszeit ist abhängig von den gewählten Messprofilen, der Netzableitkapazität, dem Isolationswiderstand sowie eventuellen netzbedingten Störungen.

Die Einstellung der Ansprechwerte und sonstiger Parameter erfolgt über einen Inbetriebnahme-Assistenten, sowie über die verschiedenen Einstellmenüs mit Hilfe der Gerätetasten und einem hochauflösenden grafischen LC-Display. Die gewählten Einstellungen werden in einem permanenten Speicher ausfallsicher gespeichert. Für die Einstellmenüs sowie die Meldungen auf dem Display können verschiedene Sprachen ausgewählt werden. Das Gerät verfügt über eine Uhr, mit deren Hilfe man Fehlermeldungen und Ereignisse in einem Historienspeicher mit Zeit- und Datumsstempel erfassen kann. Über ein Gerätepasswort können die vorgenommenen Einstellungen vor unbefugten Änderungen geschützt werden.

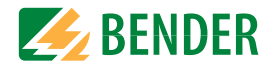

Für eine korrekte Funktionsweise der Anschlussüberwachung benötigt das Gerät die Einstellung der Netzform 3AC, AC oder DC und die vorgeschriebene Beschaltung der entsprechenden Anschlussklemmen L1/+, L2, L3/-.

Zur Erweiterung des Arbeitsbereiches der Nennspannung stehen verschiedene Ankoppelgeräte als Zubehör zur Verfügung, die über ein Menü ausgewählt und eingestellt werden können. Das Isolationsüberwachungsgerät iso685 ist in der Lage, in allen gängigen IT-Systemen (ungeerdete Netze) eine korrekte Isolationsmessung vorzunehmen. Durch die verschiedenen Anwendungen, Netzformen, Betriebsbedingungen, Einsatz von geregelten Antrieben, hohe Netzableitkapazitäten etc., ergeben sich unterschiedliche Anforderungen an die Messtechnik, um eine optimierte Ansprechzeit und Ansprechabweichung zu garantieren. Deshalb können verschiedene Messprofile ausgewählt werden, mit denen eine optimale Anpassung des Geräts vorgenommen werden kann.

Wird ein eingestellter Ansprechwert für Alarm 1 und/oder Alarm 2 unterschritten, schalten die zugehörigen Alarmrelais, die LEDs "ALARM 1" bzw. "ALARM 2" leuchten und das LC-Display zeigt den Messwert an (bei Isolationsfehlern im DC-System wird zusätzlich eine Trendanzeige für den fehlerbehafteten Leiter L+/L- angezeigt). Ist der Fehlerspeicher aktiviert, wird die Fehlermeldung gespeichert. Durch Betätigung der RESET-Taste kann eine Isolationsfehlermeldung zurückgesetzt werden, vorausgesetzt der aktuell angezeigte Isolationswiderstand liegt zum Zeitpunkt des Rücksetzens mindestens 25 % über dem Ist-Ansprechwert.

Als zusätzliche Information werden auf dem Display die Signalqualität des Messsignales sowie die Aktualisierungszeit des Messwertes über Balkengrafiken angezeigt. Eine schlechte Signalqualität (1-2 Balken) kann auf ein falsch gewähltes Messprofil hinweisen.

Das ISOMETER<sup>®</sup> verfügt über interne Netztrennschalter, sodass ein Betrieb mehrerer ISOMETER<sup>®</sup> in gekoppelten IT-Systemen möglich wird. Dafür werden die ISOMETER<sup>®</sup> über einen Ethernet-Bus verbunden. Die integrierte ISOnet-Funktion sorgt dafür, dass immer nur ein ISOMETER<sup>®</sup> aktiv misst, während die anderen Teilnehmer sich eigenständig vom Netz trennen und im Ruhezustand auf die Messfreigabe warten.

Das ISOMETER<sup>®</sup> ist in der Lage sich mit anderen ISOMETER<sup>®</sup>n zu synchronisieren. Dadurch wird es möglich, kapazitiv gekopplte IT-Systeme ohne eine gegenseitige Beeinflussung zu überwachen.

### 3.4 Schnittstellen

- Kommunikationsprotokoll Modbus TCP
- Kommunikationsprotokoll Modbus RTU
- BCOM zur Kommunikation von Bender-Geräten über Ethernet
- BS-Bus zur Kommunikation von Bender-Geräten (RS-485)
- isoData zur Erfassung und Verwaltung von Messwerten
- Integrierter Webserver zum Auslesen der Messwerte und zur Parametrierung

### 3.5 Selbsttest

Nach dem Einschalten der Versorgungsspannung überprüft das ISOMETER® mit Hilfe der Selbsttestfunktionen alle internen Messfunktionen, die Komponenten der Ablaufsteuerung wie Daten- und Parameterspeicher sowie die Anschlüsse zum IT-System und zur Erde permanent und selbsttätig.

Sie können den Selbsttest auch manuell mit der Test-Taste ausführen, um (je nach Konfiguration) die Funktion der Relais zu überprüfen oder ihn über das Menü "Steuerung" (siehe "Steuerung") aufrufen.

Werden die Relais beim Selbsttest überprüft, schalten sie für 2 Sekunden.

Der Fortschritt des manuellen Selbsttests wird auf dem Display mit einer Balkengrafik dargestellt. Abhängig von den Bedingungen im überwachten IT-System ist der Selbsttest nach ca. 15...20 s beendet. Danach wechselt das Gerät in den Standardbetrieb (Messmodus) und auf dem LC-Display wird nach Ablauf der Messerfassungszeit der aktuelle Messwert angezeigt. Bis der erste gültige Messwert erfasst wurde, zeigt das Display die Meldung Initiale Messung (siehe "Initiale Messung").

Wird während des Selbsttests ein Fehler festgestellt, leuchten die entsprechenden LEDs des Geräts (siehe "Alarmmeldungen"). Zusätzlich wird die entsprechende Meldung auf dem Display ausgegeben und ein Ausgang, wenn parametriert, liefert ein entsprechendes Signal.

| TEST<br>J Messtechnik            | .[ Test erfolgreich                     |                              |
|----------------------------------|-----------------------------------------|------------------------------|
| X Ankopplung<br>⊗ Anschluss Erde | 🔀 Test nicht erfolgr                    | eich                         |
| Ausgänge                         | Test nicht verfügl<br>(bspw. fehlerhaft | oar<br>e Geräteestellungen). |
|                                  | Test wird gerade                        | durchgeführt.                |

## 4. Geräteübersicht

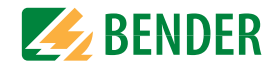

4.1 Maße

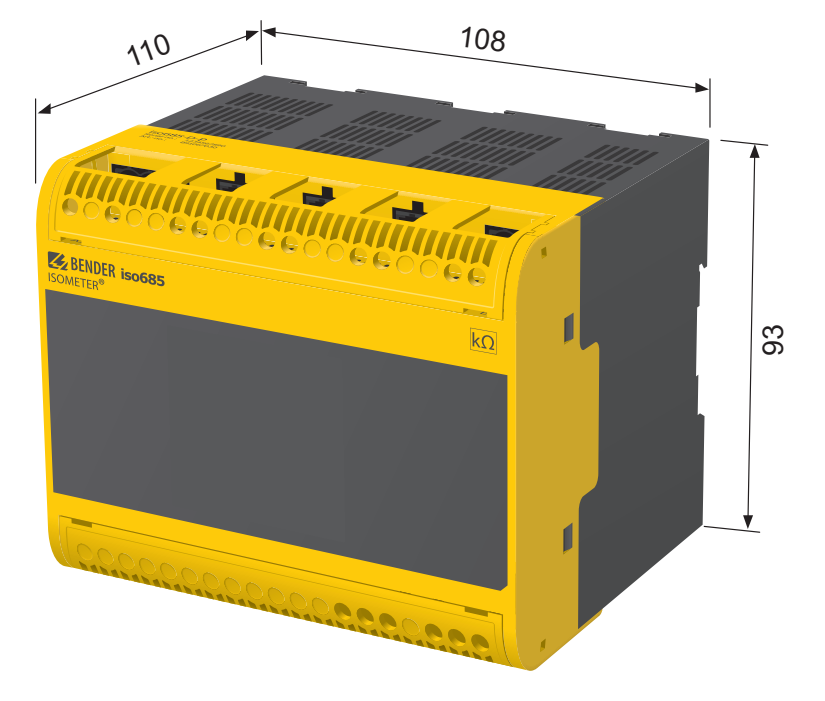

Gehäuse iso685...-Gerätefamilie – Maßangaben in mm

### 4.2 Varianten

| iso685(W)-D   | Die Geräteausführung enthält ein hochauflösendes, grafisches LC-Dis- |
|---------------|----------------------------------------------------------------------|
| isoxx685(W)-D | play und Bedienelemente für direkte Bedienung der Gerätefunktionen.  |
|               | Sie kann <b>nicht</b> mit einem FP200 kombiniert werden.             |

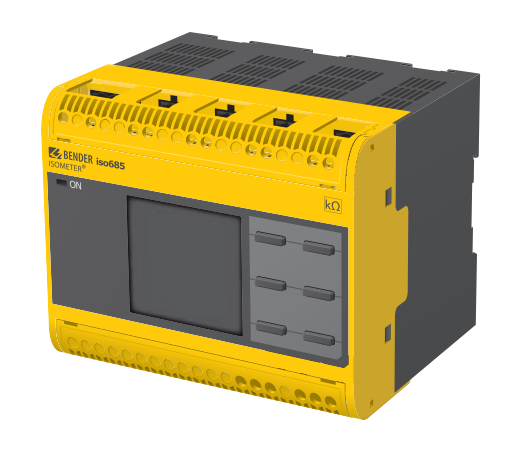

| iso685(W)-S   | Die Geräteausführung enthält kein Display und keine Bedieneinheit. |
|---------------|--------------------------------------------------------------------|
| isoxx685(W)-S | Sie ist nur in Kombination mit dem FP200W einsetzbar und wird über |
|               | dieses indirekt bedient.                                           |

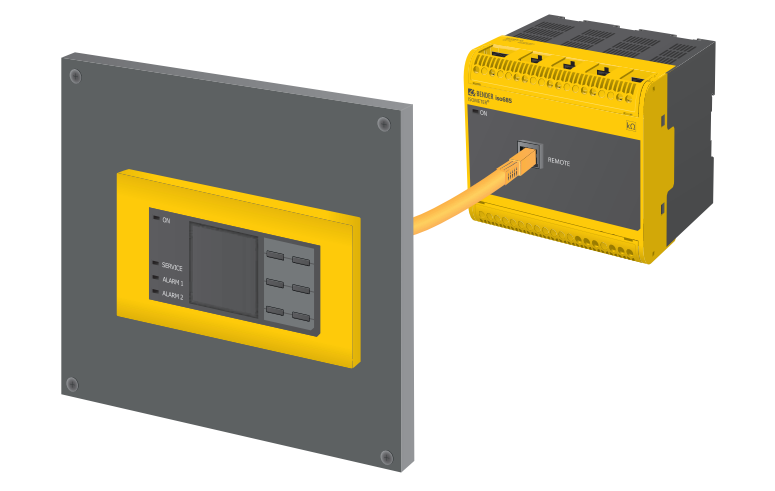

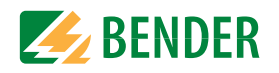

### 4.3 Anschlüsse

| Oben |           | <b>1</b> | •  | <b></b>   <br>♪ (B) | 1    |
|------|-----------|----------|----|---------------------|------|
|      | A1/+ A2/- | L1/+     | L2 | L3/-                | KE E |

#### iso685(W)-S...und isoxx685(W)-S...

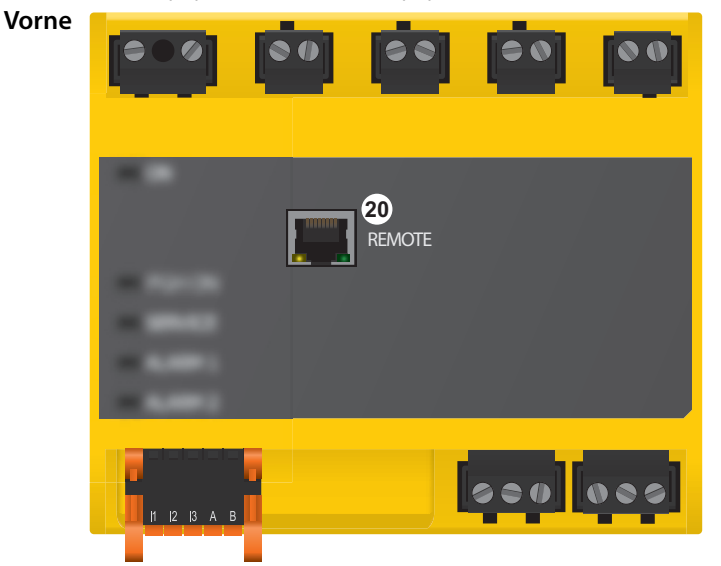

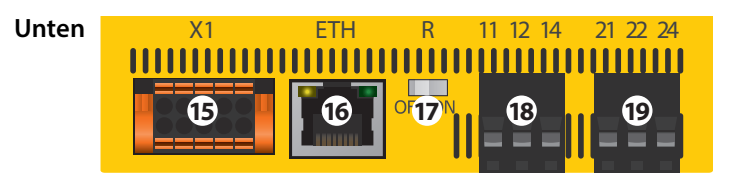

- 10 A1/+, A2/- Anschluss an die Versorgungsspannung  $U_s$
- 11 L1/+ Anschluss des zu überwachenden IT-Systems
  - L2 Anschluss des zu überwachenden IT-Systems
- 13 L3/- Anschluss des zu überwachenden IT-Systems
- 14 KE, E Anschluss an PE

12

#### iso685(W)-D... und isoxx685(W)-D...

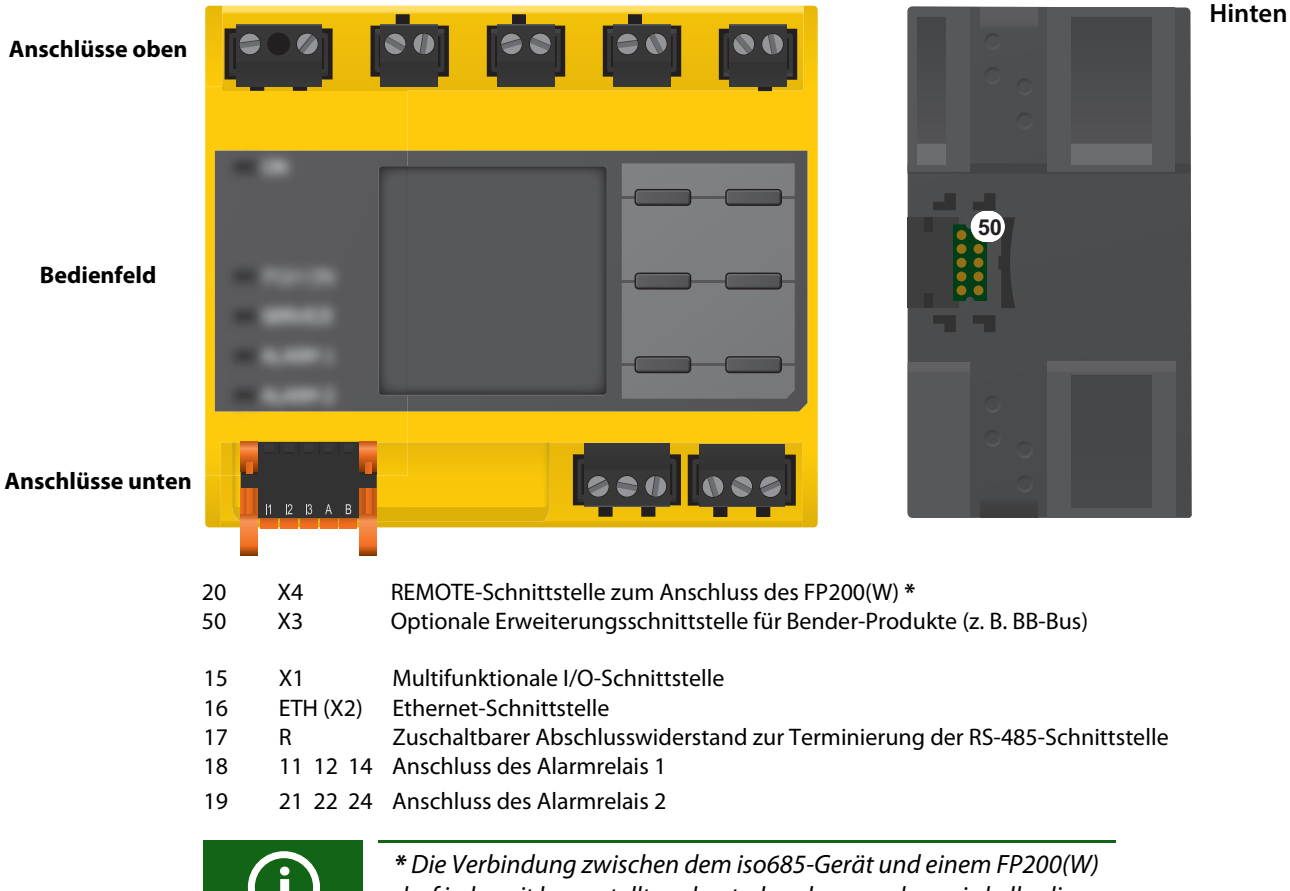

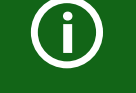

\* Die Verbindung zwischen dem iso685-Gerät und einem FP200(W) darf jederzeit hergestellt und unterbrochen werden, wird allerdings nur im spannungslosen Zustand empfohlen.

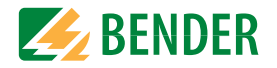

### 4.4 Anzeigeelemente und Gerätetasten

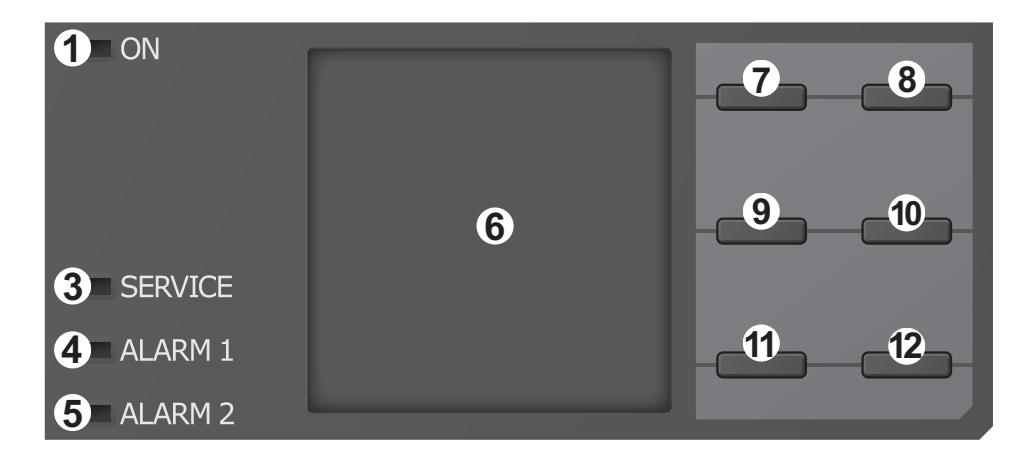

### 4.4.1 Anzeigeelemente

| 1 | ON      | Die LED "ON" leuchtet, wenn das Gerät eingeschaltet ist.              |
|---|---------|-----------------------------------------------------------------------|
| 3 | SERVICE | Die LED "SERVICE" leuchtet, wenn entweder ein Gerätefehler oder ein   |
|   |         | Anschlussfehler vorliegt oder wenn sich das Gerät im Wartungszustand  |
|   |         | befindet.                                                             |
| 4 | ALARM 1 | Die LED "ALARM 1" leuchtet, wenn der Isolationswiderstand des IT-Sys- |
|   |         | tems den eingestellten Ansprechwert <i>R</i> an1 unterschreitet.      |
| 5 | ALARM 2 | Die LED "ALARM 2" leuchtet, wenn der Isolationswiderstand des IT-Sys- |
|   |         | tems den eingestellten Ansprechwert <i>R</i> an2 unterschreitet.      |
| 6 | Display | Das Display des Geräts zeigt Informationen über das Gerät und die     |
|   |         | Messungen an. Weitere Informationen finden Sie im Kapitel "Anzeige"   |

### 4.4.2 Gerätetasten

Die Einstellungen am Gerät werden mittels der Gerätetasten in einem Menü vorgenommen. Die Tasten werden je nach Menüeintrag mit jeweils einer der unten dargestellten Optionen belegt.

| 7  | Λ     | Navigiert in einer Liste nach oben oder erhöht einen Wert.         |
|----|-------|--------------------------------------------------------------------|
|    | MENU  | Öffnet das Gerätemenü.                                             |
| 8  | FSC   | Bricht den aktuellen Vorgang ab oder                               |
|    | ESC   | navigiert im Gerätemenü einen Schritt zurück.                      |
|    | RESET | Setzt Meldungen zurück.                                            |
| 9  | <     | Navigiert zurück (z. B. zum vorherigen Einstellungsschritt) oder   |
|    |       | wählt Parameter aus.                                               |
|    | TEST  | Startet den Selbsttest des Geräts.                                 |
| 10 | >     | Navigiert nach vorne (z. B. zum nächsten Einstellungsschritt) oder |
|    |       | wählt Parameter aus.                                               |
| 11 | DATA  | Zeigt Daten und Werte an.                                          |
| 11 | V     | Navigiert in einer Liste nach unten oder reduziert einen Wert.     |
| 12 | INFO  | Zeigt Informationen an.                                            |
| 12 | OK    | Bestätigt eine Aktion oder Auswahl.                                |

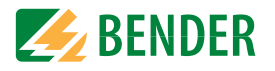

### 4.5 Bedienung und Navigation

### 4.5.1 Menüanwahl

Aktivieren des Menüs erfolgt mit der "MENU"-Taste

Die Anwahl von Menüpunkten erfolgt mit der Taste > . Mit der Taste "ESC" erfolgt ein Rücksprung aus der jeweiligen Menüebene.

Eine Übersicht des Gerätemenüs finden Sie im Kapitel Einstellungen.

#### 4.5.2 Listenauswahl

Die Auswahl von Werten einer vorgegebenen Liste (Menü) erfolgt mit den Tasten V und  $\Lambda$ . Der aktuelle Wert ist durch einen schwarzen Menüpunkt gekennzeichnet. Bestätigen Sie den Wert mit der Taste "OK". Verlassen der Listenauswahl erfolgt mit der Taste "ESC".

### 4.5.3 Parameteranwahl und Werteinstellung

Die Parameteranwahl erfolgt mit den Tasten  $\leq$  und >. Der aktuelle Parameter ist durch die Symbole  $\updownarrow$  gekennzeichnet. Werte lassen sich mit den Tasten V und  $\Lambda$ verändern. Bestätigen des Eingabetextes mit der Taste "OK". Verlassen der Texteingabe erfolgt mit der Taste "ESC".

| Datum        | x.6.4   | <br>ESC |
|--------------|---------|---------|
| 28.07.2016   |         | <br>    |
| Min.<br>Max. | 1<br>12 | <br>OK  |

IT-System

ΟK

230 kΩ

Bitte stellen Sie das

aktuelle Datum und

die Uhrzeit ein.

100kΩ/20kΩ

x.6

2/1x

x.6.6

R(an)

Netzform

• DC

o AC

o 3AC

Inhetriehnahme

INFO

FSC

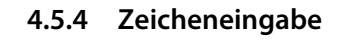

Wählen Sie mit der Taste V (vorwärts) und mit der Taste  $\Lambda$  (rückwärts) ein im Display angezeigtes Zeichen. Um das nächste Zeichen einzugeben, wählen Sie mit der Taste > die nächste Position.

Um ein bereits eingegebenes Zeichen zu löschen, wählen Sie mit den Tasten  $\leq$  und > die Position des zu löschenden Zeichens und wählen Sie dann mithilfe der Tasten V und  $\wedge$  "del" aus.

Bestätigen Sie Ihren fertig eingegebenen Text mit "OK". Verlassen der Zeicheneingabe erfolgt mit der Taste "ESC".

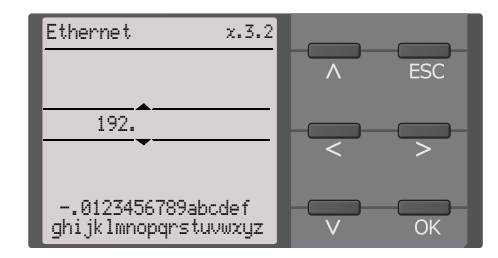

## 5. Montage

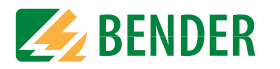

### 5.1 Allgemeine Hinweise

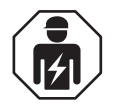

Alle zum Einbau, zur Inbetriebnahme und zum laufenden Betrieb eines Gerätes oder Systems erforderlichen Arbeiten sind durch geeignetes **Fachpersonal** auszuführen.

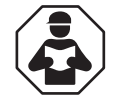

Lesen Sie das Handbuch **bevor**, Sie mit der Montage, dem Anschluss und der Inbetriebnahme des Geräts beginnen. Bewahren Sie das Handbuch nach erfolgreicher Inbetriebnahme zum Nachschlagen griffbereit auf.

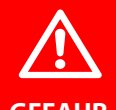

#### Lebensgefahr durch Stromschlag!

Bei Berühren von unter Spannung stehenden Anlagenteilen besteht die Gefahr

- GEFAHR
- eines lebensgefährlichen elektrischen Schlages,
- von Sachschäden an der elektrischen Anlage,
- der Zerstörung des Gerätes.

**Stellen Sie vor Einbau des Gerätes** und vor Arbeiten an den Anschlüssen des Gerätes **sicher**, dass die **Anlage spannungsfrei** ist. Beachten Sie die Regeln für das Arbeiten an elektrischen Anlagen.

### 5.2 Einbauabstände

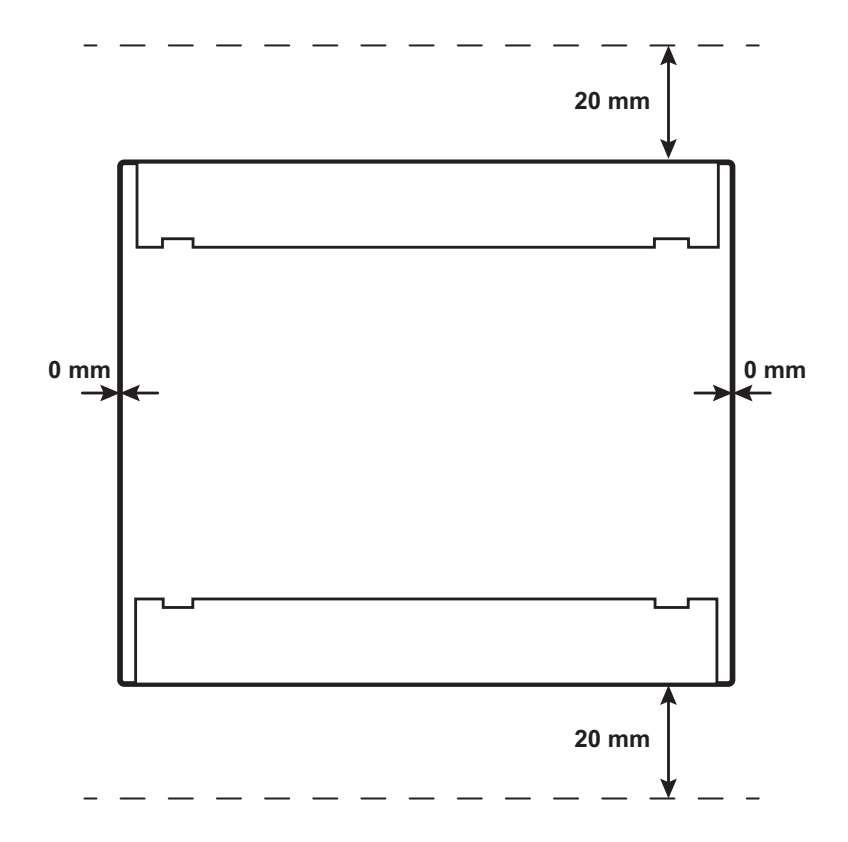

## 5.4 Montage auf Hutschiene

- 1. Bringen Sie die drei mitgelieferten Montageclips (2 separat verpackt) manuell oder mittels Werkzeug in der unten abgebildeten Position an.
- 2. Hängen Sie das ISOMETER® auf der Hutschiene ein.
- 3. Befestigen Sie das ISOMETER<sup>®</sup> an der Hutschiene, indem Sie die Montageclips eindrücken, bis sie einrasten.

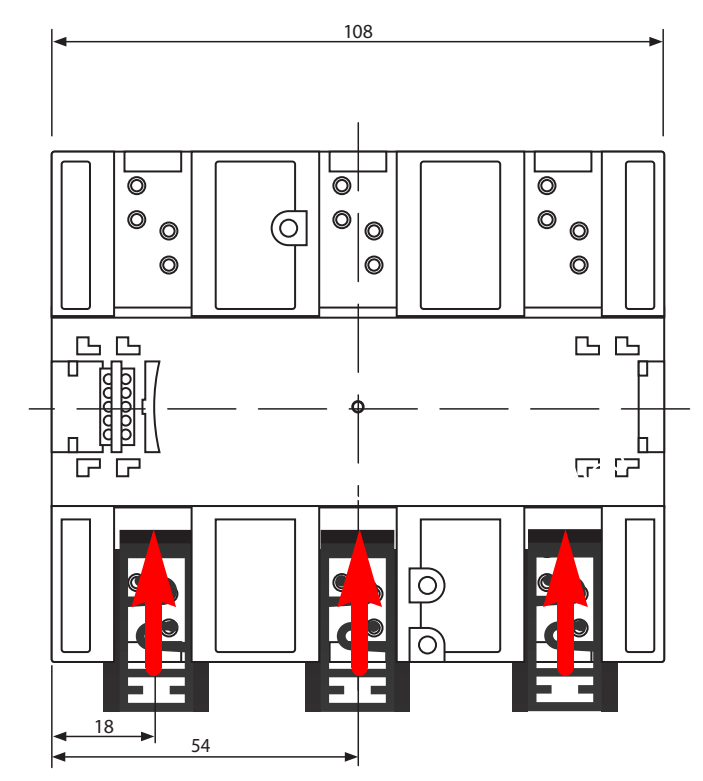

Maßangaben in mm

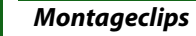

Die Montage des dritten (mittleren) Montageclips ist nur bei "W-Varianten" erforderlich.

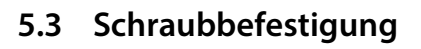

- 1. Bringen Sie die 3 mitgelieferten Montageclips (2 separat verpackt) manuell oder mittels Werkzeug in der unten abgebildeten Position an.
- 2. Bohren Sie die Befestigungslöcher für M4-Gewinde gemäß der Bohrschablone.
- 3. Befestigen Sie das ISOMETER® mit drei M4-Schrauben.

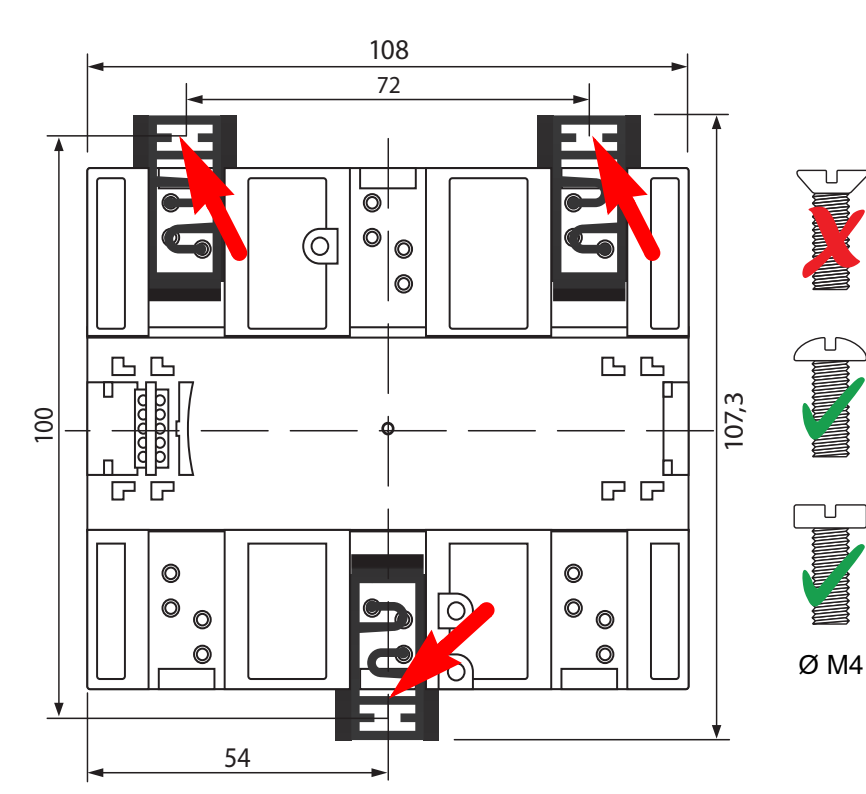

Maßangaben in mm

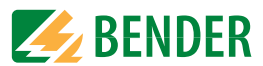

## 6. Anschluss

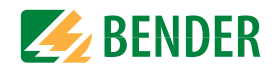

### 6.1 Anschlussbedingungen

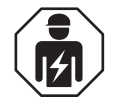

Alle zum Einbau, zur Inbetriebnahme und zum laufenden Betrieb eines Gerätes oder Systems erforderlichen Arbeiten sind durch aeeianetes Fachpersonal gemäß VDE 0100 auszuführen.

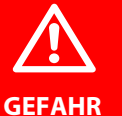

#### Lebensgefahr durch Stromschlag!

Bei Berühren von unter Spannung stehenden Anlagenteilen besteht die Gefahr

- eines lebensgefährlichen elektrischen Schlages,
- von Sachschäden an der elektrischen Anlage,
- der Zerstörung des Gerätes.

Stellen Sie vor Einbau des Gerätes und vor Arbeiten an den Anschlüssen des Gerätes sicher, dass die Anlage spannungsfrei ist. Beachten Sie die Regeln für das Arbeiten an elektrischen Anlagen.

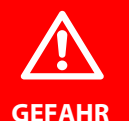

#### Gefahr eines elektrischen Schlages!

An den Klemmen "L1/+" bis "L3/-" können hohe Spannungen anliegen, die bei direkter Berührung lebensgefährlich sind.

- Nehmen Sie das Gerät nur mit montierten und eingerasteten Klemmenabdeckungen in Betrieb.
- Trennen Sie die Klemmen "KE" und "E" nicht vom Schutzleiter ("PE"), wenn das Gerät mit den Klemmen "L1/+", "L2", "L3/-" an ein betriebsbedingt spannungsführendes IT-System angeschlossen ist.
- Schließen Sie die Klemmen "KE" und "E" getrennt mit je einer Leitung an den Schutzleiter "PE" an.

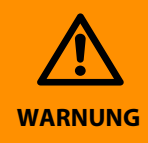

#### Verletzungen, Brände und Sachschäden durch Kurzschluss!

Entsprechend DIN VDE 0100-430 können Sie auf Schutzeinrichtungen zum Schutz bei Kurzschluss für die Ankopplung der Klemmen "L1/+", "L2" und "L3/-" an das zu überwachende IT-System verzichten, wenn die Leitung oder das Kabel so ausgeführt ist, dass die Gefahr eines Kurzschlusses auf ein Mindestmaß beschränkt ist. Achten Sie auf kurz- und erdschlussfeste Verlegung.

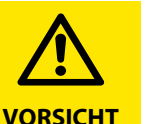

#### Leitungsschutz vorsehen!

Gemäß der DIN VDE 0100-430 ist bei der Versorgungsspannung ein Leitungsschutz vorzusehen.

#### Verletzungsgefahr durch scharfkantige Klemmen!

Schnittverletzungen sind möglich. Fassen Sie Gehäuse und Klemmen vorsichtig an.

#### Trennung vom IT-System beachten!

Vor Isolations- und Spannungsprüfungen an der Anlage muss das Isolationsüberwachungsgerät für die Dauer der Prüfung vom IT-System getrennt sein. Andernfalls kann das Gerät Schaden nehmen.

#### Sachschaden durch unsachaemäße Installation!

Schließen Sie in jedem leitend verbundenen System nur ein Isolationsüberwachungsgerät an. Sind mehrere Geräte angeschlossen, funktioniert das Gerät nicht und meldet keine Isolationsfehler. Dadurch kann die Anlage Schaden nehmen.

Hohe Lastströme können zu Sachschäden und Verletzungen führen. Führen Sie daher keinen Laststrom über die Klemmen. Die Anschlussleitungen "L1/+", "L2", "L3/-" an das zu überwachende Netz müssen als Stichleitung ausgeführt werden.

Wenn das Gerät nicht wie im Handbuch angeschlossen wird, ergeben sich abweichende technische Daten und Einschränkungen in der Funktion.

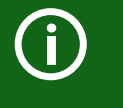

#### Ordnungsgemäßen Anschluss prüfen!

Kontrollieren Sie vor Inbetriebnahme der Anlage, ob das Gerät ordnungsgemäß angeschlossen ist und funktioniert. Führen Sie dazu eine Funktionsprüfung durch einen Erdschluss über einen geeigneten Widerstand durch.

#### Messfehler verhindern!

Wenn ein überwachtes AC-Netz galvanisch gekoppelte Gleichstromkreise enthält, gilt: Ein Isolationsfehler kann nur dann wertrichtig erfasst werden, wenn über die Gleichrichterventile ein Mindeststrom von > 10 mA fließt.

#### Für UL-Anwendungen:

Nur 60/75°C-Kupferleitungen verwenden!

Die Versorgungsspannung ist bei UL- und CSA-Applikationen zwingend über 5-A-Vorsicherungen zuzuführen.

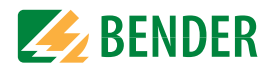

### 6.2 Anschluss an zu überwachende Netze

### 6.2.1 3(N)AC-Netze

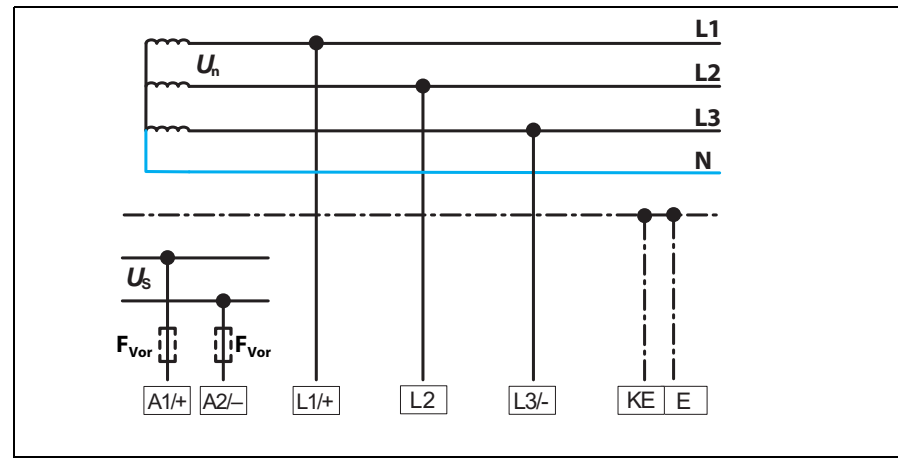

#### 6.2.2 AC-Netze

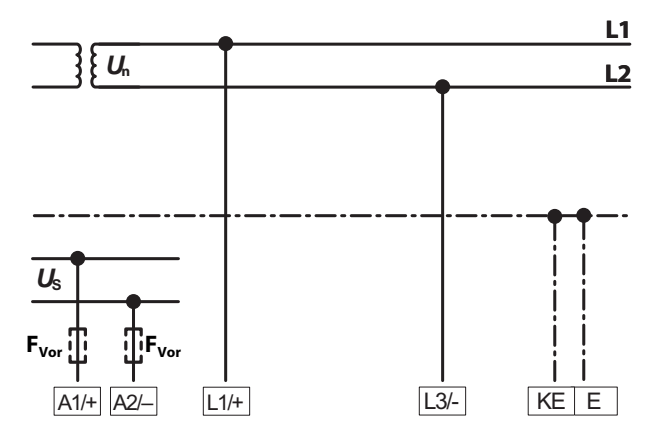

### 6.2.3 Anschluss an ein DC-Netz

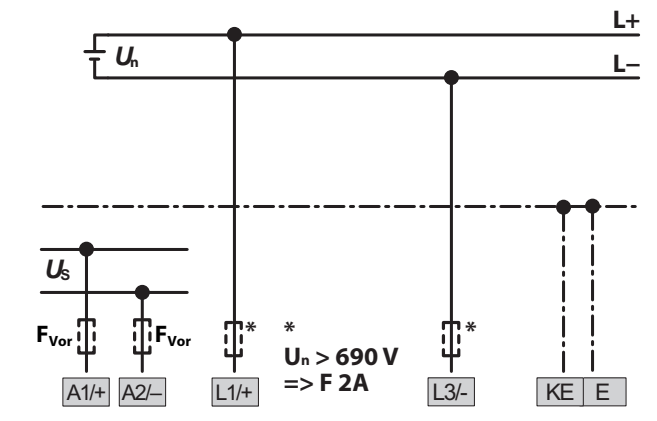

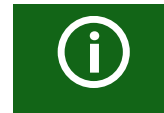

Bei Systemen mit einer Netznennspannung von über 690 V und Überspannungskategorie III ist eine Sicherung für den Anschluss an das zu überwachende Netz vorzusehen. \* 2 A-Sicherungen empfohlen.

### 6.3 Anschluss an die Versorgungsspannung

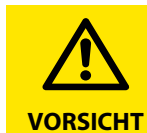

#### Sachschaden durch fehlerhaften Anschluss!

Das Gerät kann Schaden nehmen, wenn es gleichzeitig über die "X1"-Schnittstelle und über "A1/+" und "A2/-" an eine Versorgungsspannung angeschlossen wird. Schließen Sie das Gerät nicht gleichzeitig über "A1/ +", "A2/-" und "X1" an verschiedene Versorgungsspannungsquellen an. Ô

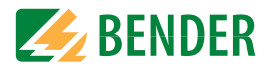

#### Spannungsversorgung über externe Netzteile

Bei externer Versorgung (24 V) kann das Gerät über "A1+/A2–" ODER über "X1" versorgt werden. Bei der Versorgung über "A1+/A2–" ist darauf zu achten, dass "A1+" mit DC+ der Quelle und "A2–" mit DC– der Quelle verbunden werden.

#### Vorsicherung Spannungsversorgung

Wird das Gerät über ein externes Netzteil versorgt, muss die Vorsicherung  $F_{Vor}$  am Anschluss "A1+/A2-" so gewählt werden, dass das speisende Netzteil in der Lage ist, die DC-taugliche Vorsicherung auszulösen. Beispiel: Empfohlen wird bei einem 24-V-Netzteil (min. 1 A) eine Vorsicherung von 650 mA/T.

#### Emissionsanforderungen bei externer Spannungsversorgung

Externe Netzteile, die das ISOMETER über "X1" versorgen, müssen den Störfestigkeits- und Emissionsanforderungen der geforderten Applikationsnorm entsprechen. Für Verbindungsleitungen, die länger als 1 m sind, müssen geschirmte Leitungen verwendet werden.

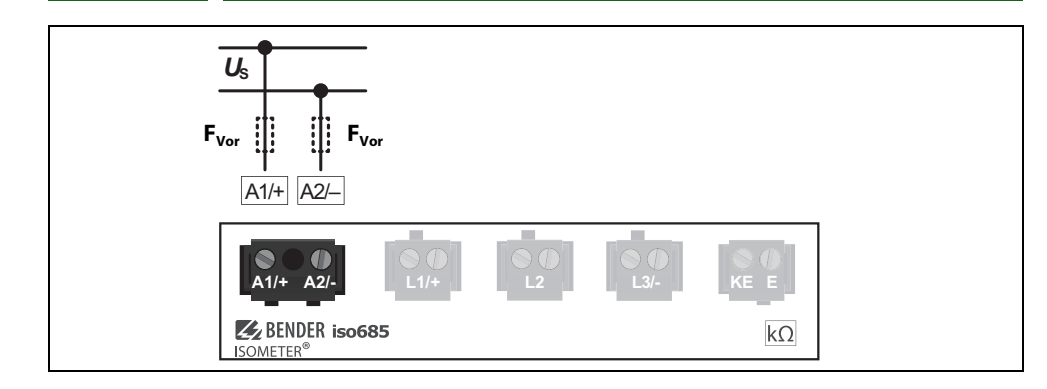

### 6.4 Anschluss der Schnittstelle X1

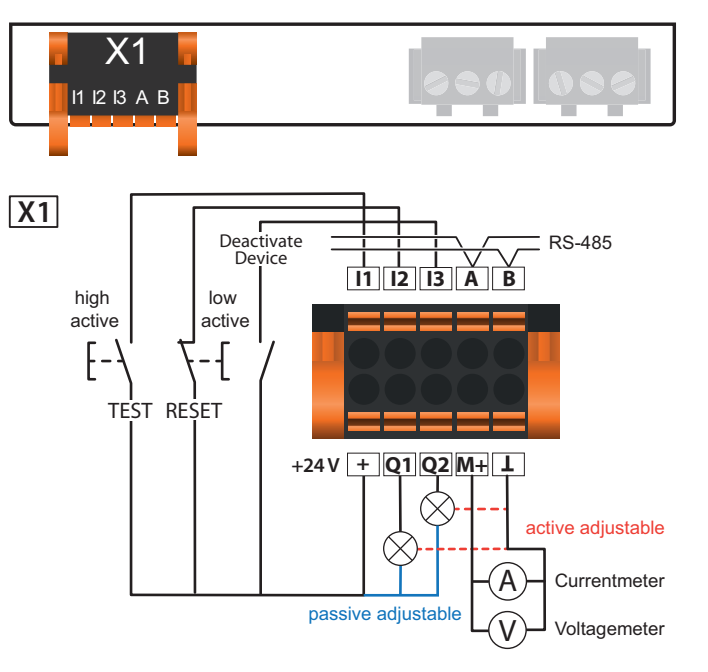

| l1l3 (X1)   | Konfigurierbare digitale Eingänge (z. B. Test, Reset,)     |  |  |  |
|-------------|------------------------------------------------------------|--|--|--|
| A P (V1)    | Serielle Schnittstelle RS-485,                             |  |  |  |
| A, D (A1)   | Terminierung mittels DIP-Schalter <b>R</b> .               |  |  |  |
|             | Versorgungsspannung der Ein- und Ausgänge I, Q und M.      |  |  |  |
|             | Elektr. Überlastschutz. Autom. Abschaltung bei Kurzschluss |  |  |  |
| + (X1)      | und Transiente (zurücksetzbar).                            |  |  |  |
|             | Bei Versorgung über ein externes 24-V-Netzteil dürfen      |  |  |  |
|             | A1+/ A2– nicht angeschlossen werden.                       |  |  |  |
| Q1, Q2 (X1) | Konfigurierbarer digitaler Ausgang                         |  |  |  |
| M (V1)      | Konfigurierbarer analoger Ausgang                          |  |  |  |
| MI+ (AI)    | (z. B. Messinstrument)                                     |  |  |  |
| <u> </u>    | Bezugspotential Masse                                      |  |  |  |

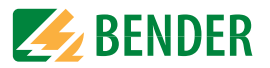

### 6.5 Anschluss der Ethernet-Schnittstelle ETH

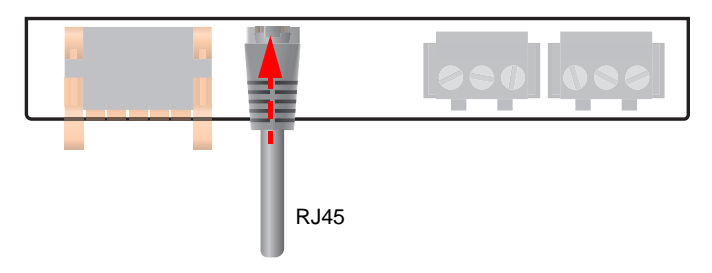

Anschluss mit Standard-Patch-Kabel (RJ45/kein Crossover-Kabel) zu anderen ISOME-TER®n oder Vernetzung mehrerer ISOMETER® in STERN-Topologie mittels Switch.

## 6.6 Anschluss der Relais-Schnittstellen 1 und 2

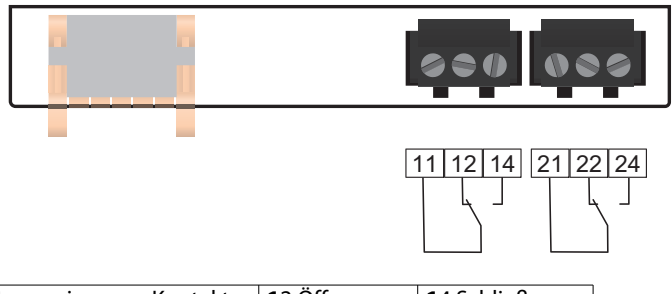

| Relais 1        | 11 gemeinsamer Kontakt | 12 Öffner | 14 Schließer         |
|-----------------|------------------------|-----------|----------------------|
| Relais <b>2</b> | 21 gemeinsamer Kontakt | 22 Öffner | <b>2</b> 4 Schließer |

### 6.7 Klemmenabdeckungen

Befestigen Sie die Klemmenabdeckungen an den vorgesehenen Gehäuseaussparungen bis sie einrasten.

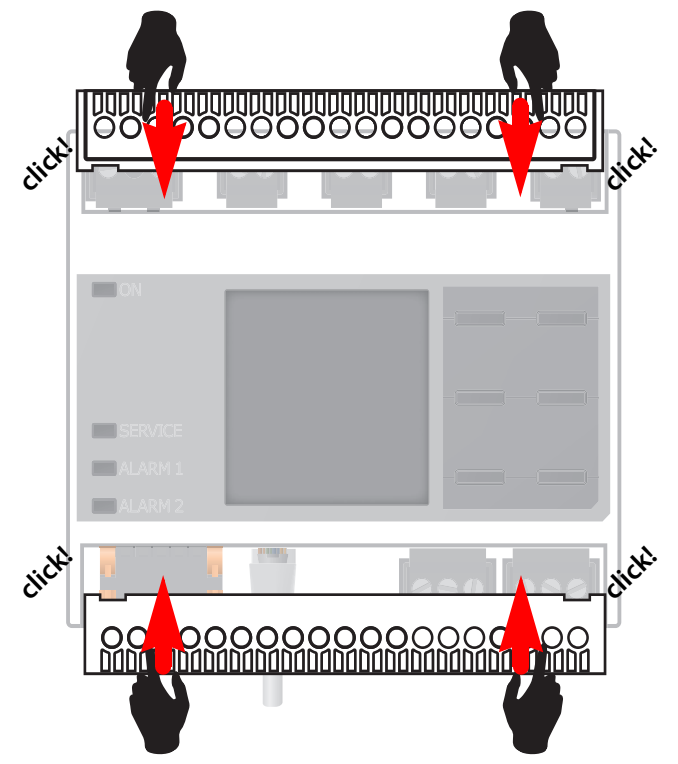

## 7. Inbetriebnahme

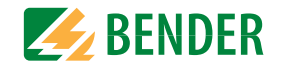

### 7.1 Allgemeiner Ablauf der ersten Inbetriebnahme

- 1. Prüfen Sie den korrekten Anschluss des ISOMETER®s an das zu überwachende Netz.
- 2. Schalten Sie die Versorgungsspannung für das ISOMETER<sup>®</sup> zu. Stellen Sie das Gerät über den Inbetriebnahme-Assistenten ein. Danach führt das ISOMETER<sup>®</sup> einen vierstufigen Selbsttest durch. Die Alarmrelais werden dabei nicht geprüft. Nach dessen Ende erscheint im Display der ermittelte Isolationswiderstand. Liegt er über den in der untersten Zeile eingeblendeten Ansprechwerten, wird zusätzlich die Meldung "OK" angezeigt.

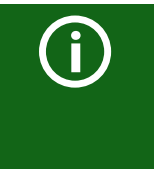

Bei kundenspezifisch konfigurierten Geräten ist der Inbetriebnahme-Assistent möglicherweise deaktiviert und kann nicht durchlaufen werden. In diesem Fall ist das Gerät voreingestellt. Der Inbetriebnahme-Assistent kann jedoch, wie im Abschnitt "Erneute Inbetriebnahme" unten beschrieben, gestartet werden.

3. Prüfen Sie das ISOMETER<sup>®</sup> am überwachten Netz z.B. mit einem dafür geeigneten Widerstand gegen Erde.

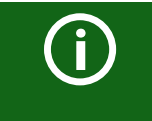

#### Gerätestatus beachten!

Das Gerät befindet sich in einem Alarmzustand, bis die erste Inbetriebnahme abgeschlossen ist.

Nachdem Sie den Ansprechwert  $R_{an2}$  für Alarm 2 eingestellt haben, startet das Gerät einen Selbsttest, danach die initiale Messung und anschließend die Ausgabe des ermittelten Isolationswiderstandes des überwachten IT-Systems und die Inbetriebnahme ist abgeschlossen.

#### Inbetriebnahme-Schema - iso685-x(-B)

| Schritt | Inbetriebnahme ISOMETER <sup>®</sup>                                     |
|---------|--------------------------------------------------------------------------|
| 1.      | Gerät gemäß Anschlussbild und Gerätedokumentation anschließen            |
| 2.      | Versorgungsspannung zuschalten                                           |
| 3.      | Netzspannung zuschalten                                                  |
| 4.      | Inbetriebnahme-Assistent durchlaufen                                     |
| 5.      | Das ISOMETER <sup>®</sup> führt einen Selbsttest durch                   |
| 6.      | Funktionsprüfung mit geeignetem Widerstand von Netz nach Erde.           |
| 7.      | Widerstand entfernen                                                     |
| 8.      | Ggf. Grundeinstellungen anpassen                                         |
| 9.      | Das ISOMETER <sup>®</sup> ist funktionstüchtig und richtig angeschlossen |

#### Erstinbetriebnahme

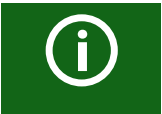

#### Netzwerkfunktion überprüfen!

Wenn das Gerät in ein Netzwerk integriert ist, muss der Einfluss auf das Netzwerk mit ein- und ausgeschaltetem Gerät überprüft werden.

Folgen Sie den Anweisungen des Inbetriebnahme-Assistenten auf dem Display.

#### 7.1.1 Sprache einstellen

Die hier eingestellte Sprache wird im Menü und bei Meldungen des Gerätes verwendet.

| Sprache        | x.6.2 |   |     |
|----------------|-------|---|-----|
| • Deutsch      |       | ^ | ESC |
| o English<br>o |       |   |     |
|                |       |   | OK  |

#### 7.1.2 Datum und Uhrzeit einstellen

Nur wenn das richtige Datum und die richtige Uhrzeit eingestellt ist, können Alarmmeldungen im Historienspeicher und der Verlauf des Isolationswiderstandes im isoGraph richtig zugeordnet werden.

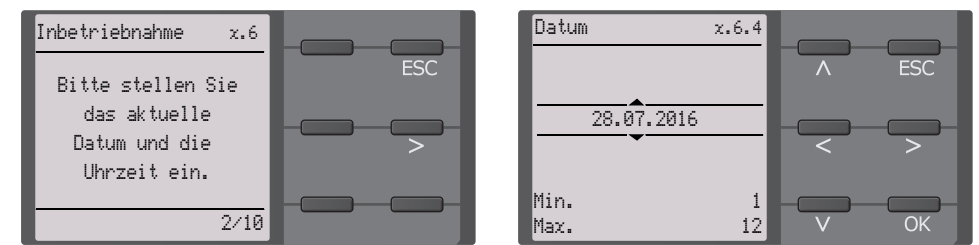

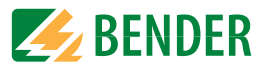

### 7.1.3 Netzform einstellen

Durch das Einstellen der Netzform passt sich das Isolationsüberwachungsgerät optimal auf das zu überwachende Netz an. Für die korrekte Ermittlung des Isolationswiderstandes ist die Netzform eine notwendige Information für das Isolationsüberwachungsgerät.

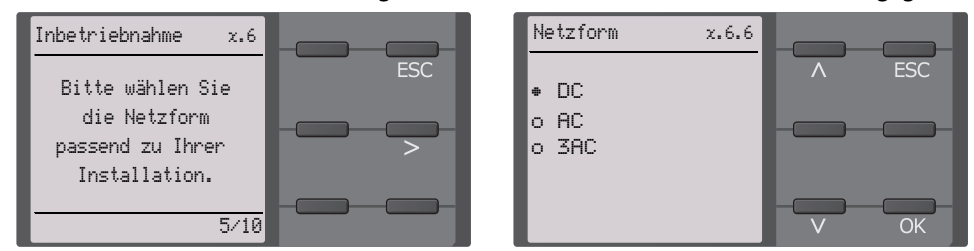

### 7.1.4 Ankopplung

Ein an das Isolationsüberwachungsgerät angeschlossenes Ankoppelgerät zur Erhöhung der Netznennspannung muss hier parametriert werden. Die Messung des Isolationswiderstandes berücksichtigt die Parameter des angeschlossenen Ankoppelgerätes. Ist kein Ankoppelgerät vorhanden, können Sie den Punkt mit OK überspringen.

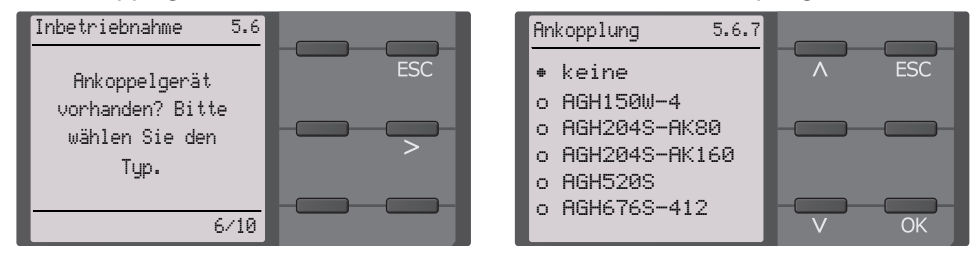

### 7.1.5 Profil einstellen

Um das Isolationsüberwachungsgerät optimal auf das zu überwachende Netz einzustellen, können Sie hier ein zu Ihrer Anlage passendes Profil auswählen. Eine Übersicht über die Profile finden Sie im Kapitel "Technische Daten". Das Profil "Leistungskreise" ist für die meisten IT-Systeme geeignet.

| Inbetriebnahme z.6 | Netzform x.6.7          |
|--------------------|-------------------------|
| Bitte wählen Sie   | • Leistungskreise 🔨 ESC |
| ein Profil ent-    | o Steuerkreise          |
| sprechend Ihrer >  | o Generator             |
| Anwendung aus.     | o Umrichter>10 Hz       |
| 7/10               | o Umrichter<10 Hz V OK  |

### 7.1.6 Ansprechwert *R*<sub>an1</sub> für Alarm 1 einstellen

Hier können Sie den Ansprechwert für den Voralarm einstellen. Empfehlung für den Voralarm ist ein Wert von 100  $\Omega/V$ 

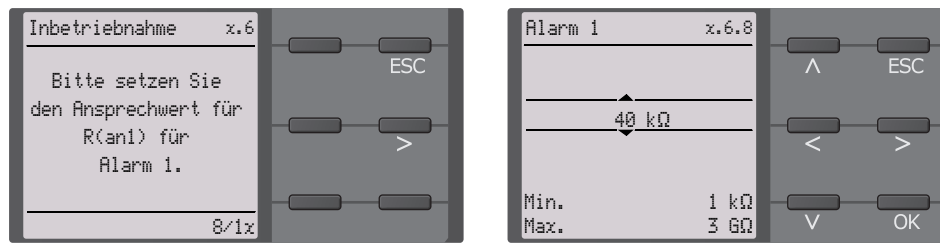

### 7.1.7 Ansprechwert R<sub>an2</sub> für Alarm 2 einstellen

Hier können Sie den Ansprechwert für den Hauptalarm einstellen. Empfehlung für den Hauptalarm sind 50  $\Omega$ /V.

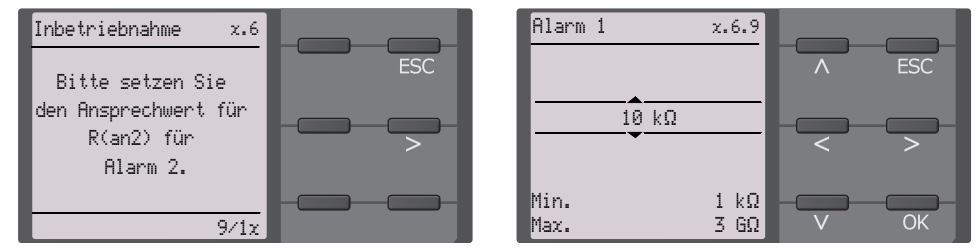

### 7.1.8 Erneute Inbetriebnahme

Wurde das Gerät bereits einmal in Betrieb genommen, erfolgt der Selbsttest kurz nach Anlegen der Versorgungsspannung. Der Inbetriebnahme-Assistent wird nicht erneut gestartet. Sie können den Inbetriebnahme-Assistent über den folgenden Menü-Pfad neu starten:

#### Menü -> Geräteeinstellung -> Inbetriebnahme

Damit können Sie bereits vorgenommene Einstellungen später modifizieren.

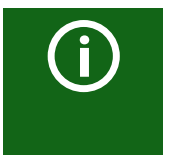

#### Gerätestatus beachten!

Nach abgeschlossener Erstinbetriebnahme und der ersten durchgeführten initialen Messung wechselt das Gerät bei Einhaltung der eingestellten Ansprechwerte vom Alarm- in den Normalzustand.

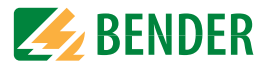

### 7.2 Passwortschutz für das ISOMETER® iso685 einstellen

Ein Passwort vergeben Sie im Gerätemenü.

- 1. Wählen Sie im Geräte-Menü *Menü -> Geräteeinstellungen -> Passwort.*
- 2. Aktivieren Sie unter *Menü -> Geräteeinstellungen -> Passwort -> Status* den Passwortschutz, indem Sie die Einstellung "ein" wählen.
- 3. Setzen Sie unter *Menü -> Geräteeinstellungen -> Passwort -> Passwort* ein vierstelliges Passwort. Sie können die Ziffern 0 bis 9 verwenden.

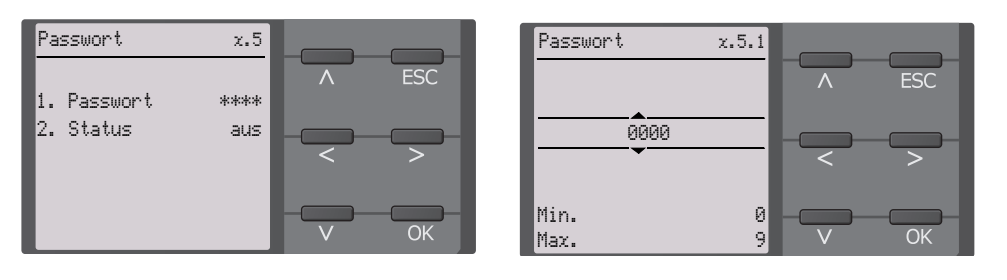

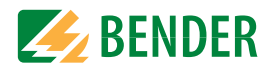

## 8. Anzeige

### 8.1 Normalanzeige

Im Normalbetrieb zeigt das ISOMETER<sup>®</sup> die Meldung "OK" und darunter den aktuell gemessenen Isolationswiderstand.

|   | Signalqualität der Messung passt zum ausgewählten Profil<br>Je besser die Signalqualität, desto schneller und genauer kann das Gerät mes-                                    |  |  |  |  |
|---|----------------------------------------------------------------------------------------------------|--|--|--|--|
|   | sen.                                                                                                    |  |  |  |  |
| ] | Signalqualität der Messung passt nicht zum ausgewählten Profil<br>Wählen Sie ein anderes Messprofil aus. (Siehe Abschnitt "Geräteprofile" im<br>Kapitel "Technische Daten"). |  |  |  |  |
|   | Fortschrittsbalken zwischen zwei Messimpulsen                                                                                                    |  |  |  |  |

In der untersten Displayzeile werden die eingestellten Ansprechwerte für " $R_{an1}$ " und " $R_{an2}$ " angezeigt. In dem unten dargestellten Beispiel ist  $R_{an1}$ =100 k $\Omega$  und  $R_{an2}$ =20 k $\Omega$ .

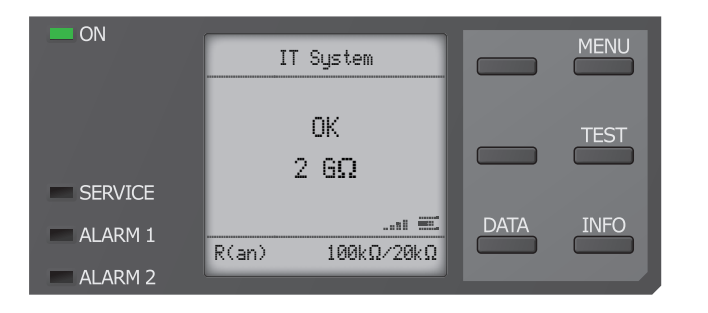

## 8.2 Fehleranzeige (aktiv)

Ein aktiver Fehler wird auf dem Display mit einem 📥 angezeigt. Der obere Teil des Displays wird orange und zeigt die Fehlermeldung an.

Je nach Fehlertyp, werden die LEDs "ALARM 1", "ALARM 2" oder "SERVICE" aktiviert.

Im folgenden Beispiel wird ein Widerstand erkannt. Da die eingestellten Ansprechwerte von  $R_{an1}$ =100 k $\Omega$  und  $R_{an2}$ =20 k $\Omega$  beide unterschritten sind, wurden "ALARM 1" und "ALARM 2" ausgelöst.

Sollte es zu mehreren Fehlermeldungen gekommen sein, können Sie mit den Tasten V und  $\Lambda$  die aufgetretenen Fehler anzeigen.

Wird *R*<sub>an1</sub> in einem DC-Netz unterschritten oder wird in einem AC-Netz eine DC-Verlagerung erkannt, dann wird im Display zusätzlich die Information über die DC-Verlagerung angezeigt.

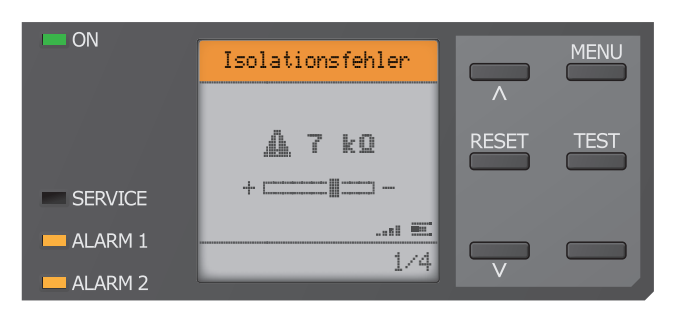

25

### 8.3 Fehleranzeige (inaktiv)

Ein inaktiver Fehler wird auf dem Display mit einem 🛈 angezeigt. Sind mehrere Fehler aufgetreten, wird zusätzlich die Anzahl der Fehler angezeigt.

Die Meldung gibt an, dass es in der Vergangenheit zu einem Fehler gekommen war, sich das Gerät jedoch nicht mehr im aktiven Fehlerzustand befindet.

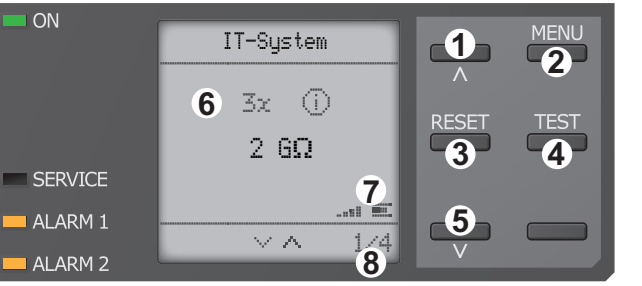

- Tastenfeld 1 vorherige Fehlermeldung
- 2 Menüanwahl
- 3 Fehler auittieren 4 manuellen Gerätetest
- vornehmen 5 nächste Fehlermeldung
- Anzeige
- 6 Anzahl aufgetretener Fehler und Fehler
- 7 Signalgualität & Messimpulse 8 Nummer des selektierten Fehlers/Anzahl der Fehlermeldungen

Sollte es zu mehreren Fehlermeldungen gekommen sein, können Sie mit den ${\sf V}$  und  ${\sf A}$ Tasten durch die aufgetretenen Fehler navigieren. Zusätzlich zur Art des Fehlers und seinem Alarmwert, können Sie erkennen, wann der Fehler aufgetreten ist und wie lange er aktiv war.

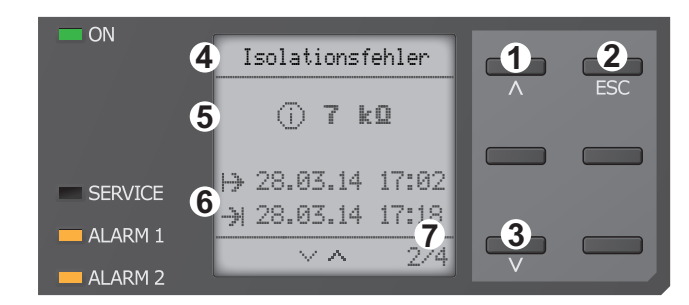

#### Tastenfeld

- 1 vorherige Fehlermeldung
- 2 Ansicht verlassen 3 nächste Fehlermeldung Anzeige
- 4 Fehlerbeschreibung
- 5 Alarmwert
- 6 Fehler gekommen Fehler gegangen
- 7 Nummer des selektierten Fehlers/Anzahl der Fehlermeldunaen

## 8.4 Fehlermeldung bestätigen

Um die Fehlermeldung zu bestätigen und in die Normalanzeige des ISOMETER®s zurückzukehren, müssen Sie alle Fehler mittels der "RESET"-Taste guittieren.

Dabei gilt, dass Fehlermeldungen nur dann zurückgesetzt werden können, wenn deren Fehlerursache behoben ist.

Drücken Sie die "RESET"-Taste, anschließend > und "OK", um den Fehlerspeicher zu löschen. Anschließend kehrt das ISOMETER® zur Normalanzeige zurück.

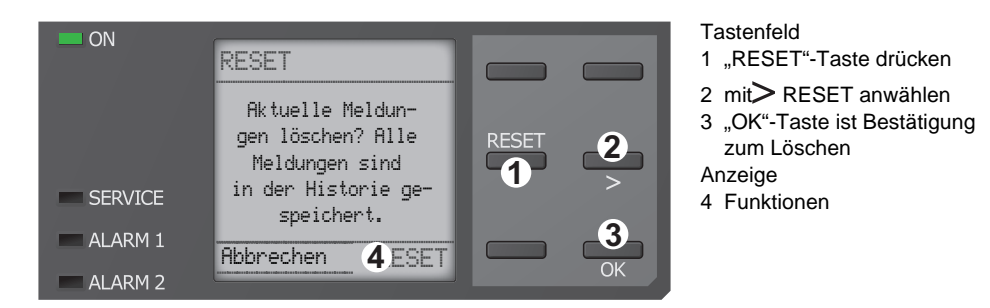

## 8.5 Historienspeicher

Im Historienspeicher werden bis zu 1023 Alarmmeldungen und Gerätefehler mit einem Zeitstempel abgespeichert. Wird der Historienspeicher gelöscht, wird auch der minimal gemessene Isolationswiderstand R<sub>min</sub> im Daten-isoGraph unter Menü -> Daten -> Messwerte -> Data-isoGraph zurückgesetzt.

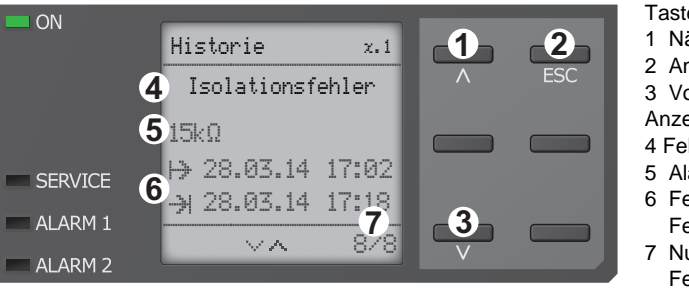

Tastenfeld

- 1 Nächste Meldung
- 2 Ansicht verlassen
- 3 Vorherige Meldung Anzeiae
- 4 Fehlerbeschreibung
- 5 Alarmwert
- 6 Fehler gekommen Fehler gegangen

isoHR685W-x-I-B\_D00261\_05\_M\_XXDE/12.2021

7 Nummer des selektierten Fehlers/Anzahl der Fehlermeldungen

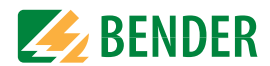

## 8.6 Data-isoGraph

Der isoGraph stellt den zeitlichen Verlauf des Isolationswiderstandes dar. Es stehen folgende Skalierungen für die Zeitachse zur Verfügung: Stunde, Tag, Woche, Monat und Jahr. Die Messwerte für die einzelnen Darstellungen werden jeweils in einem separaten Speicher hinterlegt. Für die Darstellung des Graphen auf dem Display stehen jeweils 100 Messwerte zur Verfügung. Hieraus ergibt sich die jeweilige Auflösung (Abtastung) des Graphen.

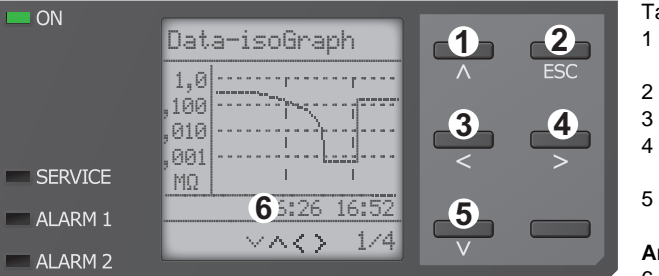

Tastenfeld

- 1 Wechsel zur vorherigen Messwertübersicht
- 2 Ansicht verlassen
- 3 Skalierung ändern (Detail)
- 4 Skalierung ändern (Übersicht)
- 5 Wechsel zur nachfolgenden Messwertübersicht Anzeige
- 6 Aktuelle Zeitskalierung

#### 8.7 Initiale Messung

Während der initialen Messung werden alle Messwerte im Gerät erfasst.

Alle gegebenenfalls bereits aufgenommenen Messwerte werden durch den Start einer erneuten initialen Messung verworfen.

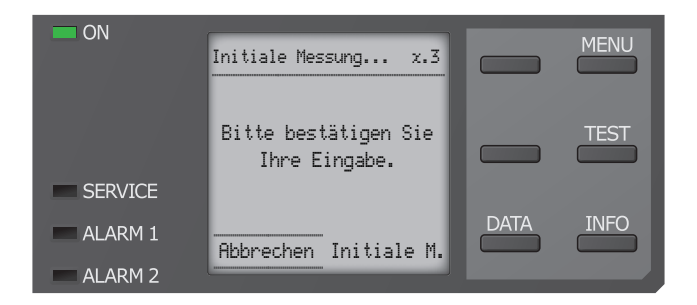

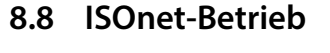

Das ISOMETER<sup>®</sup> zeigt die Meldung "ISOnet aktiv" im Display an, wenn sich das ISOMETER<sup>®</sup> im ISOnet-Betrieb befindet, aber gerade nicht misst.

Die LED "ON" leuchtet dauerhaft und der Balken für den Messfortschritt 📰 pulst nicht.

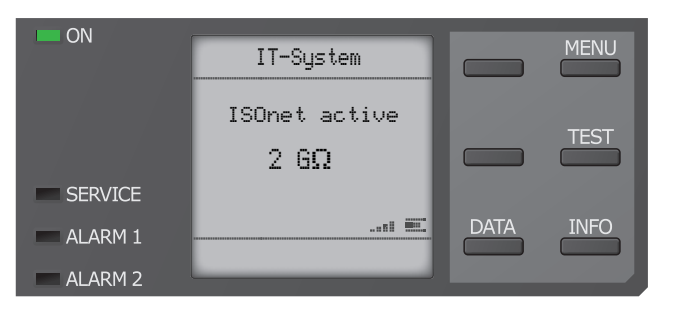

#### ISOloop 8.9

Das ISOMETER<sup>®</sup> zeigt die Meldung "ISOloop aktiv" im Display an, wenn sich das ISOME-TER<sup>®</sup> im ISOloop-Modus befindet.

Die LED "ON" leuchtet dauerhaft.

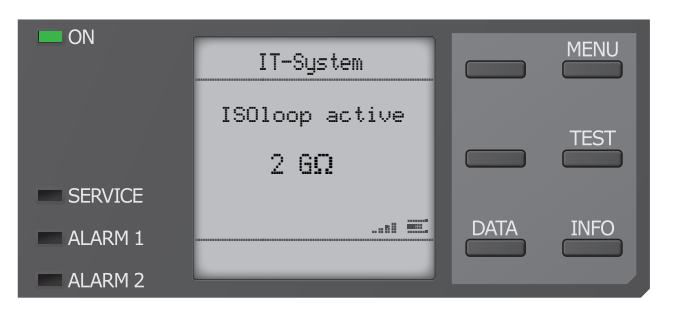

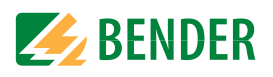

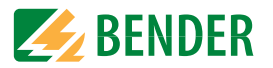

### 8.10 Automatischer Test

Das ISOMETER<sup>®</sup> führt zuerst einen automatischen Test durch. Während des Tests werden die Anschlüsse zum IT-System und zur Erde geprüft. Danach führt das ISOMETER<sup>®</sup> eine initiale Messung durch und erfasst alle Messwerte im Gerät (siehe auch Seite 26).

Im Anschluss misst das ISOMETER<sup>®</sup> für einen Messzyklus, bevor es die Berechtigung zur Isolationsmessung an das ISOMETER<sup>®</sup> mit der nächsten höheren Adresse weitergibt.

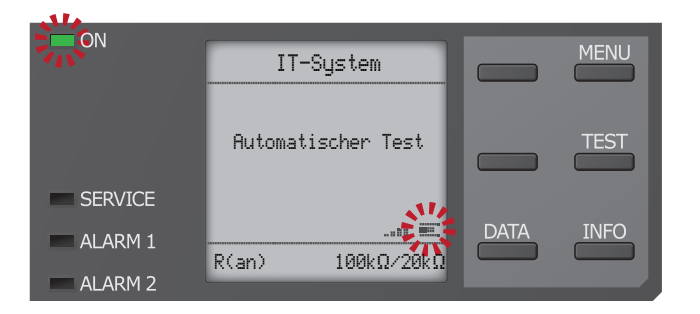

Misst das ISOMETER<sup>®</sup> im ISOnet-Betrieb, dann blinkt die LED "ON" und der Balken für den Messfortschritt = rechts unten im Display pulst.

## 9. Einstellungen

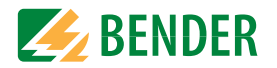

### 9.1 Menüstruktur

1. Alarmeinstellunge

| n | 1.         | Isolation Alarm                              | 1.<br>2. | Alarm 1<br>Alarm 2            |                            |                                                                |
|---|------------|----------------------------------------------|----------|-------------------------------|----------------------------|----------------------------------------------------------------|
|   |            |                                              | 3.       | Fehlerspeicher                |                            |                                                                |
|   | 2.         | DC-Alarm                                     | 1.<br>2. | Alarm<br>U(DC-E)              |                            |                                                                |
|   | 3.<br>4.   | Profil<br>Netzform<br>Ankonplung             |          |                               |                            |                                                                |
|   | 6.         | ISOnet                                       | 1.<br>2. | ISOnet<br>Anzahl Teilnehmer   |                            |                                                                |
|   | 7.         | ISOloop                                      | 1.<br>2. | ISOloop<br>Anzahl Teilnehmer  |                            |                                                                |
|   | 8.<br>9.   | isoSync<br>t(Anlauf)                         |          |                               |                            |                                                                |
|   | 10.<br>11. | Ankoppelüberwachung<br>Verhalten bei inaktiv | 1.<br>2. | Initialwert<br>Zustand halten |                            |                                                                |
|   | 12.        | Eingänge                                     | 1.       | Digital 1                     | 1.                         | Modus                                                          |
|   |            |                                              |          |                               | 2.<br>3.<br>4.             | t(on)<br>t(off)<br>Funktion                                    |
|   |            |                                              | 2.       | Digital 2                     | 1.<br>2.<br>3.<br>4.       | Modus<br>t(on)<br>t(off)<br>Funktion                           |
|   |            |                                              | 3.       | Digital 3                     | 1.<br>2.<br>3.<br>4.       | Modus<br>t(on)<br>t(off)<br>Funktion                           |
|   | 13.        | Ausgänge                                     | 1.       | Relais 1                      | 1.<br>2.<br>3.<br>4.<br>5. | TEST<br>Arbeitsweise<br>Funktion 1<br>Funktion 2<br>Funktion 3 |
|   |            |                                              | 2.       | Relais 2                      | 1.<br>2.<br>3.<br>4.<br>5. | TEST<br>Arbeitsweise<br>Funktion 1<br>Funktion 2<br>Funktion 3 |
|   |            |                                              | 3.       | Digital 1                     | 1.<br>2.<br>3.<br>4.<br>5. | TEST<br>Modus<br>Funktion 1<br>Funktion 2<br>Funktion 3        |
|   |            |                                              | 4.       | Digital 2                     | 1.<br>2.<br>3.<br>4.<br>5. | TEST<br>Modus<br>Funktion 1<br>Funktion 2<br>Funktion 3        |
|   |            |                                              | 5.       | Summer                        | 1.<br>2.<br>3.<br>4.       | TEST<br>Funktion 1<br>Funktion 2<br>Funktion 3                 |
|   |            |                                              | 6.       | Analog                        | 1.<br>2.<br>3.<br>4.       | Modus<br>Skalenmitte<br>TEST<br>Funktion                       |

| 2. Daten Messwerte                                                                                                |                                        |                                                                                                    |                                  |                                                        |                            |                                                                                                    |                      |                                             |
|----------------------------------------------------------------------------------------------------|----------------------------------------|----------------------------------------------------------------------------------------------------|----------------------------------|--------------------------------------------------------|----------------------------|----------------------------------------------------------------------------------------------------|----------------------|---------------------------------------------|
| <ol> <li>2. Daten Messwerte</li> <li>3. Steuerung</li> <li>4. Historie</li> <li>5. Geräteeinstellungen</li> </ol> | 1.<br>2.<br>3.<br>4.<br>5.<br>1.<br>2. | TEST<br>Reset<br>Initiale Messung starter<br>Gerät:<br>ISOnet Vorrang<br>Historie<br>Löschen<br>Sprache<br>Uhr | 1.<br>2.<br>3.<br>4.<br>5.<br>6. | Zeit<br>Format<br>Sommerzeit<br>Datum<br>Format<br>NTP |                            |                                                                                                    |                      |                                             |
|                                                                                                    |                                        |                                                                                                    | 7.<br>8                          | NTP Server                                             |                            |                                                                                                    |                      |                                             |
|                                                                                                    | 3.                                     | Schnittstelle                                                                                                  | o.<br>1.<br>2.                   | Schreibzugriff<br>Ethernet                             | 1<br>2<br>3<br>4<br>5<br>6 | . DHCP<br>. IP<br>. SN<br>. Std. GW<br>. DNS-Server<br>. Domäne                                                       |                      |                                             |
|                                                                                                    |                                        |                                                                                                    | 3.                               | BCOM                                                   | 1<br>2<br>3<br>4<br>5      | <ul> <li>Systemname</li> <li>Subsystem</li> <li>Geräteadresse</li> <li>Timeout</li> <li>TTL für Abonnement</li> </ul> |                      |                                             |
|                                                                                                    |                                        |                                                                                                    | 4.                               | Modbus TCP                                             | 1                          | . Port 502                                                                                                    |                      |                                             |
|                                                                                                    |                                        |                                                                                                    | 5.                               | RS485                                                  | 1<br>2<br>3                | . Modus<br>. BS-Bus<br>. isoData                                                                                      | 1.                   | Protokoll:                                  |
|                                                                                                    |                                        |                                                                                                    |                                  |                                                        | 4                          | . Modbus RTU                                                                                                    | 1.<br>2.<br>3.<br>4. | Adresse<br>Baudrate<br>Parität<br>Stop Bits |
|                                                                                                    | 4.                                     | Anzeige                                                                                                    | 1.<br>2.                         | Helligkeit<br>Autom. Abdunkeln                         |                            |                                                                                                    |                      |                                             |
|                                                                                                    | 5.                                     | Passwort                                                                                                    | 1.<br>2.                         | Passwort<br>Status                                     |                            |                                                                                                    |                      |                                             |
|                                                                                                    | 6.<br>7.                               | Inbetriebnahme<br>Datensicherung                                                                               | 1.<br>2.                         | Speichern<br>Wiederherstellen                          |                            |                                                                                                    |                      |                                             |
|                                                                                                    | a.<br>9.<br>10.                        | Werkseinstellung<br>Software                                                                                   | 1.<br>2.                         | Update via Schnittst.<br>UPDATE                        |                            |                                                                                                    |                      |                                             |
| 6 Infa                                                                                                    | 11.                                    | Service*                                                                                                    |                                  |                                                        |                            |                                                                                                    |                      |                                             |

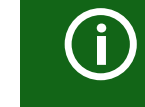

### ROT eingefärbte Menübereiche

Nach Aktivierung des Passwortschutzes ist der Zugriff auf die ROT eingefärbten Menübereiche nur nach Eingabe eines Passwortes möglich.

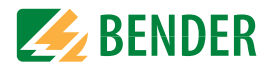

### 9.2 Einstellungen im Gerätemenü.

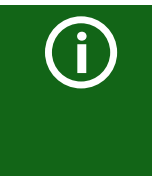

#### Darstellung der Menüpunkte in den Überschriften

Die Einstellungen des ISOMETER®s werden in der dem Gerätemenü entsprechenden Reihenfolge erläutert. Die im Gerätedisplay dargestellten Menüpunkte sind in den Überschriften dieses Kapitels in Klammern aufgeführt.

#### 9.2 (1.0) Alarmeinstellungen

In den Alarmeinstellungen können Sie die Grenzwerte für die Isolationswiderstände von Alarm 1 und Alarm 2 festlegen und an das Benutzungsprofil des ISOMETER®s anpassen. Um Einstellungen vornehmen zu können, müssen Sie ein Gerätepasswort eingeben.

#### 9.2 (1.1) Isolation Alarm

Im Menü "Isolation Alarm" können Sie die Grenzwerte für Alarm 1 und Alarm 2 des ISOMETER®s einstellen.

Die Aktivierung bzw. Deaktivierung der beiden Alarmstufen  $R_{an1}$  für Alarm 1 und  $R_{an2}$  für Alarm 2 können Sie in der folgenden Grafik ablesen.

Ein Alarm wird inaktiv, wenn er die Hysterese des eingestellten Auslösewertes überschritten hat.

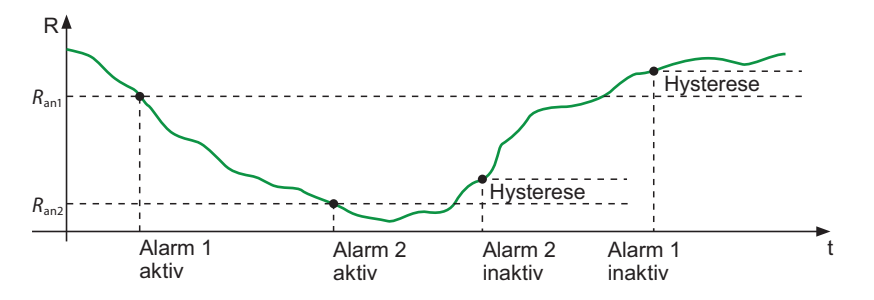

#### 9.2 (1.1.1) Alarm 1

Für "Alarm 1" kann ein Isolationswiderstand von 1 k $\Omega$ ...3 G $\Omega$  unabhängig von "Alarm 2" eingestellt werden.

#### 9.2 (1.1.2) Alarm 2

Für "Alarm 2" kann ein Isolationswiderstand von 1 k $\Omega$ ...3 G $\Omega$  unabhängig von "Alarm 1" eingestellt werden.

#### 9.2 (1.1.3) Fehlerspeicher

Automatisches Zurücksetzen von inaktiven Fehlern an den Ausgängen Relais 1, Relais 2, Digitalausgang 1, Digitalausgang 2:

- Wird ein Fehler inaktiv, bleiben die programmierten Ausgänge im Fehlerzustand bis das System manuell zurückgesetzt wird.
- aus Wird ein Fehler inaktiv, wechseln die programmierten Ausgänge den Zustand selbsttätig.

#### 9.2 (1.2) DC-Alarm

Der DC-Alarm wird bei einer DC-Verlagerungsspannung ( $U_{DC-E}$ ) im Netz ausgelöst.

- 9.2 (1.2.1) Alarm
- ein Der DC-Alarm wird bei einer DC-Verlagerungsspannung ausgelöst.
- aus Der DC-Alarm wird NICHT bei einer DC-Verlagerungsspannung ausgelöst.

#### 9.2 (1.2.2) U(DC-E)

Stellen Sie den DC-Alarm auf einen Wert zwischen 20 V und 1 kV ein.

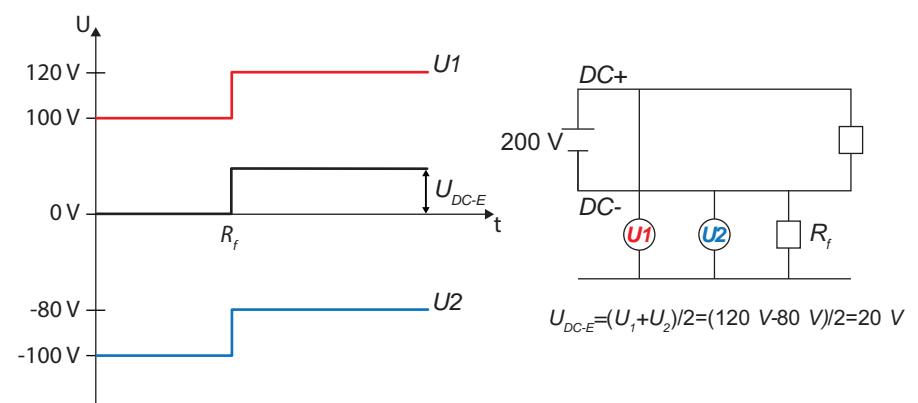

Einstellungen

#### 9.2 (1.6.1) ISOnet

Aktivieren oder deaktivieren Sie die ISOnet-Funktion

| •aus  | Die ISOnet ist abgeschaltet             |
|-------|-----------------------------------------|
| •BCOM | ISOnet Funktion ist über BCOM aktiviert |

#### (1.6.2) Anzahl Teilnehmer 9.2

Stellen Sie die Anzahl der Teilnehmer (2...20) in einem Subsystem ein.

#### 9.2 (1.7) ISOloop

Schalten Sie die ISOloop-Funktion aktiv oder inaktiv:

1. ISOloop:

2. Messwert Abonnement:

#### (1.7.1) ISOloop 9.2

Schalten Sie die ISOloop-Funktion ein oder aus.

#### (1.7.2) Messwert Abonnement 9.2

Bei aktiviertem Messwert-Abonnement und aktiver ISOloop-Funktion wird der Messwerte des aktiv messenden Gerätes innerhalb des Teams verteilt und auf allen Displays angezeigt. Siehe auch Abschnitt "ISOloop" im Kapitel "Sonderfunktionen für gekoppelte IT-Systeme".

#### (1.8) ISOsync 9.2

Synchronisation in kapazitiv gekoppelten Netzen

Synchronisation ist eingeschaltet. •ein Synchronisation ist ausgeschaltet. •aus

#### (1.9) t(Anlauf) 9.2

Das ISOMETER® kann mit einer zeitlichen Verzögerung von 0...120 Sekunden betrieben werden. Dabei wird Zeitraum bis zur ersten Initialmessung eingestellt.

#### 9.2 (1.10) Ankoppelüberwachung

Das ISOMETER® führt eine permanente Überwachung der Ankopplung an spannungsführenden Systemen durch. Die Ankoppelüberwachung an spannungslosen Systemen wird alle 8 Stunden durchgeführt. Diese Überwachung können Sie aktivieren oder deaktivieren.

| •ein | Die Ankoppelüberwachung | ist eingeschaltet |
|------|-------------------------|-------------------|
|------|-------------------------|-------------------|

Die Ankoppelüberwachung ist ausgeschaltet. •aus

#### (1.3) Profil 9.2

Passen Sie den Einsatzbereich des ISOMETER®s auf Ihr Netzprofil an. Eine Beschreibung der Profile finden Sie unter "Geräteprofile" im Kapitel "Technische Daten".

#### 7ur Wahl stehen:

| Leistungskreise   | Für die meisten IT-Systeme geeignet.                                                             |
|-------------------|--------------------------------------------------------------------------------------------------|
| •Steuerkreise     | Nicht empfohlen für Spannungen > 230 V.                                                          |
| •Generator        | Schnelle Messzeiten, schnelle Fehlersuche möglich.                                               |
| •Hohe Kapazität   | Geeignet für Netze mit hohen Netzableitkapazitäten.                                              |
| ⊕Umrichter >10 Hz | Geeignet für Netze mit dynamischer Frequenzregelung durch<br>Umrichter im Bereich von 10…460 Hz. |
| ♦Umrichter <10 Hz | Geeignet für Netze mit sehr niederfrequenten Frequenz-<br>regelungen im Bereich von 0,1…460 Hz.  |
| ●Kundenspezifisch | Ermöglicht dem Bender-Service kundenspezifische Einstellungen vorzunehmen.                       |

#### 9.2 (1.4) Netzform

Passen Sie das ISOMETER® an das zu überwachende IT-System an. Zur Wahl stehen:

| •DC  | DC-Netz            |
|------|--------------------|
| •AC  | 1-phasiges AC-Netz |
| •3AC | 3AC-Netz           |

#### (1.5) Ankopplung 9.2

Passen Sie das ISOMETER<sup>®</sup> für die Verwendung mit Bender-Ankoppelgeräten an. Eine Beschreibung zum Anschluss der Ankoppelgeräte finden Sie im Kapitel "Ankoppelgeräte". Zur Wahl stehen folgende Ankoppelgeräte:

\*keine

- •AGH150₩
- ♦AGH204S-AK80
- •AGH204S-AK160
- •AGH520S
- •AGH676S-4

#### (1.6) ISOnet 9.2

Nehmen Sie Einstellungen zur Nutzung der ISOnet-Funktion vor.

Die ISOnet-Funktion stellt über die Ethernet-Verbindung sicher, dass immer nur ein ISOMETER® im Verbund aktiv ist, wenn mehrere ISOMETER® in einem IT-System angeschlossen sind. Weitere Informationen zur ISOnet-Funktion siehe Abschnitt "Netztrennung via ISOnet" im Kapitel "Sonderfunktionen für gekoppelte IT-Systeme".

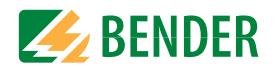

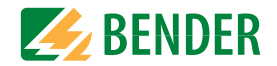

#### 9.2 (1.11) Verhalten bei inaktiv

Der Menüpunkt steuert das Verhalten des Geräts, nachdem es inaktiv gesetzt wurde.

- Initialwert Wird das Gerät inaktiv, erfolgt die Anzeige des maximalen Messwerts des Messbereichs und die Rücknahme aller Isolationsfehler. Wird das Gerät inaktiv, erfolgt die Anzeige des Messwerts und der Iso-•Zustand halten
- lationsfehler, die zum Zeitpunkt des Inaktivwerdens aktuell waren.

#### 9.2 (1.12) Eingänge

Das ISOMETER<sup>®</sup> stellt insgesamt 3 digitale Eingänge zur Verfügung.

Der exemplarische Anschlussbild zeigt Schaltungsmöglichkeiten der digitalen Eingänge.

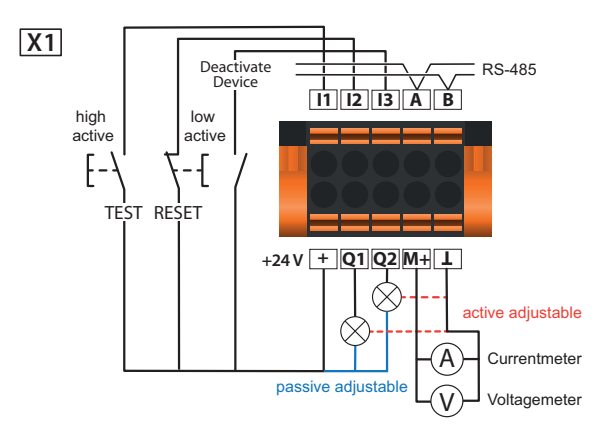

9.2 (1.12.1) Digital 1

Parameter des digitalen Eingangs.

#### 9.2 (1.12.1.1) Modus

Der Betriebsmodus des digitalen Eingangs hat folgende Werte:

•High-aktiv

Ē

X1

 $\left[+\right]$ 

X1

Ereignis wird ausgeführt, wenn der digitale Eingang einen Flankenwechsel von low nach high erfährt. Reaktionszeit t(on)/t(off) nach Einschaltsignal.

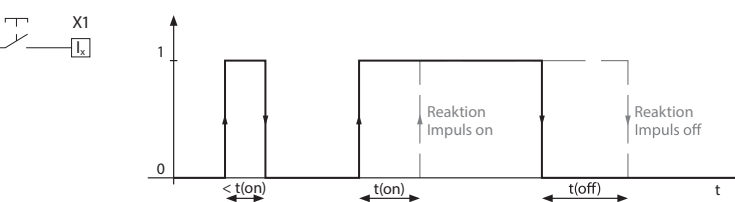

●Low-aktiv

Ereignis wird ausgeführt, wenn der digitale Eingang einen Flankenwechsel von high nach low erfährt. Reaktionszeit t(on)/t(off) nach Abschaltsignal.

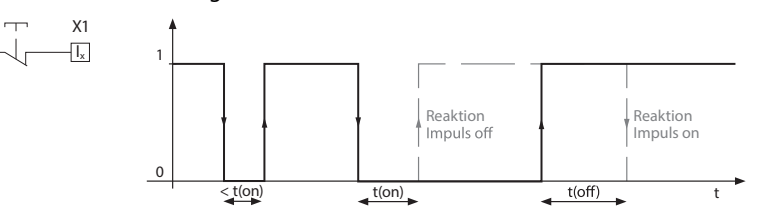

#### 9.2 (1.12.1.2) t(on)

Die Reaktionszeit t(on) nach einem Einschaltsignal einstellbar von 100 ms bis 300 s.

#### (1.12.1.3) t(off) 9.2

Die Reaktionszeit t(off) nach einem Ausschaltsignal einstellbar von 100 ms bis 300 s.

#### (1.12.1.4) Funktion 9.2

Die Funktion der digitalen Eingänge des ISOMETER®s können Sie unterschiedlich parametrieren:

| A 5117            | Digitaloingang ohno Eunktion                                    |
|-------------------|-----------------------------------------------------------------|
| *aus              |                                                                 |
| <pre>*TEST</pre>  | Selbsttest des Gerätes                                          |
| <pre>*RESET</pre> | Zurücksetzen von Fehler- und Alarmmeldungen                     |
| •Gerät            | Das Gerät führt KEINE Messung des Isolationswiderstandes durch, |
| deaktivieren      | auf dem Display erscheint die Meldung Gerät inak tiv. Das IT-   |
|                   | System wird NICHT überwacht!                                    |
| •Initiale Messung | Alle aufgenommenen Messwerte werden verworfen und eine neue     |
| starten           | Messung wird gestartet.                                         |

#### 9.2 (1.12.2) Digital 2

Siehe "Digital 1" auf Seite 31.

#### 9.2 (1.12.3) Digital 3

Siehe "Digital 1" auf Seite 31.

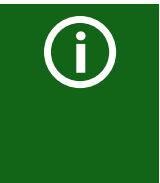

#### Deaktivierung des ISOMETER®s mit digitalen Eingängen

Die digitalen Eingänge sind nicht miteinander gekoppelt. Um ein versehentliches, unbeabsichtigtes Deaktivieren des ISOMETER®s zu vermeiden, sollte bei der Konfiguration darauf geachtet werden, dass die Eingänge mit jeweils unterschiedlichen Funktionen belegt werden.

#### 9.2 (1.13) Ausgänge

Das ISOMETER<sup>®</sup> stellt insgesamt 6 Ausgänge (inklusive Summer) zur Verfügung. Die Ausgänge können mit den folgenden Parametern eingestellt werden:

#### 9.2 (1.13.1) Relais 1

Jedes der Relais können Sie mit den folgenden Parametern einstellen:

#### 9.2 (1.13.1.1) TEST

Den Funktionstest des Relais können Sie aktivieren oder deaktivieren. Dies betrifft nur den manuell durchgeführten Test und nicht den zyklischen Selbsttest des Gerätes:

| •ein | Der manuelle Test überprüft die Schaltfunktion der Relais. Die Relais schalten |
|------|--------------------------------------------------------------------------------|
|      | für ca. 2 Sekunden.                                                            |
|      | Der manuelle Test übernrüft nicht die Schaltfunktion der Belais                |

\* aus Der manuelle Test überprüft nicht die Schaltfunktion der Relais

#### 9.2 (1.13.1.2) Arbeitsweise

Die Arbeitsweise des Relais können Sie an die Anwendung anpassen:

| ♦N/C   | Normally closed - Ruhestromschaltung Kontakte 11-12-14 / 21-22-24    |
|--------|----------------------------------------------------------------------|
|        | (Das Alarmrelais ist im fehlerfreien Zustand angezogen).             |
| •N∕0   | Normally opened - Arbeitsstromschaltung Kontakte 11-12-14 / 21-22-24 |
|        | (Das Alarmrelais ist im fehlerfreien Zustand nicht angezogen).       |
| ♦Blink | Das Relais blinkt. Taktrate: 1 s ON / 1 s OFF                        |

#### 9.2 (1.13.1.3) Funktion 1

Einem Ausgang können Sie bis zu 3 Funktionen zuordnen. Die Funktionen sind mit einer ODER-Verknüpfung verbunden:

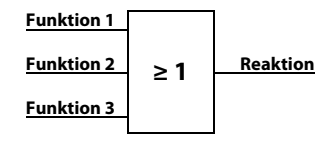

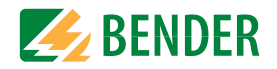

#### Parameterliste zu Funktion 1

| Funktion                | Beschreibung                                                                                                    |
|-------------------------|----------------------------------------------------------------------------------------------------|
| *aus                    | Die Funktion wird nicht verwendet.                                                                                                    |
| ♦Iso. Alarm 1           | Zustandswechsel des Ausgangs beim Unterschreiten des eingestellten<br>Ansprechwertes R <sub>an1.</sub>                                                                                                    |
| ♦Iso. Alarm 2           | Zustandswechsel des Ausgangs beim Unterschreiten des eingestellten<br>Ansprechwertes R <sub>an2.</sub>                                                                                                    |
| •Anschlussfehler        | Zustandswechsel des Ausgangs beim Auftreten einer der folgenden<br>Anschlussfehler:                                                                                                    |
|                         | <ul> <li>Keine niederohmige Verbindung zwischen den Außenleitern.</li> <li>Keine niederohmige Verbindung der Klemme E und KE zur Erde (PE).</li> <li>Zu kleine Bürde am Spannungsausgang.</li> <li>Für den Stromausgang wurde eine zu große Bürde angeschlossen.</li> <li>Last an X1 zu hoch.</li> </ul> |
| •DC− Alarm              | Zustandswechsel des Ausgangs beim Überschreiten des Wertes von 75<br>% bei einem Erdschluss in Richtung DC Symmetrische Fehler sind nicht<br>betroffen. Diese Funktion wird nur beim Unterschreiten des<br>Ansprechwertes $R_{an1}$ und einer Netznennspannung $U_n \ge 50$ V ausge-<br>führt.           |
| ●DC+ Alarm              | Zustandswechsel des Ausgangs beim Unterschreiten des Wertes von 25 % bei einem Erdschluss in Richtung DC+. Symmetrische Fehler sind nicht betroffen. Diese Funktion wird nur beim Unterschreiten des Ansprechwertes $R_{an1}$ und einer Netznennspannung $U_n \ge 50$ V ausgeführt.                      |
| ♦Symmetrischer<br>Alarm | Zustandswechsel des Ausgangs bei einem Widerstandsverhältnis zwi-<br>schen DC+ und DC- von 25 % bis 75 %.                                                                                                    |

|               | DC+ Alarm   |                                                                                                    | S                                    | ymmetrischer Alarm                                           |                     | DC- A                        | larm                  |
|---------------|-------------|----------------------------------------------------------------------------------------------------|--------------------------------------|--------------------------------------------------------------|---------------------|------------------------------|-----------------------|
| (             | 0 %         | 2                                                                                                    | 5 %                                  | 50 %                                                         | 7                   | 5 %                          | 100 %                 |
| ∙Gerä         | tefehler    | Zustar                                                                                                    | ndswechse                            | l des Ausgangs bei ein                                       | em inte             | rnen Fehler                  | des Gerätes.          |
| ∍Samme        | elalarm     | Zustandswechsel des Ausgangs bei allen auftretenden Alarm- und<br>Fehlermeldungen (Iso. Alarm 1 & 2, DC- / DC+ Alarm, Symmetrischer<br>Alarm, Anschluss- und Gerätefehler). |                                      |                                                              |                     |                              | rm- und<br>netrischer |
| ∎Messu        | ung beendet | Zustar                                                                                                    | ndswechse                            | l des Ausgangs am En                                         | de der ir           | nitialen Mess                | sung.                 |
| ∙Gerä         | t inaktiv   | Zustar<br>Eingar                                                                                                    | ndswechse<br>ng oder ub              | el des Ausgangs, wenn<br>er das Menu Steuerun                | das Ger<br>g deakti | at uber eine<br>viert wurde. | n digitalen           |
| DC-Ve         | erl. Alarm  | Zustar                                                                                                    | ndswechse                            | l des Ausgangs bei ein                                       | er DC-V             | erlagerungs                  | spannung              |
| •Verb:<br>ler | indungsfeh- | Zustar<br>• Allge<br>• ISOn                                                                                                    | ndswechse<br>emeiner IS<br>et Geräte | I des Ausgangs bei ein<br>Onet Fehler<br>Timout<br>Les Gerät | em der              | folgenden F                  | ehler:                |
|               |             | • 1301                                                                                                    | ecientena                            | les Gelal                                                    |                     |                              |                       |

ISOloop Fehler

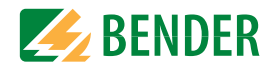

#### 9.2 (1.13.1.4) Funktion 2

Siehe Kapitel 9.2 (1.13.1.3) "Funktion 1" ab Seite 32.

9.2 (1.13.1.5) Funktion3

Siehe Kapitel 9.2 (1.13.1.3) "Funktion 1" ab Seite 32.

#### 9.2 (1.13.2) Relais 2

Siehe Kapitel 9.2 (1.13.1) "Relais 1" ab Seite 32.

#### 9.2 (1.13.3) Digital 1

Jeden der digitalen Ausgänge können Sie mit den folgenden Parametern einstellen:

#### 9.2 (1.13.3.1) TEST

Den Funktionstest des Digitalausgangs können Sie aktivieren oder deaktivieren. Dies betrifft nur den manuell durchgeführten Test und nicht den zyklischen Selbsttest des Gerätes:

- •ein Der manuelle Test führt den Zustandswechsel des Digitalausgangs durch.
- \* aus Der manuelle Test führt keinen Zustandswechsel des Digitalausgangs durch.

#### 9.2 (1.13.3.2) Modus

Der Betriebsmodus des digitalen Ausgangs hat folgenden Werte:

• Aktiv Im aktiven Modus werden intern +24 V auf den Ausgang Qx geschaltet.

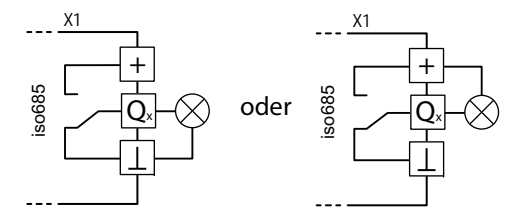

 Passiv
 Im passiven Modus werden extern ≤ 32 V angeschlossen (siehe Technische Daten). Der Ausgang schaltet das angelegte Potential auf Masse.

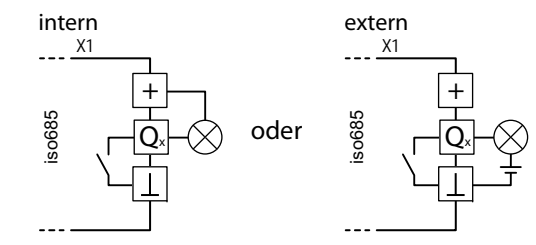

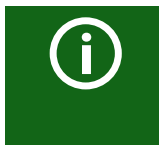

#### Maximalen Ausgangsstrom beachten!

Maximaler Ausgangsstrom bei interner Spannungsversorgung über A1/+ und A2/-: 200 mA in Summe an X1. Beachten Sie außerdem die Formel zur Berechnung von I<sub>LmaxX1</sub> in den Technischen Daten.

#### 9.2 (1.13.3.3) Funktion 1

Siehe Kapitel 9.2 (1.13.1.3) "Funktion 1" ab Seite 32.

9.2 (1.13.3.4) Funktion 2

Siehe Kapitel 9.2 (1.13.1.3) "Funktion 1" ab Seite 32.

9.2 (1.13.3.5) Funktion 3

Siehe Kapitel 9.2 (1.13.1.3) "Funktion 1" ab Seite 32.

9.2 (1.13.4) Digital 2

Siehe Kapitel 9.2 (1.13.3) "Digital 1" ab Seite 33.

9.2 (1.13.5) Summer

Den Summer können Sie mit den folgenden Parametern einstellen.

9.2 (1.13.5.1) TEST

Den Funktionstest des Summers können Sie aktivieren oder deaktivieren. Dies betrifft nur den manuell durchgeführten Test und nicht den zyklischen Selbsttest des Gerätes:

| •ein | Der manuelle Test lässt den Summer ertönen.       |
|------|---------------------------------------------------|
| •aus | Der manuelle Test lässt den Summer nicht ertönen. |

#### 9.2 (1.13.5.2) Funktion 1

Siehe Kapitel 9.2 (1.13.1.3) "Funktion 1" ab Seite 32.

9.2 (1.13.5.3) Funktion 2

SieheKapitel 9.2 (1.13.1.3) "Funktion 1" ab Seite 32.

9.2 (1.13.5.4) Funktion 3

Siehe Kapitel 9.2 (1.13.1.3) "Funktion 1" ab Seite 32.

#### 9.2 (1.13.6) Analog

Der analoge Ausgang ist mit den folgenden Parametern konfigurierbar:

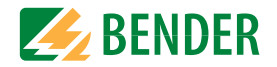

#### 9.2 (1.13.6.1) Modus

Der Betriebsmodus des analogen Ausgangs hat folgende Werte:

|                  | X1              | X1                 |
|------------------|-----------------|--------------------|
| Stromausgang     | M., A           | -1                 |
| •0-20 mA         | Zulässige Bürde | $e \le 600 \Omega$ |
| •4-20 mA         | Zulässige Bürde | e ≤ 600 Ω          |
| •0−400 μA        | Zulässige Bürde | e≤4 kΩ             |
|                  | X1              | X1                 |
| Spannungsausgang | M.              | -1                 |
| •0-10 V          | Zulässige Bürde | e≥1kΩ              |
| •2-10 V          | Zulässige Bürde | e≥1kΩ              |

#### (1.13.6.2) Skalenmitte 9.2

Wählen Sie die geeignete Skalenmitte. Sie können die folgenden Parameter einstellen:

Linear

Das Schaltsignal verhält sich linear zum Isolationswiderstand im angegebenen Messbereich.

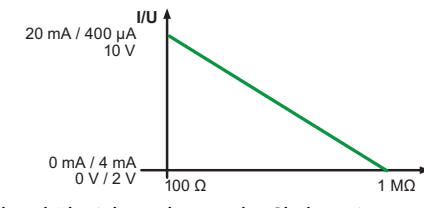

•28 kΩ •120 kΩ Das Schaltsignal verhält sich analog zu der Skalenmitte von 28 k $\Omega$ bzw. 120 kΩ auf einem Messinstrument.

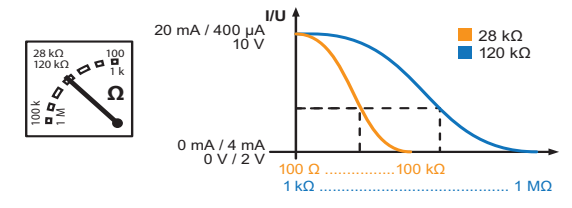

Berechnung des Isolationswiderstandes über den Analogausgang:

|                                                       | Unterer Wert                 |
|-------------------------------------------------------|------------------------------|
| $(A_2 - A_1) * R_{SKM}$                               | Analogausgang A <sub>1</sub> |
| $R_F = \frac{1}{\Delta} - \frac{1}{\Delta} - R_{SKM}$ | 0 mA                         |
| $\Lambda_3$ $\Lambda_1$                               | 4 mA                         |
| A <sub>3</sub> = Messwert Analogausgang               | 0 μΑ                         |
| $P_{\rm r} = 28 k\Omega$ odor 120 kΩ/Skalan mitta     | 0 V                          |
| $R_{SKM}$ = 20 K12 OUEF 120 K12/SKaleninitte          | 2 V                          |

 $R_F$ = Isolationsfehler in k $\Omega$ 

Oberer Wert Analogausgang A<sub>2</sub> 20 mA 20 mA 400 µA 10 V 10 V

#### 9.2 (1.13.6.3) TEST

Den Funktionstest des Analogausgangs können Sie aktivieren oder deaktivieren. Dabei wird der Analogausgang einmalig über den gesamten Bereich ausgesteuert. Dies betrifft nur den manuell durchgeführten Test und nicht den zyklischen Selbsttest des Gerätes:

| •ein | Der manuelle Test überprüft die Funktion des Analogausgangs       |
|------|-------------------------------------------------------------------|
| •aus | Der manuelle Test überprüft die Funktion des Analogausgangs nicht |

#### (1.13.6.4) Funktion 9.2

Wählen Sie die passende Einstellung für den analogen Ausgang. Die folgenden Parameter können Sie einstellen.

| •Isolationswert | Abhängig vom gemessenen Isolationswert wird ein analoges Strom-<br>oder Spannungssignal am Ausgang bereitgestellt.                                                                                                   |
|-----------------|----------------------------------------------------------------------------------------------------|
| •DC-Verlagerung | Abhängig von der gemessenen DC-Verlagerung wird ein analoges<br>Strom- oder Spannungssignal am Ausgang bereitgestellt. Um diese<br>Einstellung nutzen zu können, muss im Menü Skalenmitte Linear<br>ausgewählt sein. |

| DC+ Alarm            |      | Symmetrischer Alarm | 1   | DC- Alarm     |
|----------------------|------|---------------------|-----|---------------|
| 0 %                  | 25 % | 50 % 7              | 5 % | 100 %         |
| 0 V/2 V<br>0 mA/4 mA |      |                     |     | 10 V<br>20 mA |
| 0 μΑ                 |      |                     |     | 400 μA        |

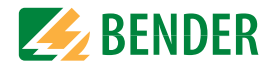

#### 9.2 (2.0) Daten Messwerte

Das ISOMETER<sup>®</sup> speichert gewisse Messwerte für einen bestimmten Zeitraum. Diese Daten können Sie in der Einstellung Daten Messwerte einsehen. Mit Hilfe von  $\Lambda$  und V können Sie durch die einzelnen Ansichten navigieren:

| 1. Daten - isoGraph  | Anzeige des Isolationswiderstandes über den zeitlichen Verlauf.                                                               |
|----------------------|----------------------------------------------------------------------------------------------------|
|                      | 1.1 Skalierung: Stunde                                                                                                    |
|                      | 1.2 Skalierung: Tag                                                                                                    |
|                      | 1.3 Skalierung: Woche                                                                                                    |
|                      | 1.4 Skalierung: Monat                                                                                                    |
|                      | 1.5 Skalierung: Jahr                                                                                                    |
| 2. Daten - Isolation | Anzeige des aktuellen Isolationswiderstandes, des minimal gemes-<br>senen Isolationswiderstandes und der Netzableitkapazität. |
| 3. Daten - IT-System | Anzeige der Netzspannungen Phase-Phase und der Netzfrequenz<br>(Effektivwerte)                                                |
| 4. Daten - IT-System | Anzeige der Netzspannungen Phase-Erde                                                                                         |

#### 9.2 (3.0) Steuerung

Steuerung des Geräts im Betrieb.

1. TEST

- 2. Reset
- 3. Initiale Messung starten
- 4. Gerät:
- 5. ISOnet Vorrang

#### 9.2 (3.1) TEST

Startet einen manuellen Test des Geräts.

9.2 (3.2) Reset

Zurücksetzen von Fehler- und Alarmmeldungen.

#### 9.2 (3.3) Initiale Messung starten

Alle aufgenommenen Messwerte werden verworfen. Eine neue Messung wird gestartet.

#### 9.2 (3.4) Gerät

Schalten Sie die Messung des Isolationswiderstandes des ISOMETER® aktiv oder inaktiv:

- Aktiv Das Gerät ist aktiv.
- Inak tiv Das Gerät führt KEINE Messung des Isolationswiderstandes durch, Display zeigt die Meldung Genät inak tiv. Keine Überwachung des IT-Systems!

#### 9.2 (3.5) ISOnet Vorrang

Weist einem Gerät im ISOnet Betrieb für eine Dauer von 12 Stunden Vorrang zu. Während der Vorrang aktiv ist, sind alle anderen Geräte im ISOnet-Betrieb inaktiv. Der Vorrang kann stets aufgehoben werden. Nach 12 Stunden erfolgt eine automatische Umschaltung auf normalen ISOnet -Ablauf.

#### 9.2 (4.0) Historie

Im Menü Historie werden die aufgetretenen Fehler des ISOMETER®s angezeigt. Eine detaillierte Beschreibung finden Sie unter "Historienspeicher" im Kapitel "Anzeige".

| <pre>*Historie</pre> | Übersicht der aufgetretenen Fehler  |
|----------------------|-------------------------------------|
| •Löschen             | Zurücksetzen des Historienspeichers |

#### 9.2 (5.0) Geräteeinstellungen

Grundeinstellungen des ISOMETER®s.

#### 9.2 (5.1) Sprache

Auswahl der Anzeigesprache des ISOMETER®s. Folgende Sprachen sind möglich:

| Deutsch      | Espanol  | Norsk  | Portugues |
|--------------|----------|--------|-----------|
| English (GB) | Francais | Polski |           |

#### 9.2 (5.2) Uhr

Einstellung von Uhrzeit und Datum des ISOMETER®s.

#### 9.2 (5.2.1) Zeit

Einstellung der aktuellen Uhrzeit für 24 Std oder 12 Std am/pm.

#### 9.2 (5.2.2) Format (Zeit)

Format der Uhrzeitanzeige:

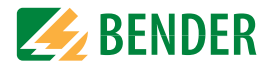

#### 9.2 (5.2.3) Sommerzeit

Die Sommerzeit kann in den folgenden Einstellungen berücksichtigt werden:

| •aus  | Keine automatische Zeitumstellung zwischen Sommerzeit und Normalzeit     |
|-------|--------------------------------------------------------------------------|
| •DST  | Daylight Saving Time                                                     |
|       | Automatische Zeitumstellung nach nordamerikanischer Regelung:            |
|       | Beginn: Zweiter Sonntag im März von 02:00 Uhr auf 03:00 Uhr (Lokalzeit)  |
|       | Ende: Erster Sonntag im November von 03:00 Uhr auf 02:00 Uhr (Lokalzeit) |
| ♦CEST | Central European Summer Time                                             |
|       | Automatische Zeitumstellung nach mitteleuropäischer Regelung:            |
|       | Beginn: Letzter Sonntag im März von 02:00 Uhr MEZ auf 03:00 Uhr MESZ.    |
|       | Ende: Letzter Sonntag im Oktober von 03:00 Uhr MESZ auf 02:00 Uhr MEZ.   |

#### 9.2 (5.2.4) Datum

Einstellung des aktuellen Datums.

#### 9.2 (5.2.5) Format (Datum)

#### Format der Datumsanzeige:

\*dd.mm.yy Tag, Monat, Jahr\*mm-dd-yy Monat, Tag, Jahr

#### 9.2 (5.2.6) NTP

Zeitsynchronisation mittels NTP Server. Konfiguration eines NTP-Servers erforderlich.

| •ein | Synchronisation über den NTP Server ist eingeschaltet. |
|------|--------------------------------------------------------|
| •aus | Synchronisation über den NTP Server ist ausgeschaltet. |

#### 9.2 (5.2.7) NTP Server

Stellen Sie die IP-Adresse des NTP Servers ein.

#### 9.2 (5.2.8) UTC

Einstellung der Zeit gemäß UTC (koordinierte Weltzeit). Winterzeit DE = (MEZ) +1 ; Sommerzeit DE = (MESZ) +2

#### 9.2 (5.3) Schnittstelle

Menü für den Anschluss und Parametrierung weiterer Geräte an das ISOMETER®

#### 9.2 (5.3.1) Schreibzugriff

Stellen Sie ein, ob das Gerät über Modbus oder den Webserver extern parametriert werden kann. Die Anzeige und das Auslesen von Daten über Modbus und Webserver funktioniert immer und unabhängig von dieser Einstellung.

| •Zulassen   | externes Parametrieren zulassen.       |
|-------------|----------------------------------------|
| •Verweigern | externes Parametrieren nicht zulassen. |

#### 9.2 (5.3.2) Ethernet

Einstellungen zur Kommunikation mit anderen Geräten über die Ethernet-Schnittstelle. Kommunikation mit Modbus, Webserver und BCOM möglich.

| 1. | DHCP:   | Eingabe DHCP-Server      |
|----|---------|--------------------------|
| 2. | IP:     | Eingabe IP-Adresse       |
| 3. | SN:     | Eingabe Subnetz Maske    |
| 4. | Std.GW: | Eingabe Standard-Gateway |
| 5. | DNS:    | Eingabe DNS-Server       |
| 6. | Domäne  | Eingabe Domain-Name      |

#### 9.2 (5.3.2.1) DHCP

Wählen Sie, ob Sie die automatische Adressvergabe über Ihren DHCP Server verwenden möchten. Wenn die automatische IP-Adressvergabe eingeschaltet ist, dann werden die IP-Adresse, die Subnetzmaske und das Standard-Gateway automatisch bezogen. Wenn die automatische IP-Adressvergabe ausgeschaltet ist, müssen Sie diese Einstellungen manuell im Menü vornehmen.

Die IP-Adresse können Sie im Menü "Info" einsehen.

| •ein | automatische IP-Adressvergabe ist eingeschaltet. |
|------|--------------------------------------------------|
| +aus | automatische IP-Adressvergabe ist ausgeschaltet. |

#### 9.2 (5.3.2.2) IP (bei manueller Konfiguration)

Stellen Sie die gewünschte IP-Adresse des ISOMETER®s ein. Beachten Sie, dass die Adresse des Geräts innerhalb des Adressbereichs Ihres Netzwerks liegt. Informationen zum Adressbereich Ihres Netzwerks erhalten Sie von Ihrem Netzwerk-Administrator.

#### 9.2 (5.3.2.3) SN (bei manueller Konfiguration)

Stellen Sie die gewünschte Subnetzmaske ein. (Standard-Subnetzmaske: 255.255.255.0) Nähere Informationen erhalten Sie von Ihrem Netzwerk-Administrator.

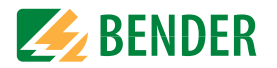

#### 9.2 (5.3.2.4) Std. GW(bei manueller Konfiguration)

Wird in Ihrem Netzwerk ein Standard Gateway verwendet, geben Sie dessen IP-Adresse hier ein. Ist kein Gateway im Netzwerk vorhanden, tragen Sie als Gateway-Adresse eine im Adressbereich noch nicht genutzte Adresse ein. **Ohne die Festlegung einer Standard Gateway-Adresse ist kein Zugriff auf das Gerät möglich.** Informationen zur Konfiguration Ihres lokalen Netzwerks stellt Ihnen Ihr Netzwerk-Administrator zur Verfügung.

#### 9.2 (5.3.2.5) DNS-Server

Wenn Sie einen DNS-Server verwenden, geben Sie dessen IP-Adresse ein. Bei Fragen zur Konfiguration eines DNS-Servers wenden Sie sich an Ihren Netzwerk-Administrator.

#### 9.2 (5.3.2.6) Domäne

Geben Sie die Domäne (Domain) ein. Bei Fragen zur Konfiguration der Domäne wenden Sie sich an Ihren Netzwerk-Administrator.

#### 9.2 (5.3.3) BCOM

Einstellungen zur Kommunikation mit anderen Geräten über BCOM.

#### 9.2 (5.3.3.1) Systemname

Stellen Sie den Systemnamen des Netzwerkes ein, in dem sich Ihre Geräte befinden. Damit die Geräte über BCOM kommunizieren können, müssen sie alle den gleichen Systemnamen besitzen.

#### 9.2 (5.3.3.2) Subsystem

Stellen Sie die Adresse des Subsystems des Netzwerkes ein, in dem sich Ihre Geräte befinden. Die Geräte können mit gleichen oder unterschiedlichen Subsystemadressen kommunizieren.

#### 9.2 (5.3.3.3) Geräteadresse

Vergeben Sie eine Geräteadresse. Jedes Gerät muss eine unterschiedliche Adresse besitzen, damit es von den anderen Geräten im System unterscheidbar ist und korrekt kommunizieren kann.

#### 9.2 (5.3.3.4) Timeout

Stellen Sie eine Timeout-Zeit für Nachrichten von 100 ms...10 s ein. Diese Zeitangabe bestimmt, wie lange ein Gerät brauchen darf, um zu antworten.

#### 9.2 (5.3.3.5) TTL für Abonnement

Stellen Sie eine Zeit von 1 s...1092 min ein.

Diese Zeit bestimmt, in welchen Abständen das ISOMETER<sup>®</sup> Meldungen an z. B. ein Gateway schickt. Gravierende Meldungen (z. B. Isolationsalarm oder starke Wertänderungen) werden immer sofort geschickt.

#### 9.2 (5.3.4) Modbus TCP

Einstellungen zur Kommunikation mit anderen Geräten über Modbus TCP.

#### 9.2 (5.3.4.1) Port 502

Wählen Sie, ob Sie Modbus TCP verwenden möchten:

| •ein | Modbus TCP Kommunikation mit anderen Geräten möglich.       |
|------|-------------------------------------------------------------|
| •aus | Modbus TCP Kommunikation mit anderen Geräten nicht möglich. |

#### 9.2 (5.3.5) RS485

Einstellungen zur Kommunikation mit anderen Geräten über den Bender-Sensor-Bus.

| 1. | Modus      | Auswahl RS-485 Protokoll        |
|----|------------|---------------------------------|
| 2. | BS-Bus     | Zu den Einstellungen BS-Bus     |
| 3. | isoData    | Zu den Einstellungen isoData    |
| 4. | Modbus RTU | Zu den Einstellungen Modbus RTU |

#### 9.2 (5.3.5.1) BS-Bus

1. Adresse Adresse einstellbar von 1...90

#### 9.2 (5.3.5.2) isoData

1. Protokoll Modus einstellbar 1, 2 oder 3

#### 9.2 (5.3.5.3) Modbus RTU

- 1. Adresse Eingabe Adresse von 1...247
- 2. Baudrate Einstellung 9,6 | 19,2 | 37,4 | 57,6 | 115 kBaud
- 3. Parität Einstellung "gerade" | "ungerade" | "keine"
- 4. Stopp-Bits Einstellung "1" | "2" | "auto"

#### 9.2 (5.4) Anzeige

Im Menü "Anzeige" können Sie die Helligkeit der Anzeige des ISOMETER®s einstellen:

#### 9.2 (5.4.1) Helligkeit

Stellen Sie die Helligkeit der Anzeige von 0 % bis 100 % in 10er-Schritten ein.

Wird innerhalb von 15 Minuten keine Taste auf der Tastatur gedrückt, wird die Helligkeit des Displays reduziert. Wird nun eine Taste gedrückt, wird die ursprüngliche Helligkeit wieder eingestellt.

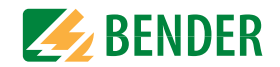

#### 9.2 (5.4.2) Automatisch Abdunkeln

 Hintergrundbeleuchtung, POWER-LED und Tastenbeleuchtung werden nach 3 min ohne Betätigung abgeschaltet und erst mit dem nächsten Betätigen einer beliebigen Taste wieder eingeschaltet. Alarm-LEDs leuchten im Falle eines Alarms.

+aus

#### 9.2 (5.5) Passwort

Verwenden Sie die Passwortfunktion, um Geräteparameter vor unbefugtem Verstellen zu schützen. Das voreingestellte Passwort lautet 0000.

#### 9.2 (5.5.1) Passwort

Stellen Sie Ihr individuelles 4-stelliges Gerätepasswort ein.

#### 9.2 (5.5.2) Status

Wählen Sie, ob Sie die Passwortabfrage verwenden möchten:

| •ein | Passwortabfrage aktiv   |
|------|-------------------------|
| *aus | Passwortabfrage inaktiv |

#### 9.2 (5.6) Inbetriebnahme

Im Menü "Inbetriebnahme-Software-Version" können Sie den Inbetriebnahme-Assistenten des ISOMETER®s erneut aufrufen. Nach dem Drücken der Inbetriebnahme-Taste wird sofort der Inbetriebnahme-Assistent aufgerufen.

Nach dem Durchlaufen aller abgefragten Werte werden die neuen Werte vom Gerät übernommen. Durch Drücken der Taste "ESC" kann der Vorgang abgebrochen werden.

#### 9.2 (5.7) Datensicherung

Im Menü "Datensicherung" können Sie Ihre Geräteeinstellungen speichern oder bereits gespeicherte Geräteeinstellungen wiederherstellen.

| •Speichern        | Das ISOMETER <sup>®</sup> speichert Ihre Geräteeinstellungen.    |
|-------------------|------------------------------------------------------------------|
| •Wiederherstellen | Das ISOMETER® stellt Ihre ursprünglichen bzw. ihre gespeicherten |
|                   | Geräteeinstellungen wieder her.                                  |

#### 9.2 (5.8) Freigeben

Freischaltung spezieller Kundenprofile durch Bender.

1. Profil: Eingabe einer vierstelligen Service Profile PIN

Die Gerätekonfiguration wird zunächst durch den Bender-Service vorgenommen und in einem Serviceprofil gespeichert. Dieses Profil führt zu einer Warnmeldung, wenn es aktiviert ist. Es kann vom Kunden über Eingabe einer *Service Profile PIN* als kundenspezifisches Profil freigeschaltet werden. Die Warnmeldung wird dann aufgehoben.

#### 9.2 (5.9) Werkseinstellungen

Zurücksetzen des Geräts auf die Einstellungen bei Auslieferung.

#### 9.2 (5.10) Software

| •Update via Schnittstelle | Schaltet SW-Update via Web-Schnittstelle aktiv.          |
|---------------------------|----------------------------------------------------------|
| •Update                   | Startet Update auf dem Gerät. Alternativ kann das Update |
|                           | auch von der Weboberfläche aus gestartet werden.         |

#### 9.2 (5.10.1) Update via Schnittstelle

Dies muss aktiv sein, wenn ein SW-Update via BUF-Datei von der Weboberfläche auf das Gerät übertragen werden soll.

#### 9.2 (5.10.2) Update

Startet den Updateprozess, wenn die BUF-Datei auf das Gerät übertragen wurde.

#### 9.2 (5.11) Service

Eingabe eines Passworts.

Passwort Service-Menü nur für Mitarbeiter des Bender-Service.

#### 9.2 (6.0) Info

Im Menü "Info" können Sie die aktuellen Einstellungen des ISOMETER®s einsehen. Mit Hilfe von  $\Lambda$  und V können Sie durch die einzelnen Ansichten navigieren:

| •Gerät       | Gerätebezeichnung, Seriennummer, Artikelnummer     |
|--------------|----------------------------------------------------|
| •Software    | Software-Version Messtechnik, Software-Version HMI |
| •Messtechnik | Eingestelltes Profil, eingestellte Netzform        |
| •Uhr         | Zeit, Datum, Sommerzeit                            |
| •Ethernet    | IP-Adresse, DHCP-Status, MAC-Adresse               |
| •RS485       | Mosbus RTU Adresse, Modus BS-Bus                   |

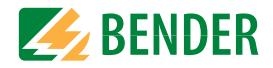

### **10.1 Ethernet-Schnittstelle**

Die Ethernet-Schnittstelle kann für die Kommunikation mit Modbus, Webserver und BCOM genutzt werden.

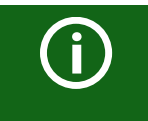

Maximal 5 TCP/IP Verbindungen können gleichzeitig genutzt werden.

### 10.2 BCOM

BCOM dient zur Kommunikation von Bender-Geräten über Ethernet.

Alle Geräte, die über BCOM kommunizieren, müssen den gleichen Systemnamen besitzen. Geräte können in Subsystemen organisiert werden. Jedes Gerät benötigt eine eigene Geräteadresse.

Weitere Informationen über BCOM finden Sie im BCOM-Handbuch (D00256) unter www.bender.de/service-support/downloadbereich.

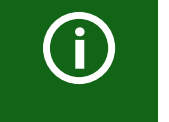

Wenn für die Kommunikation via BCOM die Adresse 0 eingestellt ist, ist das Gerät zwar über das Netzwerk erreichbar (z. B. zur Parametrierung, etc.), jedoch kommuniziert es nicht mit anderen Geräten.

## 10.3 Modbus TCP

Modbus ist ein international weit verbreitetes Protokoll zum Datenaustausch zwischen Geräten. Modbus TCP (Transmission Control Protocol) wird auf dem verbindungsorientierten und paketvermittelnden TCP-Protokoll umgesetzt. Damit lassen sich Modbus-Anweisungen über jede internetfähige Verbindung realisieren.

Messwerte, Meldungen und Parameter sind in virtuellen Registeradressen abgelegt. Mit einem Lesebefehl auf eine Registeradresse können Daten ausgelesen werden. Mit einem Schreibbefehl können Daten in eine Registeradresse geschrieben werden. Die Registeradressen der einzelnen Messwerte und Parameter finden Sie im Handbuch "iso685-D Anhang A" mit dem Titel "ISOMETER® iso685 Gerätefamilie - Modbus-Einstellungen" unter www.bender.de/service-support/downloadbereich.

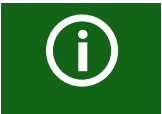

Damit das Gerät extern über Modbus parametriert werden kann, muss im Menü "Schreibzugriff" der Menüpunkt "Zulassen" eingestellt sein.

### 10.4 Webserver

Die ISOMETER® der Gerätefamilie isoxx685 besitzen einen integrierten Webserver, der die Gerätedaten auf einem Webbrowser darstellt. Damit können Sie Messwerte der ISOME-TER<sup>®</sup> auslesen und parametrieren.

Verwenden Sie vorzugsweise folgende Browser: 📀 🧕 🤶

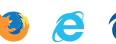

Der Zugriff auf den Webserver erfolgt mit der Eingabe der IP-Adresse des ISOMETER®s im Webbrowser. (Beispiel: http://192.168.0.5) Die aktuelle IP-Adresse des jeweiligen ISOME-TER®s finden Sie im Gerätemenü unter "Info" -> "Ethernet"

### 10.4.1 Konventionen

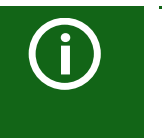

### TCP Verbindungen

Maximal 5 TCP/IP-Verbindungen können aleichzeitig genutzt werden. Es darf nur **ein** Endgerät zur gleichen Zeit auf den Webserver zugreifen. Es kann zu Zeitüberschreitungen kommen, wenn mehrere Endgeräte gleichzeitig auf den Webserver zugreifen.

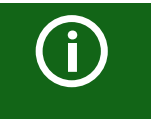

### Schreibzuariff

Der Schreibzugriff ist im Gerätemenü standardmäßig deaktiviert (= Verweigern). Für die Parameteränderung über Webserver muss der Schreibzugriff unter "Schnittstelle" -> "Schreibzugriff" aktiviert werden.

### 10.4.2 Funktionen

Der Webserver bietet die folgenden Funktionen:

- Visualisierung
  - Anzeige von Geräteinformationen (z. B. Gerätetyp, Software-Version etc.)
  - Anzeige der aktuellen Geräteeinstellungen.
  - Anzeige der Alarmmeldungen.
  - Anzeige der Modbus-Informationen der einzelnen Parameter.
  - Anzeige der verwendeten Schnittstellen.
  - Übersicht aller aktuellen Messwerte.
  - Detaillierte grafische Darstellung des Isolationswiderstandes (isoGraph).
  - Schnelle, einfache Visualisierung ohne Programmierkenntnisse.
- Parametrierung
  - Einfaches und schnelles Parametrieren des Geräts.
  - Einfache Vergabe und Editiermöglichkeit von Texten f
    ür Ger
    äte.
- Wartung
  - Datenspeicher bestimmter Ereignisse für schnellen Support durch den Bender-Service

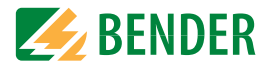

#### 10.4.3 Benutzeroberfläche

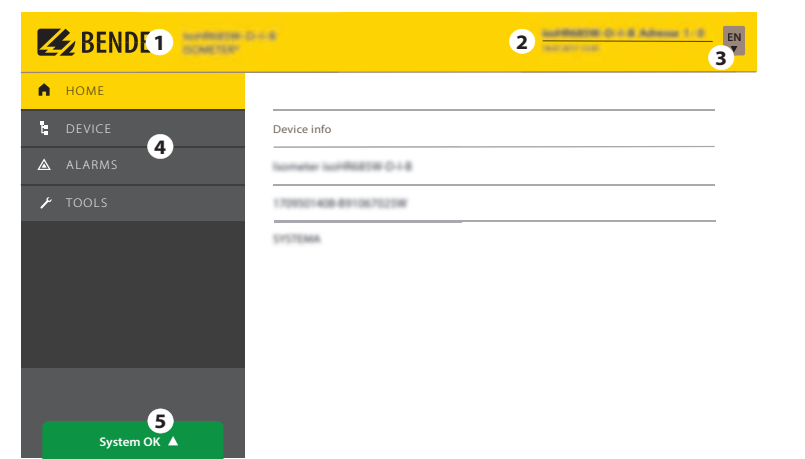

| 1 | LOGO              | Logo und Gerätebezeichnung                                         |                                             |  |  |  |  |
|---|-------------------|--------------------------------------------------------------------|---------------------------------------------|--|--|--|--|
| 2 | Systeminformation | Geräteadresse                                                      |                                             |  |  |  |  |
|   |                   | Datum und Uhrzeit des zugreifenden Browser-Systems.                |                                             |  |  |  |  |
|   |                   | Die Weboberfläche zeigt nicht die aktuelle Zeit des ISOMETER®s an. |                                             |  |  |  |  |
|   |                   | Die aktuelle Zeit des ISOMETER <sup>®</sup> s kann im Menü         |                                             |  |  |  |  |
|   |                   | GERÄT -> Einstellunge                                              | <b>n -&gt; Uhr</b> ermittelt werden.        |  |  |  |  |
| 3 | Sprache           | Umstellung der Spracheinstellungen                                 |                                             |  |  |  |  |
| 4 | Browsermenü       | Hauptmenü des Webservers (erste Ebene)                             |                                             |  |  |  |  |
|   |                   | • START                                                            |                                             |  |  |  |  |
|   |                   | • GERÄT                                                            |                                             |  |  |  |  |
|   |                   | ALARME                                                             |                                             |  |  |  |  |
|   |                   | <ul> <li>WERKZEUGE</li> </ul>                                      |                                             |  |  |  |  |
| 5 | Systemmeldung     |                                                                    | Liegen Alarme vor, klicken Sie auf die rote |  |  |  |  |
|   |                   | System OK 🔺                                                        | Schaltfläche oder gehen Sie in den Menü-    |  |  |  |  |
|   |                   |                                                                    | punkt "ALARME" (3), um weitere Informa-     |  |  |  |  |
|   |                   | Alarme 2 🔺                                                         | tionen zu erhalten.                         |  |  |  |  |

#### 10.4.4 Menüstruktur

Das Web-Menü ist am linken Rand des Browserfensters angeordnet. Aktivierte Menüpunkte sind entweder GELB unterlegt oder GELB beschriftet. Mit dem Scrollbalken rechts können Sie weitere Menüpunkte anzeigen.

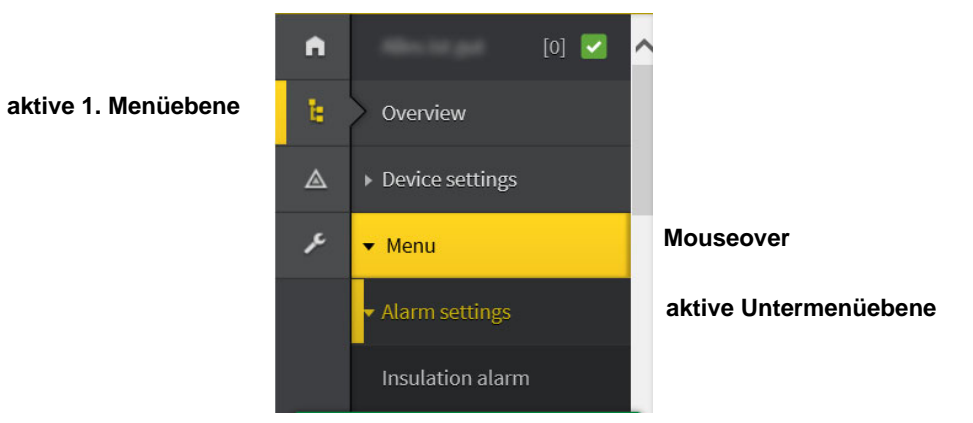

Die Menüstruktur wird vom jeweilig angewählten Gerät generiert. Sie unterscheidet sich je nach Gerät und von der Struktur dessen Gerätemenüs. Die Struktur der Gerätemenüs ist in den Handbüchern der Gerätevarianten im Kapitel "Einstellungen" dargestellt.

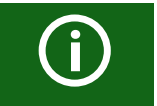

### Web-Menü – Gerätemenü

Web-Menü: Menü, das vom Webserver über den Browser dargestellt ist. Gerätemenü: Menü, das über das Display am Gerät zur Verfügung steht. Geräte-Kommunikation

#### 10.4.5.1 Anzeige von Parametern in Standardversionen

Eingänge sind horizontal (Rahmen orange) und zugehörige Parameter vertikal (Rahmen blau) angeordnet. Aktuell eingestellte Parameter sind links vom Eingabefeld in grauer Schrift platziert (Rahmen rot) und erscheinen auch im Eingabefeld, sofern keine Änderung vorgenommen wurde.

| n | Insulation alarm   | ^        | (1          | Digital Input 1 |            |            | Digital Input 2                |            |
|---|--------------------|----------|-------------|-----------------|------------|------------|--------------------------------|------------|
| Ŀ | DC alarm           | Mode     | Active high | Active high     | ~          | Active low | Active low                     | ~          |
| ۵ | ISOnet             | t(on)    | 150 ms      | 150 ms          |            | 100 ms     | × 300 ms                       | <b>. .</b> |
| ۶ | ISOloop            | t(off)   | 100 ms      | 100 ms          | <b>.</b> . | 100 ms     | 100 ms                         |            |
|   | Digital input [13] | Function | RESET       | RESET           |            | RESET      | ×<br>Start initial measurement | ~          |
|   | Outputs            |          |             | ohne Ände       | rungen     |            | mit Änderunger                 | 1          |
|   |                    |          |             | aktuelle        | Werte      |            |                                |            |

Anzeige der aktuellen Werte im Browser (Ausschnitt)

#### 10.4.5.2 Anzeige von Parametern im Menübereich EDS

Für Listen mit vielen Einträgen (beispielsweise Darstellung von Kanälen im EDS-System) werden die Kanäle vertikal als Liste (Rahmen orange) und die zugehörigen Parameter horizontal (Rahmen blau) angeordnet. GELB unterlegte Werte stellen Änderungen dar, die noch nicht vom System übernommen wurden.

|                              | Name         | Active | СТ      | CT monitor IDL | lΔn      | Type       |
|------------------------------|--------------|--------|---------|----------------|----------|------------|
| Select all                   |              | on     | ТуреА   | on 200 µA      | 100 mA   |            |
| 1. 8S bus: EDS 2 / Channel 1 |              | ✓ on   | - ТуреА | v on v 5 mA    | • • 10 A | • • EDS440 |
| 2. 88 bus: EDS 2 / Channel 2 | Changed name | ✓ on   | ~ ТуреА | off 7 mA       | * * *1A  | • • EDS440 |
| 3. BS bus: EDS 2 / Channel 3 |              | ✓ on   | - ТуреА | ~ on ~ 5 mA    | • • 10 A | ◆ ▼ EDS440 |
| 4. BS bus: EDS 2 / Channel 4 |              | ✓ on   | - ТуреА | v on v 5 mA    | ▲ ¥ 10A  | • • EDS440 |

Kanaldarstellung im Menü EDS

#### 10.4.5.3 Fehlererkennung bei Falscheingabe

In einigen Fällen erwartet das System die Eingabe bestimmter Zeichen, beispielsweise GROSSBUCHSTABEN. Im Falle einer Fehleingabe wird das entsprechende Eingabefeld ROT eingefärbt.

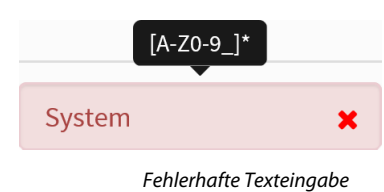

#### 10.4.5.4 Anzeige von Parametern mit Modbus-Registern

Jedem Parameter ist ein Modbus-Register zugeordnet, das über die offenen Schnittstellen Modbus TCP oder Modbus RTU angesprochen werden kann. Die Register lassen sich mit den jeweiligen Parametern anzeigen. Die Anzeige wird im Menü "**Werkzeuge"-**> "**Parameteradressen"** aktiviert.

| 角 НОМЕ              |                                                            |
|---------------------|------------------------------------------------------------|
| t device            | Modbus                                                     |
| A ALARMS o          | Display additional Modbus information with each parameter? |
| F 10015             | No No                                                      |
| Parameter addresses |                                                            |

Aktivierung der Anzeige von Modbus-Registern

Nach Aktivierung werden alle Parameter mit zugehörigen Modbus-Registern angezeigt.

| Digital input [] | 13]         |                 |              |            |                 |                |             |                 |              |
|------------------|-------------|-----------------|--------------|------------|-----------------|----------------|-------------|-----------------|--------------|
|                  |             | Digital Input 1 |              |            | Digital Input 2 |                |             | Digital Input 3 |              |
|                  |             | Active high (1) | <b>×</b>     |            | Active low (2)  |                |             | Active high (1) |              |
|                  | Active high | Register:       | 12454 0x30A6 | Active low | Register:       | 12460   0x30AC |             | Register:       | 12466 0x3082 |
|                  |             | Length (Bytes): | 2            |            | Length (Bytes): | 2              |             | Length (Bytes): | 2            |
| Mode             |             | Value:          |              |            | Value:          | 2              | Active high | Value:          |              |
|                  |             | Type:           | ulnt16       |            | Type:           | uint16         |             | Type:           | uint16       |
|                  |             | Unit-id:        | 0            |            | Unit-id:        | ٥              |             | Unit-id:        | 0            |
|                  |             |                 |              |            |                 |                |             |                 |              |

Anzeige der Modbus-Register

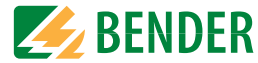

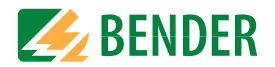

#### 10.4.6 Änderung von Parametern im Webbrowser

Geänderte Werte werden im Eingabefeld GELB unterlegt (siehe Abb. 2.1). Die Eingabe erfolgt mittels Auswahlmenü, Werteingabe oder Texteingabe.

#### Folgende Abbildung stellt Anwendungsbeispiele dar.

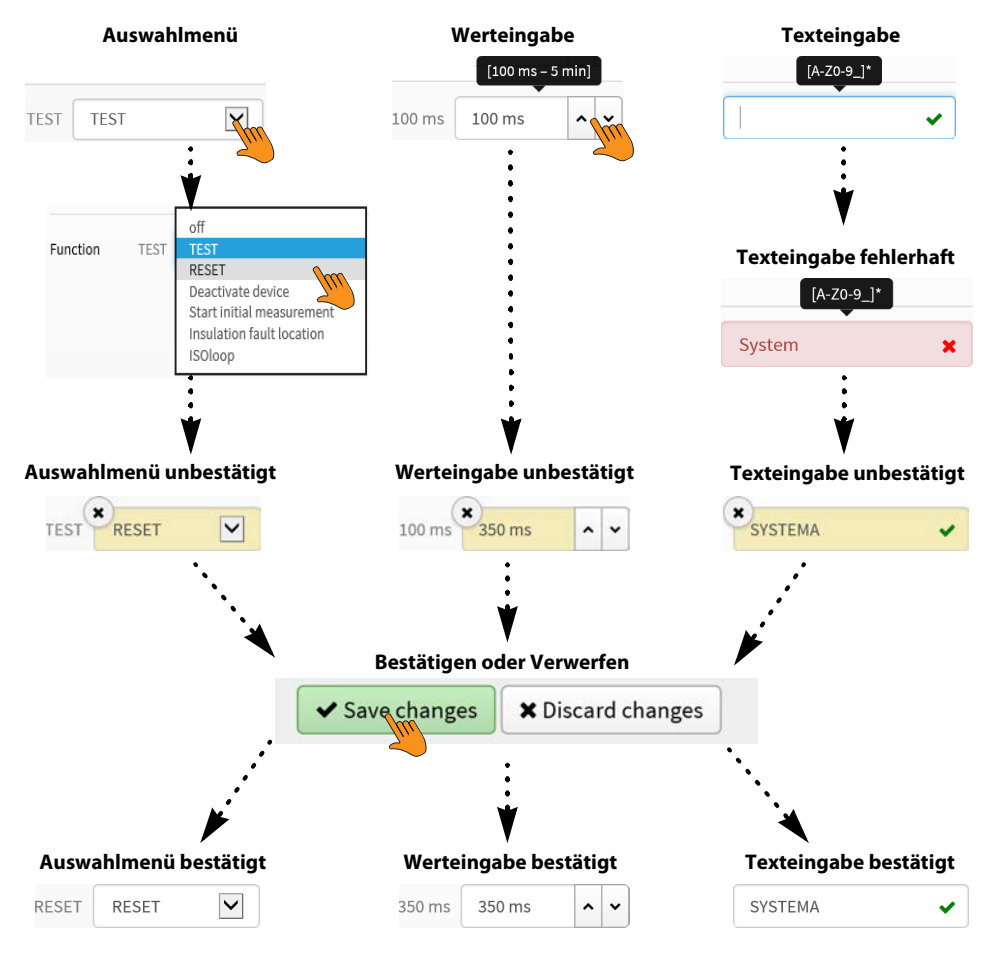

Eingabemöglichkeiten Web-Schnittstelle iso685-Geräte

### 10.4.7 Parameteränderung im Gerätemenü bei geöffnetem Webbrowser

Werden Werte im Gerätemenü des iso685-Geräts geändert, dann werden die geänderten Werte nicht automatisch auf einer bereits geöffneten Browserseite im Webserver angezeigt. Die Werte, die im Gerätemenü geändert wurden, werden im Webserver gelb hinterlegt, jedoch wird weiterhin der alte Wert angezeigt.

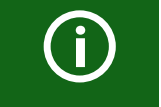

#### Aktualisierung von Änderungen

Beim Aufruf einer neuen Browserseite sind die Änderungen bereits aktualisiert.

Sie haben zwei Möglichkeiten:

• Die im Gerät geänderten Werte sollen übernommen und im Webserver aktualisiert angezeigt werden:

Klicken Sie hierzu auf die Schaltfläche "Änderungen speichern" am unteren Bildschirmrand.

• Die zuvor im Gerät geänderten Werte sollen NICHT übernommen werden. Die alten Werte werden wiederhergestellt. Geräteänderungen werden verworfen: Klicken Sie hierzu auf die Schaltfläche "Änderungen verwerfen" am unteren Bildschirmrand.

#### 10.4.8 Schreibzugriff für Parameteränderungen.

Sie können für den Webserver den Schreibzugriff auf das ISOMETER<sup>®</sup> iso685 verweigern, um beispielsweise eine Parameteränderung durch den Webserver zu unterbinden.

Sie können den Schreibzugriff im Menü unter **Menü/Geräteeinstellungen/Schnitt**stelle/Schreibzugriff oder direkt im Webserver verweigern. Wenn Sie den Schreibzugriff wieder zulassen möchten, können Sie dies ausschließlich im Gerät selbst unter **Menü/** Geräteeinstellungen/Schnittstelle/Schreibzugriff vornehmen.

| Schreibzugriff 6.3.1 |       |
|----------------------|-------|
| • zulassen           | A ESC |
| o verweigern         |       |
|                      |       |
|                      |       |
|                      | V OK  |

Werkseinstellung "Verweigern": Eine Parameteränderung durch den Webserver ist nur möglich, wenn Sie den Schreibzugriff im Gerät zulassen.

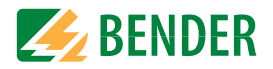

### 10.5 BS-Bus

Der BS-Bus dient zur Erweiterung von Bender-Messgeräten (z. B. ISOMETER®). Dabei handelt es sich um eine RS-485-Schnittstelle mit einem speziell für Bender-Geräte entwickelten Protokoll. Der BS-Bus überträgt Alarmmeldungen vorrangig gegenüber anderen Meldungen, Weiterführende Informationen finden Sie im BS-Bus-Handbuch (Dokumentnummer: D00278) unter www.bender.de/service-support/downloadbereich.

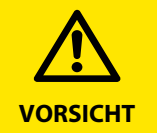

Bei Verwendung von Schnittstellenumsetzern ist auf eine galvanische Trennuna zu achten.

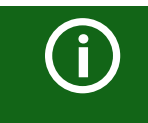

Der BS-Bus ist nur eingeschränkt kompatibel mit dem BMS-Bus!

### 10.5.1 Master-Slave-Prinzip

Der BS-Bus arbeitet nach dem Master-Slave-Prinzip. Das Messgerät arbeitet als MASTER, während alle Sensorgeräte SLAVE sind. Der Master übernimmt die notwendige Kommunikation für die Messfunktion. Er liefert auch die erforderliche Busvorspannung für den Betrieb des BS-Busses.

#### 10.5.2 Adressen und Adressbereiche am BS-Bus

Der Master hat die Adresse 1. Alle Sensorgeräte erhalten eindeutige Adressen, die beginnend bei Adresse 2, fortlaufend und lückenlos vergeben werden. Beim Ausfall von Geräten ist eine Lücke von maximal 5 Adressen zulässig.

### 10.5.3 RS-485-Spezifikation/Leitungen

Die RS-485-Spezifikation beschränkt die Leitungslänge auf 1200 m und schreibt eine linienartige Leitungsführung (Daisy Chain) vor. Die Anzahl der Geräte am BS-Bus wird nur durch den BS-Bus-Master begrenzt.

Als Busleitung ist eine paarweise verdrillte, geschirmte Leitung einzusetzen. Geeignet ist beispielsweise der Leitungstyp J-Y(St)Y n x 2 x 0,8. Der Schirm ist einseitig mit PE zu verbinden. Die Busleitung muss an beiden Enden mit Widerständen (120  $\Omega$ , 0,25 W) abgeschlossen (terminiert) werden. Die Abschlusswiderstände werden parallel zu den Klemmen A und B angeschlossen. In einigen Geräten sind bereits Abschlusswiderstände integriert und können über den Schalter "R" aktiviert oder deaktiviert werden.

### 10.5.4 Leitungsführung

Die optimale Leitungsführung für den BS-Bus ist die reine Linienstruktur. Stichleitungen zu einzelnen Geräten von maximal 1 m Länge sind zulässig. Diese Stichleitungen werden nicht terminiert.

Beispiele für Linienstrukturen:

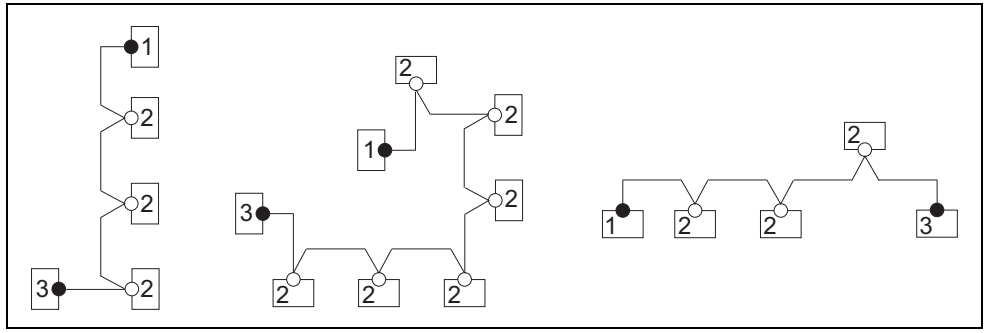

#### Terminierung

| 1 | Master | Abschlusswiderstand über Schalter am Gerät aktiviert (ON) oder externer |  |  |  |
|---|--------|-------------------------------------------------------------------------|--|--|--|
|   |        | Abschlusswiderstand zwischen den Klemmen A und B                        |  |  |  |
| 2 | Slave  | Abschlusswiderstand über Schalter am Gerät deaktiviert (OFF)            |  |  |  |

- Slave Abschlusswiderstand über Schalter am Gerät deaktiviert (OFF)
- 3 Slave Abschlusswiderstand über Schalter am Gerät aktiviert (ON) oder externer Abschlusswiderstand zwischen den Klemmen A und B

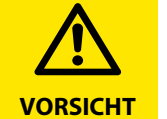

Ausschließlich das erste und das letzte Gerät dürfen terminiert werden. Überprüfen Sie deshalb alle Geräte.

## 10.6 Modbus RTU

Modbus RTU wird auf der RS-485-Schnittstelle umgesetzt. Die Datenübertragung erfolgt binär/seriell. Dabei muss eine störungsfreie und kontinuierliche Datenübertragung gewährleistet sein.

Messwerte, Meldungen und Parameter sind in virtuellen Registeradressen abgelegt. Mit einem Lesebefehl auf eine Registeradresse können Daten ausgelesen werden. Mit einem Schreibbefehl können Daten in eine Registeradresse geschrieben werden. Die Registeradressen der einzelnen Messwerte und Parameter finden Sie im Handbuch "iso685-D Anhang A" mit dem Titel "ISOMETER® iso685 Gerätefamilie - Modbus-Einstellungen" unter www.bender.de/service-support/downloadbereich

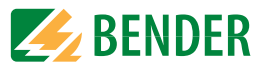

### 10.7 isoData Protokoll

Die Datenübertragung erfolgt ständig und kann von der Datenempfangseinrichtung nicht unterbrochen oder auf eine andere Art beeinflusst werden (unidirektional). Dieses Protokoll kann nicht mit dem BMS-Protokoll kombiniert werden.

Zur Auswertung der Daten mittels PC oder Laptop wird ein Schnittstellen-Konverter USB/RS232-RS485 benötigt. Um das Gerät zu erhalten, kontaktieren Sie den Bender-Service.

#### Daten der Schnittstelle:

- RS485-Schnittstelle galvanisch getrennt von der Geräte-Elektronik
- Anschluss an Klemmen "A" und "B".
- Max. Leitungslänge 1200 m (im Modus 1)
- Nach jeder gültigen Messung wird ein Datenblock ausgegeben.

| Modus   | Baudrate | Data Bits | Stop Bits | Parity | Flow Control | TX<br>Interval<br>[ms] | Bitmask<br>Support | Frame<br>Counter<br>Support | Field<br>Delimiter | Start<br>Token | End Token | Line End           |
|---------|----------|-----------|-----------|--------|--------------|------------------------|--------------------|-----------------------------|--------------------|----------------|-----------|--------------------|
| Modus 1 | 9600     | 8         | 1         | None   | None         | 10 * 1000              | No                 | No                          | 0x0F               | 0x02           | 0x03      | <lf><cr></cr></lf> |
| Modus 2 | 115200   | 8         | 1         | Even   | None         | 1000                   | No                 | Yes                         | ';' (0x3B)         | '!'            | n/a       | <cr><lf></lf></cr> |
| Modus 3 | 115200   | 8         | 1         | Even   | None         | 1000                   | Yes                | Yes                         | ';' (0x3B)         | '!'            | n/a       | <cr><lf></lf></cr> |

**(i)** 

Die in der folgenden "isoData-Protokoll"-Tabelle beschriebenen Elemente haben in der derzeitigen Implementation eine feste Länge. Bei IsoData handelt es sich jedoch um ein Protokoll, das einzelne Elemente durch Trennzeichen separiert (siehe 'Field Delimiter' in der Tabelle oben). Durch die Verwendung dieser Trennzeichen kann auf eine feste Feldlänge im Prinzip verzichtet werden. Es wird dringend empfohlen, externe Applikationen NICHT basierend auf Feldlängen, sondern basierend auf den Element-Separatoren zu implementieren.

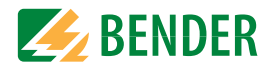

### 10.7.1 isoData Protokoll Tabelle

| Beschreibung Länge                                  |    | Werte                                                                                                    | Einheit                    | <b>Beispiel String</b> | Position im Datenblock |         |         |
|-----------------------------------------------------|----|----------------------------------------------------------------------------------------------------|----------------------------|------------------------|------------------------|---------|---------|
|                                                     |    |                                                                                                    |                            |                        | Modus 1                | Modus 2 | Modus 3 |
| Start-Zeichen des Datenpaketes<br>für Modus 2 und 3 | 1  | !                                                                                                    |                            | !                      | -                      | 0       | 0       |
| Start-Zeichen des Datenpaketes<br>für Modus 1       | 1  | 0x02 (Steuerzeichen = STX = Start of Text)                                                                |                            | 0x02                   | 0                      | -       | -       |
| AvailableBitmask                                    | 8  | Abhängig von den enthaltenen Feldern.<br>S.h. Bitmaske                                                    |                            | FFFFFFF                | -                      | -       | 1       |
| Datum                                               | 8  | Aktuelle Datum des Geräts                                                                                 |                            | dd.mm.yy               | -                      | -       | 2       |
| Uhrzeit                                             | 12 | Aktuelle Uhrzeit des Geräts                                                                               |                            | hh:mm:ss:mmm           | -                      | -       | 3       |
| Isolationsfehler-Ort                                | 1  | ' ' = symmetrische Fehler<br>'+' = Fehler an L1/+<br>'-' = Fehler an L3/-                                 |                            | x                      | -                      | 1       | -       |
| Isolationsfehler-Ort<br>Detaillierte Darstellung    | 4  | Prozentuale Verteilung des Isolationsfehlers von -100 +100                                                | %                          | +123                   | -                      | 8       | 4       |
| Isolationsfehler-Ort<br>Kurze Darstellung           | 1  | 0 = AC Fehler<br>1 = DC- Fehler<br>2 = DC+ Fehler                                                         |                            | 0                      | 6                      | -       | -       |
| Isolationswiderstand<br>Kurze Darstellung           | 6  | R <sub>F</sub>                                                                                            | kΩ                         | 123456                 | 1                      | -       | -       |
| Isolationswiderstand<br>Limitierte Darstellung      | 6  | $R_{\rm F}$ Hinweis: Limitierung des Werts auf 9.9 M $\Omega$                                             | kΩ                         | 1234.5                 | -                      | 2       | -       |
| Isolationswiderstand<br>Detaillierte Darstellung    | 9  | $R_{\rm F}$ Hinweis: Limitierung des Werts auf 9.9 M $\Omega$                                             | kΩ                         | 1234567.8              | -                      | -       | 5       |
| Messwert-Zähler                                     | 2  | Wird mit jedem neuen Messwert erhöht<br>Ganzzahl mit Überlauf bei 99.                                     |                            | 12                     | -                      | 11      | 6       |
| Ableitkapazität C <sub>e</sub>                      | 4  | R Mode [µF] Z Mode [nF]<br>Note: Z Mode wird nicht unterstützt                                            | μF (R-Mode)<br>nF (Z-Mode) | 1234                   | -                      | 3       | 7       |
| Spannung <i>U</i> <sub>n</sub> (VRMS) L1-L2         | 7  | Spannung von Phase L1 nach Phase L2<br>RMS Werte, ohne Vorzeichen                                         | V                          | 12345.6                | -                      | -       | 8       |
| Spannung <i>U<sub>n</sub></i> (VRMS) L1-L3          | 7  | Spannung von Phase L1 nach Phase L3<br>RMS Werte, ohne Vorzeichen                                         | V                          | 12345.6                | -                      | -       | 9       |
| Spannung <i>U<sub>n</sub></i> (VRMS) L2-L3          | 7  | Spannung von Phases L2 nach Phase L3<br>RMS Werte, ohne Vorzeichen                                        | V                          | 12345.6                | -                      | -       | 10      |
| Spannung <i>U<sub>n</sub> (</i> VRMS)               | 5  | Spannung von Phase L1 nach Phase L2<br>RMS Werte<br>Vorzeichen AC Netz ''<br>Vorzeichen DC Netz immer '+' | v                          | +1234                  | -                      | 5       | -       |
| Spannung <i>U</i> <sub>n</sub> (VRMS) L1-PE         | 5  | Spannung von Phase L1 and PE<br>RMS Werte, Hinweis: Vorzeichen immer '+'                                  | V                          | 1234                   | -                      | 6       | 11      |

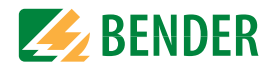

| Beschreibung                                                            | Länge [Bytes] | Werte                                                                                                    | Einheit | <b>Beispiel String</b> | Position in | m Datenblo | ock |
|-------------------------------------------------------------------------|---------------|----------------------------------------------------------------------------------------------------|---------|------------------------|-------------|------------|-----|
| Spannung <i>U</i> <sub>n</sub> (VRMS) L2-PE                             | 5             | Spannung von Phase L2 and PE<br>RMS Werte, Hinweis: Vorzeichen immer '+'                                                    | v       | 1234                   | -           | -          | 12  |
| Spannung U <sub>n</sub> (VRMS) L3-PE                                    | 5             | Spannung von Phase L3 and PE<br>RMS Werte, Hinweis: Vorzeichen immer '+'                                                    | v       | 1234                   | -           | 7          | 13  |
| Qualität der Messung                                                    | 3             | Messwertqualität 0 % = schlechte Qualität<br>=> Profil wechseln<br>100 % = gute Qualität<br>=> Profil passt zur Applikation | %       | 100                    | -           | -          | 14  |
| Spannung DC-PE                                                          | 4             | DC Verlagerungsspannung gegen Erde                                                                                          | V       | +123                   | -           | -          | 15  |
| Alarmmeldungen                                                          | 4             | [Hexadezimal] (ohne führendes "0x")<br>Die Meldungen sind mit der ODER-Funktion<br>in diesen Wert eingerechnet.             | BIT     | 1234                   | -           | 10         | 16  |
| Bit 2: Gerätefehler                                                     | n/a           | 0x0002                                                                                                    |         | Bitmaske               | -           | +          | +   |
| Bit 3: Vorwarnung<br>Isolationswiderstand <i>R</i> <sub>F</sub> an L1/+ | n/a           | 0x0004                                                                                                    |         | Bitmask                | -           | +          | +   |
| Bit 4: Vorwarnung<br>Isolationswiderstand RF an L2/-                    | n/a           | 0x0008                                                                                                    |         | Bitmask                | -           | +          | +   |
| Bit 5: Vorwarnung ,<br>Isolationswiderstand <i>R</i> <sub>F</sub> sym.  | n/a           | 0x000C                                                                                                    |         | Bitmask                | -           | +          | +   |
| Bit 6: Alarm<br>Isolationswiderstand <i>R</i> <sub>F</sub> an L1/+      | n/a           | 0x0010                                                                                                    |         | Bitmask                | -           | +          | +   |
| Bit 7: Alarm<br>Isolationswiderstand <i>R</i> <sub>F</sub> an L2/-      | n/a           | 0x0020                                                                                                    |         | Bitmask                | -           | +          | +   |
| Bit 8: Alarm<br>Isolationswiderstand <i>R</i> <sub>F</sub> sym.         | n/a           | 0x0030                                                                                                    |         | Bitmask                | -           | +          | +   |
| Bit 9: Vorwarnung<br>Isolationsimpedanz Z <sub>F</sub>                  | n/a           | 0x0040 Hinweis:<br>Wird aktuell noch nicht unterstützt                                                                      |         | Bitmask                | -           | +          | -   |
| Bit 10: Alarm<br>Isolationsimpedanz Z <sub>F</sub>                      | n/a           | 0x0080 Hinweis:<br>Wird aktuell noch nicht unterstützt                                                                      |         | Bitmask                | -           | +          | -   |
| Bit 11: Alarm Unterspannung U <sub>n</sub>                              | n/a           | 0x0100 Hinweis:<br>Wird aktuell noch nicht unterstützt                                                                      |         | Bitmask                | -           | +          | -   |
| Bit 12: Alarm Überspannung U <sub>n</sub>                               | n/a           | 0x0200 Hinweis:<br>Wird aktuell noch nicht unterstützt                                                                      |         | Bitmask                | -           | +          | -   |
| Bit 13: Meldung Systemtest                                              | n/a           | 0x0400                                                                                                    |         | Bitmask                | -           | +          | +   |
| Bit 14: Gerätestart mit Alarm                                           | n/a           | 0x0800 Hinweis:<br>Wird aktuell noch nicht unterstützt                                                                      |         | Bitmask                | -           | +          | -   |

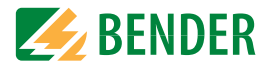

| Beschreibung                                          | Länge [Bytes] | Werte                                                                                                    | Einheit | <b>Beispiel String</b> | Position i | m Datenble | ock |
|-------------------------------------------------------|---------------|----------------------------------------------------------------------------------------------------|---------|------------------------|------------|------------|-----|
| Alarm-Meldung Isolationsfehler<br>kurze Darstellung   | 1             | 0 == No alarm<br>1 == Alarm 1<br>2 == Alarm 2<br>3 == Alarm 1 + Alarm 2                                                                                                    | Number  | 0                      | 5          | -          | -   |
| Temperatur im Gerät                                   | 4             | Temperatur des Gerätes<br>inkl. Vorzeichen '+' oder '-'                                                                                                    | °C      | +100                   | -          | -          | 17  |
| Netzfrequenz                                          | 3             |                                                                                                    | Hz      | 123                    | -          | -          | 18  |
| Ansprechwert 1                                        | 6             | $R_{\rm F}$ Hinweis: Für Ansprechwerte >=1G $\Omega$ wird<br>'999999' ausgegeben                                                                                                    | kΩ      | 123456                 | 2          | -          | 19  |
| Ansprechwert 2                                        | 6             | $R_{\rm F}$ Hinweis: Für Ansprechwerte >=1G $\Omega$ wird '999999' ausgegeben                                                                                                    | kΩ      | 123456                 | 3          | -          | 20  |
| Netzform                                              | 3             | [' DC'   ' AC'   '3AC' ] ACHTUNG: Führendes Leer-<br>zeichen bei AC und DC beachten!                                                                                                    |         | ЗАС                    | -          | -          | 21  |
| Relais (K1,K2) Zustände                               | 1             | 0 -> K1 == off, K2 == off<br>1 -> K1 == on, K2 == off<br>2 -> K1 == off, K2 == on<br>3 -> K1 == on, K2 == on                                                                                  |         | 0                      | 4          | -          | 22  |
| Impedanz                                              | 6             | Z <sub>F</sub>                                                                                                    | kΩ      | 1234.5                 | -          | 4          | -   |
| Genäherter, unsymmetrischer Isola-<br>tionswiderstand | 6             | R <sub>UGF</sub>                                                                                                    | kΩ      | 1234.5                 | -          | 9          | -   |
| Isolationsmessung ADC Werte                           | 5             | ADC Wert in digits                                                                                                    |         | 12345                  | -          | -          | -   |
| Aktives Mess-Profil                                   | 2             | 01 - Leistungskreise<br>02 - Steuerkreise<br>03 - Generator<br>04 - Hohe Kapazität<br>05 - Umrichter > 10Hz<br>06 - Umrichter < 10Hz<br>07 - Kundenspezifisches Profil<br>08 - Service Profil | Number  | 01                     | -          | -          | 23  |
| Frame-Zähler                                          | 1             | Zählt fortlaufend von 0 bis 9.                                                                                                    |         | 1                      | -          | -          | 24  |
| String-Ende                                           | 2             | String-Ende ACHTUNG: Standard Mode sendet<br><lf><cr>, sprich die beiden Zeichen in<br/>umgekehrter Reihenfolge!!</cr></lf>                                                                   |         | <cr><lf></lf></cr>     | +          | +          | +   |

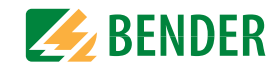

### 11.1 Besonderheiten bei der Überwachung gekoppelter IT-Systeme

Für den Einsatz von ISOMETER®n in IT-Systemen gilt generell, dass nur ein aktives ISOMETER® in einem galvanisch miteinander verbundenen System angeschlossen sein darf. Sollen mehrere ISOMETER® in einem IT-System angeschlossen werden, kann man durch eine Netztrennung via dem digitalen Eingang oder Ethernet (ISOnet-Funktion) sicherstellen, dass nur ein ISOMETER® im IT-System aktiv ist.

Werden IT-Systeme über Koppelschalter zusammengeschaltet, muss über eine Steuerung sichergestellt werden, dass nicht benötigte ISOMETER<sup>®</sup> vom IT-System getrennt und inaktiv geschaltet werden.

Sind IT-Systeme über Kapazitäten oder Dioden gekoppelt, kann dies auch zu einer Beeinflussung der Isolationsüberwachung führen, so dass auch hier eine zentrale Steuerung der verschiedenen ISOMETER<sup>®</sup> eingesetzt werden muss.

# 11.2 Netztrennung via digitalem Eingang bei zwei gekoppelten Systemen

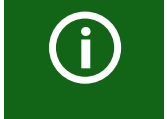

Der Koppelschalter muss einen freien Kontakt besitzen, damit das ISOMETER<sup>®</sup> iso685-x-B über einen der digitalen Eingänge deaktiviert werden kann.

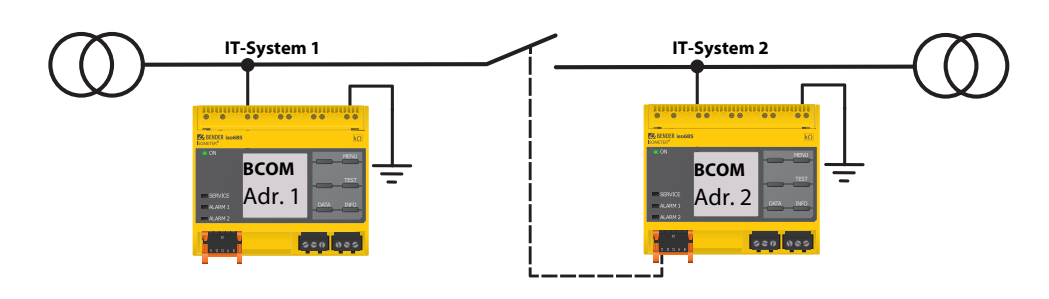

Mit dem X1-Anschluss kann das ISOMETER<sup>®</sup> vom IT-System getrennt und die Messfunktion deaktiviert werden. Dafür muss die Funktion des verwendeten digitalen Eingangs auf "Gerät inaktiv" parametriert sein. Wird der für diese Funktion genutzte digitale Eingang angesteuert, werden die Anschlüsse "L1/+", "L2", "L3/-" über interne Netztrennschalter abgeschaltet, die Messfunktion angehalten sowie auf dem Display die Meldung "Gerät inaktiv. Gerät getrennt" ausgegeben.

Gespeicherte Fehlermeldungen werden zurückgesetzt, wenn die Fehlerursache behoben wurde (RESET-Funktion).

Wird der digitale Eingang nicht mehr angesteuert, wird zuerst die Verbindung zum IT-System wiederhergestellt, danach beginnt ein komplett neuer Messzyklus für die Isolationsüberwachung. Mit Hilfe dieser Funktion kann in gekoppelten IT-Systemen mit zwei ISOMETER®n über den Hilfskontakt des Koppelschalters eine gezielte Abschaltung des zweiten ISOMETER®s vorgenommen werden.

### 11.3 Netztrennung via ISOnet

Die ISOnet-Funktion stellt über eine Ethernet-Verbindung sicher, dass nur ein ISOMETER<sup>®</sup> im Verbund aktiv ist, wenn mehrere ISOMETER<sup>®</sup> in einem IT-System angeschlossenen sind.

Damit mehrere ISOMETER<sup>®</sup> in dem gleichen ISOnet-Verbund messen können, müssen die Einstellungen für den BCOM-Systemnamen und das BCOM-Subsystem gleich sein. Lediglich die Geräteadresse muss sich unterscheiden. Wird dies nicht berücksichtigt, funktioniert die ISOnet-Funktion nicht.

Wird bei einem ISOMETER<sup>®</sup> im ISOnet-Verbund die ISOnet-Funktion deaktiviert, dann misst es dauerhaft und gibt den Messbefehl nicht an das nächste Gerät im Verbund weiter.

Gegenüber der Lösung mit Koppelschaltern und digitalem Eingan kommt es zu einer Verlängerung der Ansprechzeit, da keine kontinuierliche Messung im IT-System erfolgt.

Die Adressen der sich im ISOnet-Verbund befindenden ISOMETER<sup>®</sup> können beliebig gewählt werden. Die Adressen müssen nicht fortlaufend jedoch unterschiedlich sein.

Werden, zusätzlich zum ISOnet-Verbund, die digitalen Eingänge verkabelt und ein Gerät über einen digitalen Eingang deaktiviert, dann reicht das Gerät die Messberechtigung weiter, bis das Signal am digitalen Eingang wieder weg ist. Anschließend nimmt es wieder am Messverbund teil.

### Konfiguration

Maximale Teilnehmeranzahl ISOnet: 20 Teilnehmer Die IP-Adresse des Standard-Gateways muss zur Subnetzmaske passen, damit die ISOnet-Funktion korrekt arbeitet.

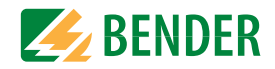

#### 11.3.1 Systembilder

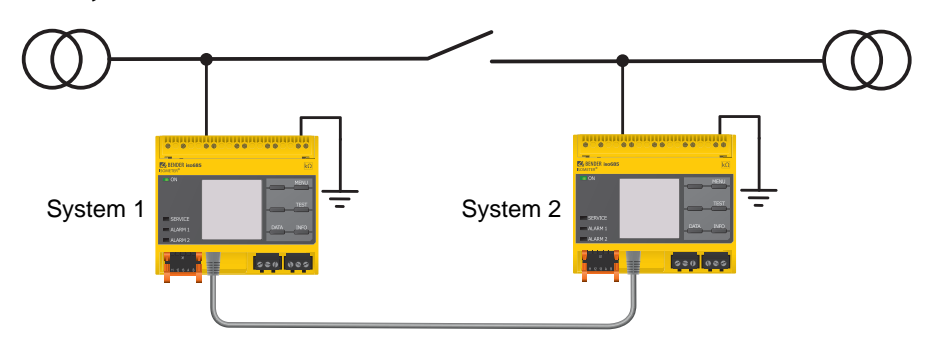

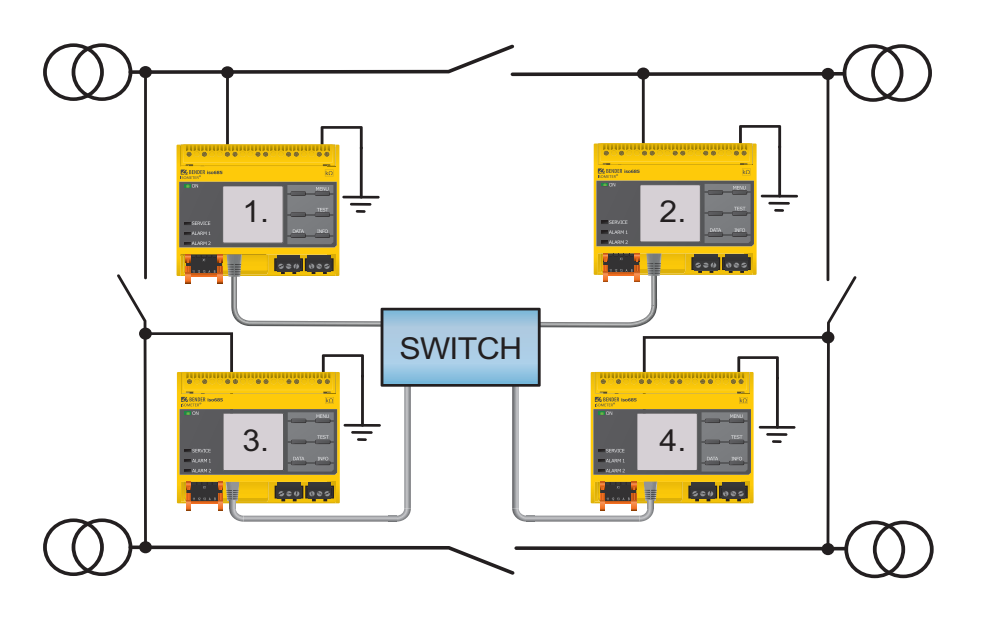

### 11.3.2 Konfiguration und Funktion

Für die Funktion ISOnet wird im Menü Alarmeinstellungen ->ISOnet ->BCOM eingestellt. Bei allen im System befindlichen ISOMETER®n muss die ISOnet-Funktion aktiviert und im Menü Alarmeinstellungen ->Anzahl Teilnehmer die Anzahl der Teilnehmer festgelegt werden.

Damit die Geräte im ISOnet-Verbund miteinander kommunizieren können, muss neben der ISOnet-Funktion auch das Ethernet und BCOM parametriert werden.

Nach dem Start der Anlage initialisieren sich die Geräte. Die Initialisierungsphase endet, wenn die eingestellte Teilnehmerzahl erreicht wird. Dann beginnt das erste Gerät mit der kleinsten Adresse mit einem Messzyklus. Hat ein ISOMETER® einen Messzyklus beendet, wird die Berechtigung zur Isolationsmessung an das ISOMETER® mit der nächsten höheren Adresse weitergegeben. Während ein ISOMETER® misst, sind alle anderen ISOMETER® über interne Netztrennschalter vom Netz getrennt. Durch die Begrenzung auf ein Subsystem ist es möglich in einem System mehrere ISOnet-Verbünde laufen zu lassen.

Bei Ausfall eines einzelnen Gerätes führen die verbleibenden ISOMETER<sup>®</sup> den ISOnet-Betrieb weiter. Für den Ausfall eines Gerätes sind zwei Szenarien möglich:

- Ein Gerät fällt während eines Messvorgangs aus. Nach einem Timeout übernimmt ein anderes Gerät die Messfunktion. Alle Geräte überwachen sich somit gegenseitig.
- Ein Gerät fällt im Inaktiv-Modus aus.

Bei der Weitergabe der Messberechtigung wird das Gerät ausgelassen und das nachfolgende Gerät übernimmt die Messung.

Meldet sich ein ausgefallenes Gerät zurück, so wird es wieder in den Verbund aufgenommen und kann im folgenden Durchlauf eine Messung vornehmen.

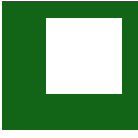

#### Parallelbetrieb ISOnet und ISOloop

ISOnet und ISOloop dürfen nicht gemeinsam aktiviert werden, da sonst eine Messung nicht gewährleistet ist.

### 11.3.3 ISOnet Vorrang

Diese Funktion ermöglicht es, dem Gerät im ISOnet-Modus einen permanenten Vorrang im System zu geben oder diesen von einem anderen Gerät zu übernehmen. Während die Funktion auf aktiv gesetzt ist, sind alle anderen Geräte im ISOnet-Modus inaktiv. Das letzte anfragende Gerät hat immer Vorrang. Nach 12 Stunden kehrt das Gerät automatisch in den Normalbetrieb zurück.

Mit der ISOnet-Vorrangfunktion kann der Vorang im Menü Steuerung -> ISOnet Vorrang angefordert oder abgegeben werden.

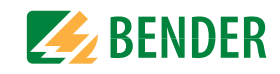

## 11.4 ISOloop

Eine besondere Form von gekoppelten Netzen stellen Ringnetze dar, in denen alle Netze miteinander zu einem Ringverbund gekoppelt werden können. Die Funktion ISOloop stellt sicher, dass in einem System mit mehreren Isolationsüberwachungsgeräten immer ein Gerät aktiv misst. Die Geräte, die in einer ISOloop-Konfiguration arbeiten sollen, werden in Gruppen zusammengefasst. Innerhalb der Gruppe wird über Digitaleingänge gesteuert, welche Geräte gerade in einem Team zusammenarbeiten. Innerhalb des Teams übernimmt das Gerät mit der kleinsten BCOM-Adresse die Messaufgabe.

Werden die Netze über die Koppelschalter miteinander gekoppelt, bekommen die Geräte über den Digitaleingang ein Signal, dass sie ab sofort im Team zusammenarbeiten. Ist nur der obere Koppelschalter geschlossen, befinden sich Gerät 1 und Gerät 2 im Team und Gerät 1 übernimmt die Messaufgabe. Sind alle Koppelschalter geschlossen, befinden sich alle vier Geräte in einem Team und Gerät 1 übernimmt die Messaufgabe.

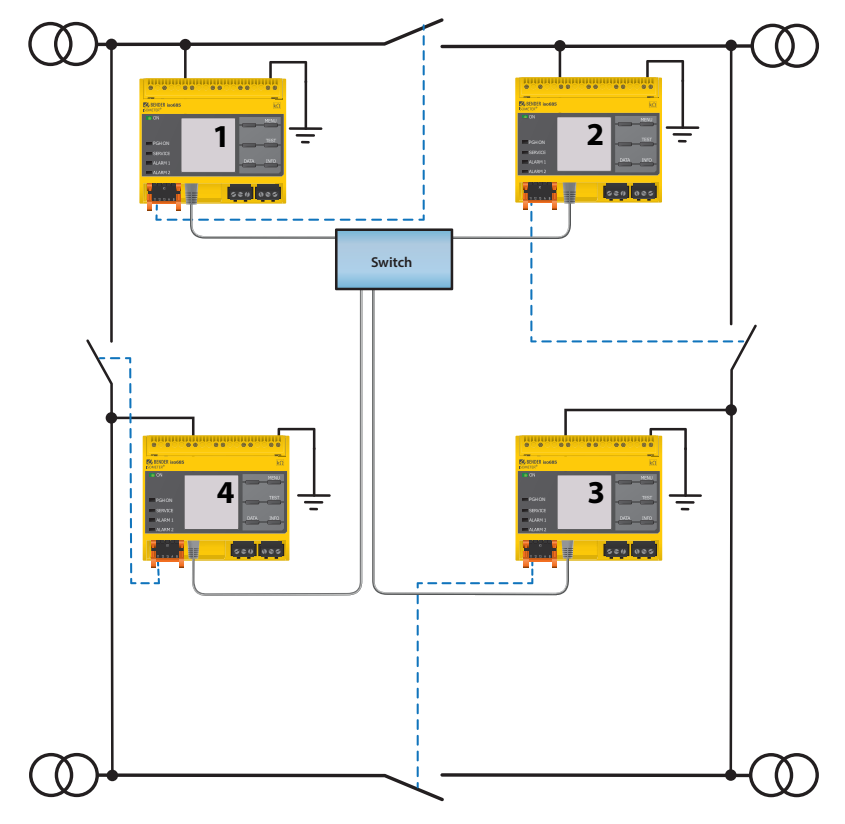

Das messende Gerät mit der kleinsten BCOM-Adresse in einem Team (im Beispiel Gerät 1) verteilt seinen aktuell gemessenen Isolationswert an alle Teammitglieder (hier Gerät 2). Durch den Parameter 'Messwert Abonnement' kann entschieden werden, ob dieser geteilte Messwert auf dem jeweiligen Gerät angezeigt werden soll. Bei aktivierter Funktion würde Gerät 2, basierend auf den gewählten Alarmschwellen, ebenfalls einen Isolations-Alarm 1 und -2 melden. Diese Funktion ist standardmäßig aktiviert.

Grundlage der ISOloop-Funktion bildet die Zusammenfassung mehrerer ISOMETER® zu einem Verbund. Die Gruppierung von bis zu 10 ISOMETER®n wird mit einer gesonderten Software, dem *BCOM Group Manager* vorgenommen. Das Programm kann von der Bender-Webseite unter www.bender.de/service-support/downloadbereich oder von dem Webserver ("Menü" > "Einstellungen" > "Datei" \wwwroot\groupcfg.zip) heruntergeladen werden. Die geprüfte Setup-Datei kann auf einem beliebigen Windows-Rechner im Netzwerk ausgeführt werden.

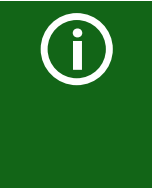

#### Parallelbetrieb ISOnet und ISOloop

ISOnet und ISOloop sollten nicht gleichzeitig aktiviert sein, da beide Funktionen gegenläufig sind. Im ISOnet-Betrieb wird die Messaufgabe zyklisch jeweils allen Geräten im Netz zugewiesen, während im ISOloop-Betrieb die Messaufgabe immer dem Gerät mit der niedrigsten Adresse innerhalb eines festgelegten Verbundes zugewiesen wird.

### 11.4.1 Vorbereitung der Geräte eines Verbundes

Um die Zusammenarbeit verschiedener Geräte innerhalb eines Verbundes zu ermöglichen, muss ein jedes Gerät mit einer gültigen BCOM-Adresse versehen sein. Der jeweilige Systemname ist bei allen Geräten einheitlich zu konfigurieren.

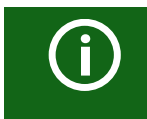

#### Konfiguration BCOM Systemname

Alle Geräte im Verbund müssen einen gemeinsamen Gerätenamen aufweisen.

Informationen zur Konfiguration von BCOM im Gerätemenü sind im Kapitel 9.2 (6.3.3) BCOM enthalten. Informationen zum Thema BCOM sind im im Kapitel 10.2 BCOM in diesem Handbuch und im BCOM-Handbuch (D00256) unter www.bender.de/service-support/downloadbereich enthalten.

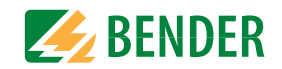

### 11.4.2 Erstellen von Gruppen mit dem BCOM Group Manager

Der *BCOM Group Manager* ist eine Hilfe für das Erstellen von ISOMETER<sup>®</sup>-Gruppen. Öffnen Sie das Programm und wählen Sie den Modus ISOloop aus.

|            |          |             |        |         |             |  | × |
|------------|----------|-------------|--------|---------|-------------|--|---|
| ile View   | Help     |             |        |         |             |  |   |
| Service:   | ISO Loop | *           |        |         |             |  |   |
| Connection | EDS Sync |             |        |         |             |  |   |
| Source     | ISO Loop |             | Target |         |             |  |   |
| Subnet     | Address  | Description | Subnet | Address | Description |  |   |
|            |          |             |        |         |             |  |   |
|            |          |             |        |         |             |  |   |
|            |          |             |        |         |             |  |   |
|            |          |             |        |         |             |  |   |
|            |          |             |        |         |             |  |   |
|            |          |             |        |         |             |  |   |

#### 11.4.2.1 Gruppen erstellen

| Add connection       | ein Gerät in die Gruppe einfügen     |
|----------------------|--------------------------------------|
| Delete connection    | ein Gerät aus der Gruppe entfernen   |
| X Delete all connect | alle Geräte aus der Gruppe entfernen |

#### 11.4.2.2 Schaltregeln

Source(Quelle) und Target(Ziel) definieren die zwei Geräte, die beim Schließen des Koppelschalters, der an Source angeschlossen ist, in einem Team miteinander arbeiten. (Bsp: Oberer Koppelschalter ist an Gerät 1 angeschlossen => Source ist Gerät 1 und Target ist Gerät 2) Jede Kombination aus Subnetz und Geräteadresse darf nur je einmal in einem Verbund als Quelle (Source) und Ziel (Target) existieren. Jedes Gerät benötigt exakt und exklusiv ein anderes Gerät als Zielgerät (Target). In die ,Connection List' müssen alle Beziehungen eingetragen werden, die es in der Anlage gibt. In der folgenden Abbildung sehen Sie die Beziehungen für das o.g. Beispiel.

|         | v Help   |               |                                                   |                |       |       |                                                     |                       |                      |     |
|---------|----------|---------------|---------------------------------------------------|----------------|-------|-------|-----------------------------------------------------|-----------------------|----------------------|-----|
| ervice: | ISO Lo   | op *          |                                                   |                |       |       |                                                     |                       |                      |     |
| onnecti | on List  |               |                                                   |                |       |       |                                                     |                       |                      |     |
| Source  | 2        |               |                                                   | Target         | _     |       |                                                     |                       |                      |     |
| Subne   | t Addres | s Description |                                                   | Subnet         | Ad    | dress | Description                                         |                       |                      |     |
| 1       | 1        |               |                                                   | 1              | 2     |       |                                                     |                       |                      |     |
| 1       | 2        |               |                                                   | 1              | 3     |       |                                                     |                       |                      |     |
| 1       | 3        |               |                                                   | 1              | 4     |       |                                                     |                       |                      | 1   |
| 1       | 4        | 2             |                                                   | 1              | 1     |       |                                                     |                       |                      | - 3 |
|         | 11       |               |                                                   |                |       |       |                                                     |                       |                      |     |
|         |          | Frei wähl     | bare Gerätebeschreibur                            | g              |       |       | Zieladresse für ,loop'-                             | nformat               | ionen.               |     |
|         |          | Frei wähl     | bare Gerätebeschreibur<br>10 Adressen (Geräte) in | ig<br>einem Ve | erbur | nd    | , Zieladresse für 'loop'-<br>Jedes Gerät benötigt ( | nformat<br>ein Zielge | ionen.<br>erät im Ve | rbi |

Nachdem alle Einstellungen der Gruppe vorgenommen wurden, wird die Konfigurationsdatei abgespeichert.

| Load p ··· | ile  | View Help   |               |
|------------|------|-------------|---------------|
| Save       | 1    | Load        | p ×           |
|            |      | Save        |               |
| K First    | K    | +incl.      |               |
|            | 1000 | ouve coming | and for to me |

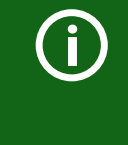

#### Dateiname der Konfigurationsdatei

Der Dateiname der Konfigurationsdatei des ISOloop-Verbundes ist "grp\_0102.cfg". Der Name darf nicht geändert werden, weil jedes ISOME-TER<sup>®</sup> die Informationen zum ISOloop-Verbund aus einer Datei mit genau diesem Namen bezieht. Zu Dokumentationszwecken empfehlen wir die Ablage der Datei in einer Zip-Datei, die dann mit einem anderen Namen versehen werden kann.

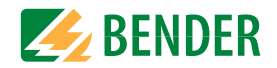

#### 11.4.2.3 Config-Datei auf ein ISOMETER<sup>®</sup> übertragen

Das Aufspielen der Konfigurationsdatei erfolgt über die Web-Bedienoberfläche des iso685-x-P-Geräts im Browser eines Rechners im Netzwerk. So gehen Sie vor:

1. Legen Sie an alle ordnungsgemäß angeschlossenen Geräte im Verbund eine Versorgungsspannung an.

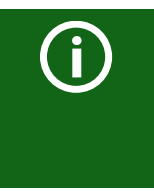

#### Alle Geräte im Verbund müssen eingeschaltet sein

Die Übertragung der ISOloop-Informationen erfolgt von Gerät zu Gerät nach einer in der Konfiguration festgelegten Adressenabfolge. Daher müssen beim Hochladen der Konfigurationsdatei zwingend alle Geräte im Verbund eingeschaltet und mit dem Netzwerk verbunden sein.

- 2. Parametrieren Sie bei allen Geräten die Ethernet-Einstellungen und überprüfen Sie, dass die Geräte über Ethernet kommunizieren können.
- 3. Parametrieren Sie bei allen Geräten die im Group Manager angelegten BCOM-Adressen
- 4. Aktivieren Sie bei allen Geräten die Funktion ISOloop
- 5. Geben Sie im Browserfenster die IP-Adresse des Geräts ein, auf das Sie die Konfigurationsdatei hochladen möchten.
- Navigieren Sie zu folgender Eingabe: "Gerät" > "Menü" > "Einstellungen" > "Datei" Im Inhaltsbereich der COMTRAXX<sup>®</sup>-Bedienoberfläche erscheint folgendes Eingabefenster.

| Ţ                                |
|----------------------------------|
| Datei auswählen Keine ausgewählt |
| t                                |
| Speichern                        |
|                                  |

- 7. Wählen Sie den Zielordner "group" aus (1.)
- 8. Wählen Sie die Datei "grp\_0102.cfg" im jeweiligen Ordner Ihres Quell-PCs aus (2.)
- 9. In der Zeile Zielpfad (3.) muss hinter dem Symbol folgende Zeile stehen: \group\grp\_0102.cfg
- 10. Das Hochladen startet mit Drücken der "Speichern"-Taste (4.)

11. Das Verteilen der Konfigurationseinstellungen des Verbundes erfolgt automatisch nach Abschluss der Prozedur.

Nach Beendigung steht die Datei im Downloadbereich eines jeden Gerätes für das Herunterladen zur Verfügung:

| Herunterladen       | C Aktualisieren |
|---------------------|-----------------|
| \group\grp_0101.cfg | 🖺 Herunterladen |
| \group\grp_0102.cfg | 🖺 Herunterladen |
| \text\indtxt.bin    | 🖺 Herunterladen |
| \tools\GroupCfg.zip | 🖺 Herunterladen |

### 11.4.3 Konfiguration und Funktion am ISOMETER®

Die Funktion ISOloop wird im Menü Alarmeinstellungen ->ISOloop eingeschaltet oder ausgeschaltet. Die Funktion muss bei allen im System befindlichen ISOMETER®n, die synchronisiert arbeiten sollen, aktiviert und konfiguriert werden.

Damit die Geräte im ISOloop-Verbund miteinander kommunizieren können, müssen neben der ISOloop-Funktion auch die Ethernet-Einstellungen (DHCP an oder IP-Adresse, Subnetzmaske und Default Gateway) vorgenommen werden.

Menü Alarmeinstellungen -> ISOloop ISOloop-Funktion aktivieren

12. Menü<code>Alarmeinstellungen</code> –> Eingänge –> Digitaleingang X ISOloop als Funktion auswählen

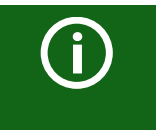

#### Funktion ISOloop

Wenn vor dem Upload der Group Manager-Datei die Funktion ISOloop nicht aktiviert ist oder die Geräte keine gültige IP-/BCOM-Parametrierung haben, erfolgt keine automatische Verteilung der Datei im System.

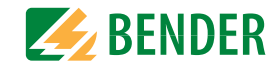

### 11.5 ISOsync für kapazitiv gekoppelte IT-Systeme

Bei dem Einsatz von ISOMETER<sup>®</sup>n in kapazitiv gekoppelten IT-Systemen kann es zu gegenseitiger Beeinflussung der ISOMETER<sup>®</sup> kommen.

Sollen mehrere ISOMETER<sup>®</sup> in kapazitiv gekoppelten IT-Systemen eingesetzt werden, kann man durch eine Synchronisierung via Ethernet (ISOsync-Funktion) sicherstellen, dass die gegenseitige Beeinflussung verhindert wird.

Die Synchronisierung funktioniert über eine Zeitsynchronisierung. Diese kann per BCOM oder per NTP vorgenommen werden.

Kapazitiv gekoppelte IT-Systeme kommen bei der Überwachung langer paralleler IT-Systeme vor.

### 11.5.1 Systembild ISOsync

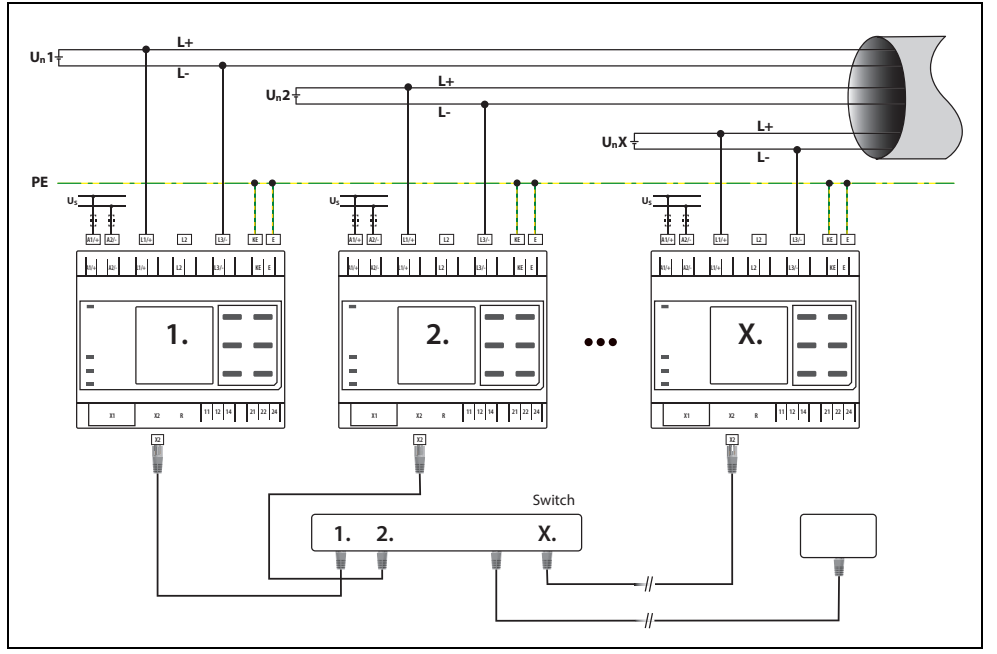

### 11.5.2 Konfiguration und Funktion

Die Funktion ISOsync wird im Menü Alarmeinstellungen ->ISOsync eingeschaltet oder ausgeschaltet. Die Funktion muss bei allen im System befindlichen ISOMETER®n, die synchronisiert arbeiten sollen, aktiviert und konfiguriert werden.

Damit die Geräte im ISOsync-Verbund miteinander kommunizieren können, müssen neben der ISOsync-Funktion auch die Ethernet-Einstellungen (DHCP an oder IP-Adresse, Subnetz-Maske und Default Gateway) vorgenommen werden. (siehe Kapitel "Einstellungen Abschnitt "Ethernet")

Zusätzlich benötigen alle Geräten die gleiche Zeitbasis. Dies kann über zwei unterschiedliche Funktionen erfolgen:

- BCOM: Über das Setzen von BCOM-Parametern.
- NTP: Über Aktivierung und Angabe eines NTP-Servers sowie die Angabe eines Zeitformats.

Für eine ordnungsgemäße Funktionalität von ISOsync sind folgende Einstellungen für alle Geräte der Reihe nach vorzunehmen:

1. Netzwerkverbindung herstellen, sodass alle ISOsync Geräte untereinander kommunizieren können.

#### 2. Zeitsynchronisierung über BCOM:

Menü Gerätee instellungen->Schnittstelle->BCOM->Systemname konfigurieren. *Wichtig:* Alle ISOsync Geräte müssen den gleichen Systemnamen haben und im gleichen Subnetz adressiert sein. Dabei ist zu beachten, dass alle Geräte mit einer eigenen Adresse in einem Adressbereich zwischen 1 und 90 versehen sind.

### Zeitsynchronisierung über NTP:

- Geräteeinstellungen -> Uhr -> NTP Aktivierung
- Geräteeinstellungen -> Uhr -> NTP-Server Serveradresse
- Geräteeinstellungen -> Uhr -> UTC Zeitformat

Der NTP-Server kann auch über den DHCP-Server vergeben werden. Dann ist die manuelle Einstellung nicht nötig.

3. Menü Alarmeinstellungen->ISOsync ISOsync-Funktion aktivieren

Bei korrekter Installation haben alle ISOsync Geräte die gleichen Uhrzeit und Datumseinstellungen und arbeiten ab diesem Zeitpunkt synchron.

Wird ein Gerät zwischenzeitlich neu gestartet, erfolgt eine automatische Synchronisation mit den anderen Geräten.

## 12. Ankoppelgeräte

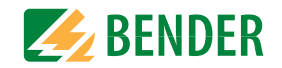

Ankoppelgeräte erweitern den Netznennspannungsbereich eines ISOMETERS<sup>®</sup>. Je nach Konfiguration können Netze bis zu einer Netznennspannung von 12 kV überwacht werden.

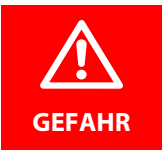

#### Gefahr eines elektrischen Schlages!

Ankoppelgeräte werden mit hoher Spannung betrieben, die bei direkter Berührung lebensgefährlich sind. Arbeiten am Gerät sind nur durch Fachkräfte unter Beachtung der jeweiligen Handbücher vorzunehmen.

#### Systemverhalten:

- Wird das ISOMETER<sup>®</sup> mit einem Ankoppelgerät betrieben, dann muss dies bei der Inbetriebnahme im Inbetriebnahme-Assistenten oder nachträglich im Gerätemenü eingestellt werden.
- Wird bei der Inbetriebnahme oder im Gerätemenü ein Ankoppelgerät ausgewählt, dann stellt das ISOMETER<sup>®</sup> automatisch die Netzform 3AC ein. Diese Einstellung darf nicht verändert werden.
- Wird das ISOMETER<sup>®</sup> mit einem Ankoppelgerät betrieben, dann sind der DC-Alarm und die Ankoppelüberwachung deaktiviert.
- Wird das ISOMETER<sup>®</sup> mit einem Ankoppelgerät betrieben, dann gibt das Gerät keine korrekten Werte zur Ankoppelüberwachung, DC-Verlagerung und zu den Messwerten aus.

### 12.1 Anschluss mit AGH150W-4(DC)

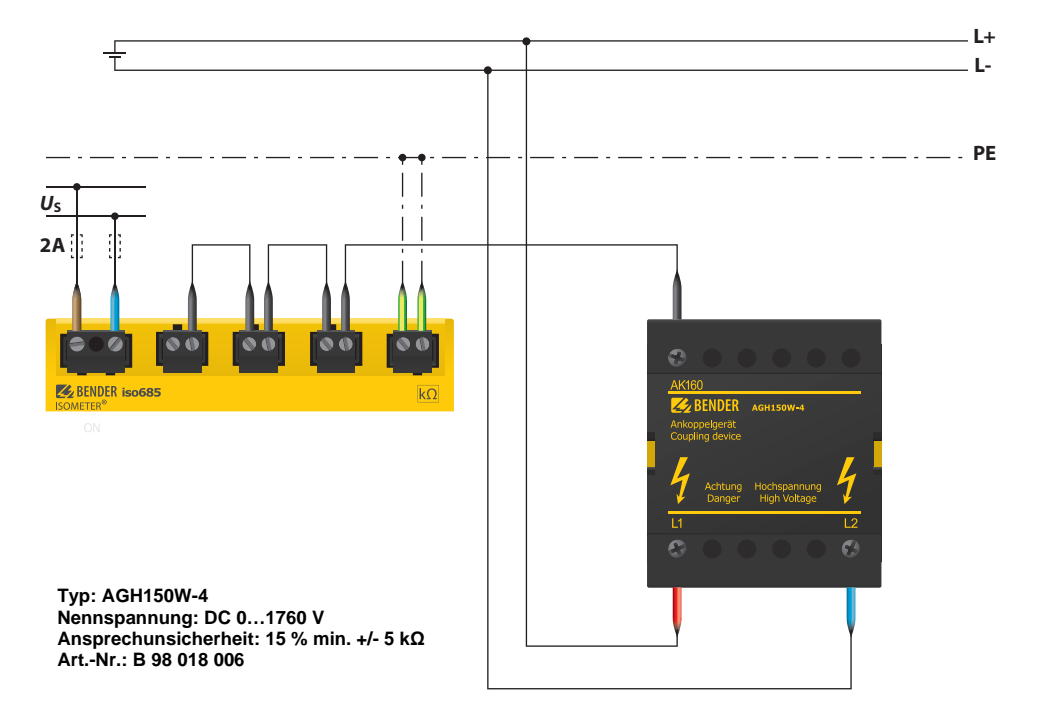

### 12.2 Anschluss mit AGH150W-4(3(N)AC)

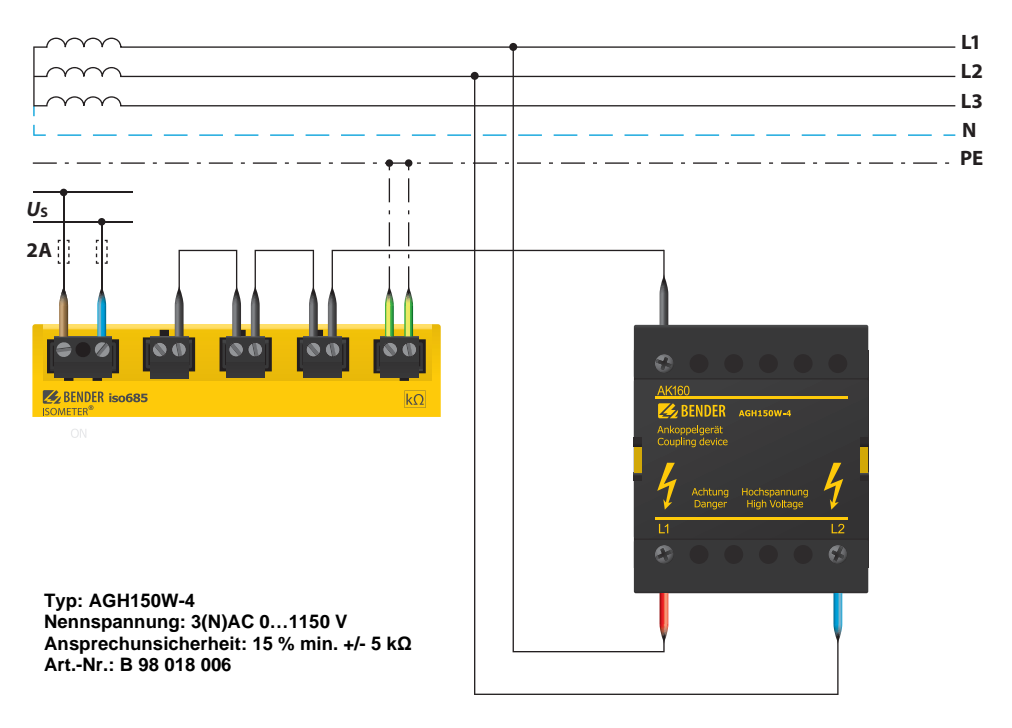

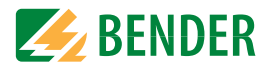

### 12.3 Anschluss mit AGH520S (3AC)

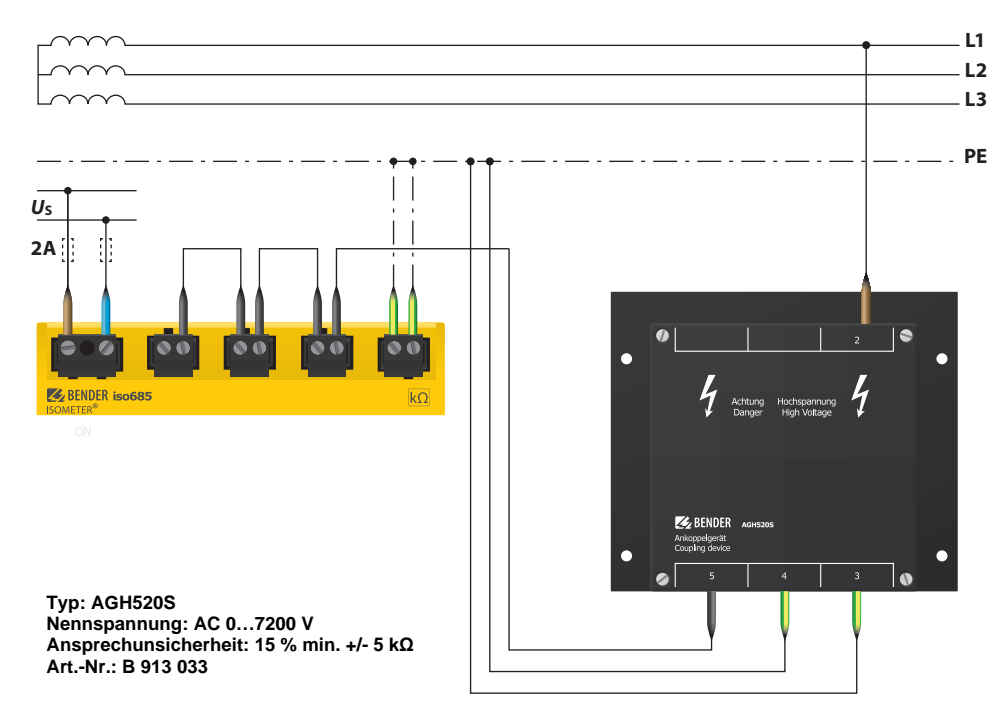

## 12.4 Anschluss mit AGH520S (3(N)AC)

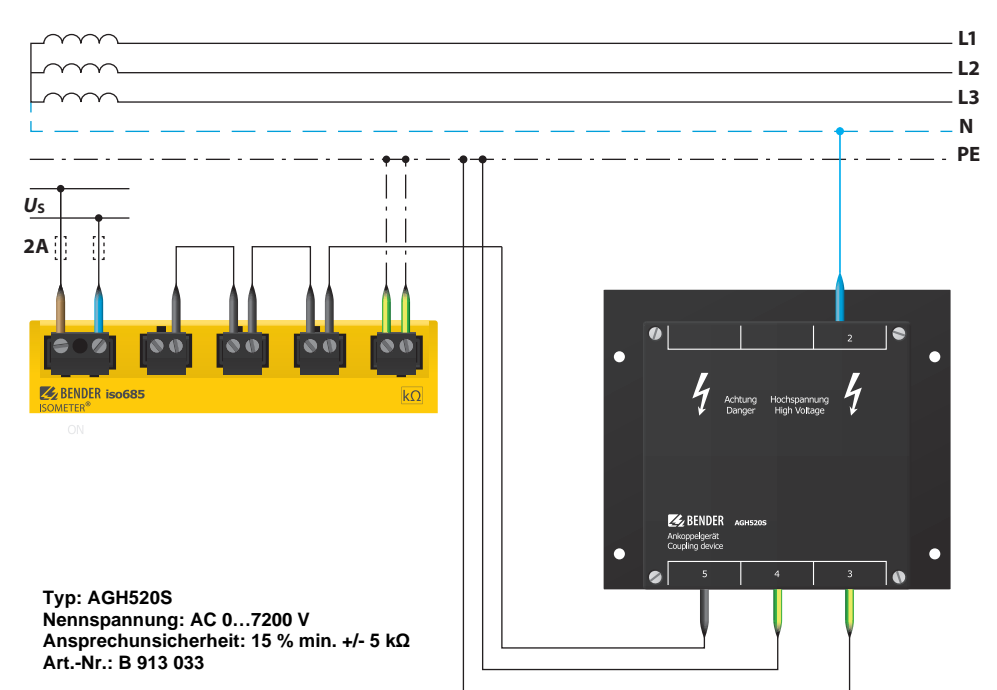

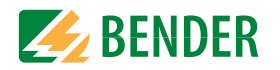

## 12.5 Anschluss mit AGH204S-4

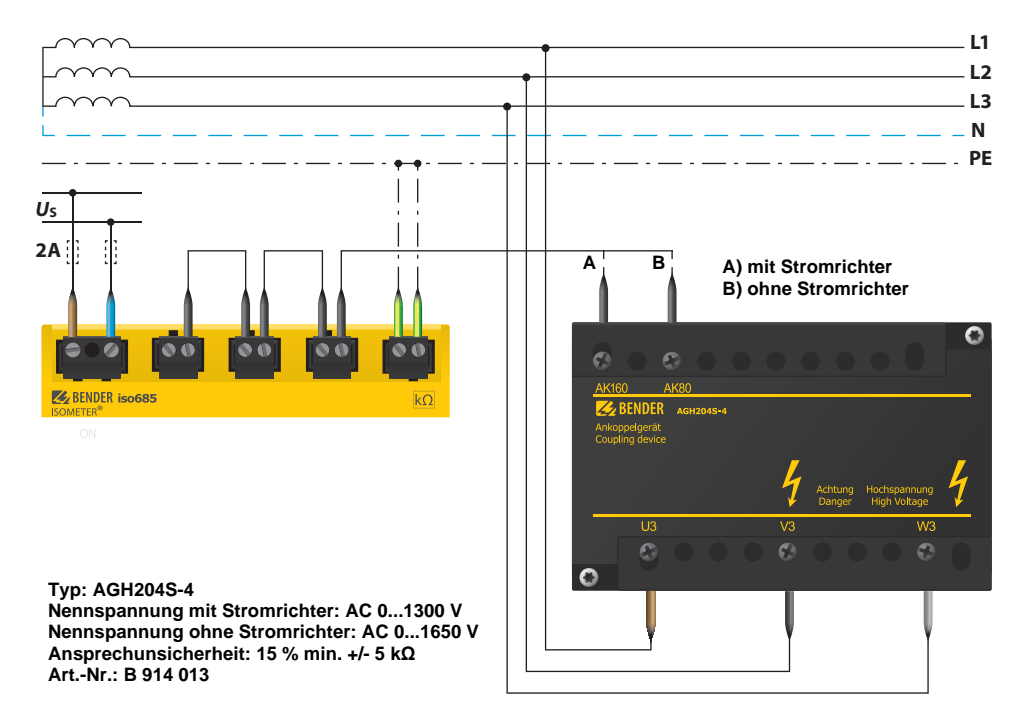

## 12.6 Anschluss mit AGH676S-4

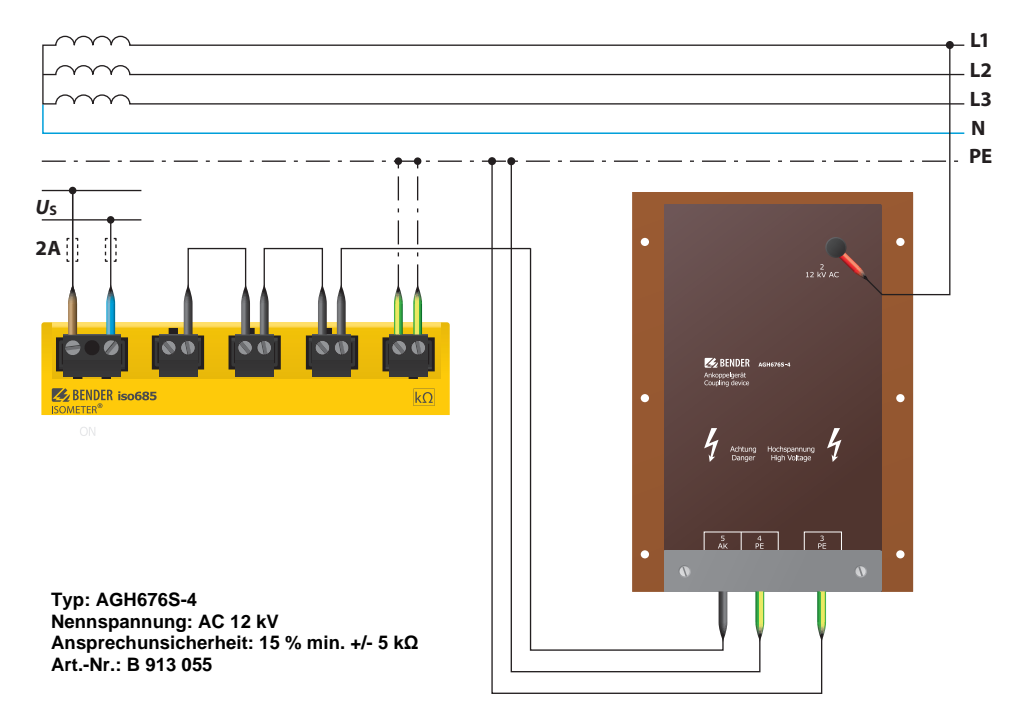

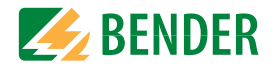

### 13.1 Messwertalarme

Alarmmeldungen werden direkt nach dem Einschalten aktiviert und können sofort auftreten.

| Alarmmeldung            | Beschreibung                                                                                                    | Maßnahmen                                                                                                    | LED Indikatoren    |
|-------------------------|----------------------------------------------------------------------------------------------------|----------------------------------------------------------------------------------------------------|--------------------|
| Isolationsfehler        | Ein Isolationsfehler liegt vor. Der Isolationswiderstand unterschreitet den Ansprechwert <i>R</i> <sub>an1</sub> . | <ul> <li>Isolationswiderstand im überwachten Netz beobachten</li> <li>Fehlermeldung durch Betätigen der Reset-Taste zurücksetzen</li> </ul> | "ALARM 1" leuchtet |
| Isolationsfehler        | Ein Isolationsfehler liegt vor. Der Isolationswiderstand unterschreitet den Ansprechwert <i>R</i> <sub>an2</sub> . | <ul> <li>Isolationsfehler im überwachten Netz beheben</li> <li>Fehlermeldung durch Betätigen der Reset-Taste zurücksetzen</li> </ul>        | "ALARM 2" leuchtet |
| DC-Verlagerungsspannung | Es liegt eine DC-Verlagerung im Netz vor.                                                                          | Isolationsfehler prüfen und Fehler von DC-Komponenten<br>beheben                                                                            |                    |

### 13.2 Allgemein

Alarmmeldungen werden direkt nach dem Einschalten aktiviert und können sofort auftreten.

| Alarmmeldung                                      | Beschreibung                                                            | Maßnahmen                                                                                                    | LED Indikatoren                                |
|---------------------------------------------------|-------------------------------------------------------------------------|----------------------------------------------------------------------------------------------------|------------------------------------------------|
| Unterspannung                                     | Betrieb außerhalb des spezifizierten Versorgungsspan-<br>nungsbereiches | Versorgungsspannung prüfen                                                                                                    |                                                |
| Überspannung                                      | Betrieb außerhalb des spezifizierten Versorgungsspan-<br>nungsbereiches | Versorgungsspannung prüfen                                                                                                    |                                                |
| L1-L2-L3 bitte auf korrekten<br>Anschluss prüfen! | Keine niederohmige Verbindung zwischen den Außenlei-<br>tern            | <ul> <li>Verdrahtung von Klemme "L1/+", "L2" und "L3/-" zum IT-<br/>System prüfen</li> <li>TEST-Taste betätigen</li> <li>Netznennspannung prüfen</li> <li>Vorsicherungen prüfen</li> <li>Eingestellte Netzform prüfen</li> </ul> | "ALARM 1" + "ALARM 2"<br>blinken abwechselnd   |
| E-KE bitte auf korrekten<br>Anschluss prüfen!     | Keine niederohmige Verbindung der Klemme "E" und "KE"<br>zur Erde (PE)  | <ul> <li>Verdrahtung von Klemme "E" und "KE" zur Erde (PE) prü-<br/>fen</li> <li>TEST-Taste betätigen</li> </ul>                                                                                                    | "ALARM 1" + "ALARM 2"<br>blinken im Gleichtakt |
| Profil passt nicht zur<br>Anwendung!              | Falsches Profil zur Applikation gewählt                                 | <ul> <li>Gemessene Netzkapazität bzw. Netzfrequenz im Info-<br/>Menü prüfen</li> <li>Anderes Profil unter Berücksichtigung der Eigenschaften<br/>wählen</li> </ul>                                                               |                                                |
| Lasten an X1 zu hoch!                             | Summe der externen Lasten an "X1" zu groß                               | <ul> <li>Last an X1.+, X1.Q1 und X1.Q2 pr üfen</li> <li>Umgebungstemperatur pr üfen</li> </ul>                                                                                                    |                                                |
| Bitte Uhrzeit und Datum<br>überprüfen!            | Uhrzeit und Datum wurden noch nicht eingestellt                         | Ortszeit und Datum einstellen     (Bei Spannungsausfall Pufferung für 3 Tage)                                                                                                    |                                                |

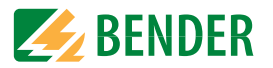

| Alarmmeldung                           | Beschreibung                                                                                                    | Maßnahmen                                                                                                    | LED Indikatoren    |
|----------------------------------------|----------------------------------------------------------------------------------------------------|----------------------------------------------------------------------------------------------------|--------------------|
| Es wurde kein DHCP-Server<br>gefunden! | Verbindungsproblem an der Ethernet-Schnittstelle                                                                                                    | <ul> <li>Kabelverbindung an der Ethernet-Schnittstelle prüfen</li> <li>Verfügbarkeit des DHCP-Servers prüfen</li> <li>Schnittstellenkonfiguration DHCP im Gerät prüfen</li> </ul> |                    |
| Gerätefehler x.xx                      | Interner Gerätefehler                                                                                                    | <ul> <li>TEST-Taste betätigen</li> <li>Versorgungsspannung aus- und einschalten</li> <li>Bender-Service kontaktieren</li> </ul>                                                   | "SERVICE" leuchtet |
| DC-Verlagerungsspannung                | Es liegt eine DC-Verlagerung im Netz vor.                                                                                                    | Isolationsfehler prüfen und Fehler von DC-Komponenten<br>beheben.                                                                                                    |                    |
| Synchronizing                          | Das Gerät synchronisiert sich über eine längere Zeit hinweg.<br>(länger als 5 Minuten)                                                                                | Neustart                                                                                                    |                    |
| BCOM Verbindung<br>unterbrochen!       | Innerhalb des BCOM-Systems sind Geräte nicht<br>ansprechbar durch<br>- unterbrochene Bus-Leitung<br>- fehlerhafte Ethernet-Einstellungen<br>- fehlerhafte Gruppierung | <ul> <li>Bus-Leitung korrekt anschließen</li> <li>Ethernet-Einstellungen korrigieren</li> <li>Konfiguration mit dem BCOM Group Manager wiederherstellen</li> </ul>                |                    |
| Service Modus aktiv!                   | Das Gerät befindet sich im Wartungszustand                                                                                                    | Bender-Service kontaktieren                                                                                                    | "SERVICE" leuchtet |

## 13.3 ISOnet

Diese Meldungen werden erst nach dem Aktivieren der ISOnet-Funktion aktiv.

| Alarmmeldung                | Beschreibung                                             | Maßnahmen                                                    | LED Indikatoren |
|-----------------------------|----------------------------------------------------------|--------------------------------------------------------------|-----------------|
|                             | Ethernetverbindung des Isometers ist gestört (z.B. durch | Ethernet-Verbindung kontrollieren                            |                 |
| Störung ISOnet              | einen Kabeldefekt oder den Ausfall eines Switches)       | Gerätefunktion kontrollieren                                 |                 |
|                             |                                                          | <ul> <li>Versorgungsspannung aus- und einschalten</li> </ul> |                 |
|                             | Aktive ISOnet-Verbundgeräte stellen fest, dass ein oder  | Ethernet-Verbindung kontrollieren                            |                 |
| Ausfall Adresse             | mehrere Teilnehmer nicht mehr erreichbar sind. Diese     | Gerätefunktion kontrollieren                                 |                 |
|                             | Meldung ist die Gegeninformation an den aktiven Geräten  |                                                              |                 |
|                             | zu der Meldung "Störung ISOnet"                          |                                                              |                 |
| Anz ISOnat Tailnahmar       | Die Konfiguration zwischen vorhandenen ISOnet-Geräten    | Einstellungen kontrollieren                                  |                 |
| Aliz. ISOliet Teililerinier | und eingestellten ISOnet-Geräten unterscheidet sich      | Ethernet-Verbindungen kontrollieren                          |                 |

## 13.4 ISOloop

Diese Meldungen werden erst nach dem Aktivieren der ISOloop-Funktion aktiv.

| Alarmmeldung                                        | Beschreibung                                                                                                    | Maßnahmen                                                                                                    | LED Indikatoren |
|-----------------------------------------------------|----------------------------------------------------------------------------------------------------|----------------------------------------------------------------------------------------------------|-----------------|
| ISOloop Konfiguration ist<br>nicht einheitlich!     | Die aufgespielte ISOloop-Gruppenkonfiguration ist nicht<br>auf allen Teilnehmern dieser Gruppe einheitlich oder einer<br>der Gruppenteilnehmer besitzt keine Konfiguration                                                                                                    | <ul> <li>Sicherstellen, dass alle Gerät der zu konfigurierenden<br/>Gruppe kommunikationsfähig sind (korrekt eingestellte<br/>und angeschlossene BCOM- und Ethernetverbindung)</li> <li>Anschließend ISOloop-Konfiguration über WebServer an<br/>einem Gerät hochladen</li> </ul> |                 |
| ISOloop Konfiguration ist fehlerhaft!               | Adressen der Gruppenkonfiguration (System-Subsystem-<br>Geräteadresse) stimmen nicht mit den Adressen auf den<br>Geräten dieser Gruppe überein                                                                                                    | • siehe oben                                                                                                    |                 |
| Die ISOloop Konfiguration<br>wurde nicht gefunden!  | Auf diesem Gerät befindet sich keine ISOloop-Konfiguration                                                                                                    | • siehe oben                                                                                                    |                 |
| Fehler beim Verteilen der<br>ISOloop Konfiguration! | Die ISOloop-Konfiguration konnte nicht an alle Teilnehmer<br>verteilt werden (Geräte waren nicht eingeschaltet oder<br>fehlerhafte BCOM-Verbindung) ODER Funktion war beim<br>Hochladen der Konfigurationsdatei nicht aktiviert ODER<br>Funktion war beim Hochladen nicht bei allen Teilnehmern<br>aktiviert | • siehe oben                                                                                                    |                 |

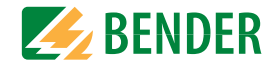

## 14. Technische Daten

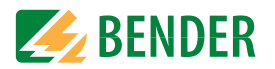

### 14.1 Geräteprofile isoHR685W-x-I-B

Die Anpassung an unterschiedliche Applikationen erfolgt durch die Auswahl eines Geräteprofils.

|                   | Netznennspannung                       | Netzfrequenz | Netzableit-<br>kapazität | Mess-<br>spannung | Messbereich                  | Ansprechwerte               | Beschreibung                                                                                                    |
|-------------------|----------------------------------------|--------------|--------------------------|-------------------|------------------------------|-----------------------------|----------------------------------------------------------------------------------------------------|
| Leistungskreise   | AC 01000 V<br>3AC 0690 V<br>DC 01300 V | 15460 Hz     | 0150 μF                  | ± 50 V            | <b>0,1 k</b> Ω <b>10 G</b> Ω | 1 <b>k</b> Ω <b>3 G</b> Ω   | Hauptnetze ohne dynamische Frequenzänderungen.<br>Das universelle Profil ist geeignet für alle Netze mit überwiegend kon-<br>stanten Netzfrequenzen und Fremdgleichspannungen. Bei Betrieb mit<br>Umrichtern und dynamischer Frequenzregelung empfiehlt sich die Ein-<br>stellung Umrichter > 10 Hz bzw. Umrichter < 10 Hz.                         |
| Steuerkreise      | AC 0230 V<br>3AC 0230 V<br>DC 0230 V   | 15460 Hz     | 0150 μF                  | ± 10 V            | <b>0,1 k</b> Ω<1<br>ΜΩ       | 1 <b>k</b> Ω950 kΩ          | Für Steuernetze mit kleineren Netzspannungen wird durch eine Redu-<br>zierung der Messspannung auf ±10 V eine Beeinflussung von empfindlichen<br>Schaltelementen durch das ISOMETER® reduziert.                                                                                                    |
| Generator         | AC 0690 V<br>3AC 0690 V                | 5060 Hz      | 05 μF                    | ± 50 V            | <b>0,1 k</b> Ω1 <b>M</b> Ω   | 1 kΩ <b>950</b> kΩ          | Mit diesem Profil ist die Realisierung einer sehr schnellen Messzeit möglich,<br>wie sie z. B. bei der Überwachung von Generatoren gefordert wird. Weiter-<br>hin kann mit diesem Profil auch eine schnelle Fehlersuche in einem IT-Sys-<br>tem unterstützt werden. Das Generatorprofil ist für AC-Systeme mit<br>enthaltenen DC-Anteilen geeignet. |
| Hohe Kapazität    | AC 01000 V<br>3AC 0690 V<br>DC 01300 V | 15460 Hz     | 01000 μF                 | ± 50 V            | <b>0,1 k</b> Ω <b>10 G</b> Ω | 1 <b>k</b> Ω3 <b>G</b> Ω    | Für Netze mit sehr hohen Netzableitbleitkapazitäten, wie z. B. in Schiffs-<br>applikationen, kann durch Auswahl dieses Profils der Einfluss von Netz-<br>ableitbleitkapazitäten auf das Messergebnis deutlich reduziert werden.                                                                                                    |
| Umrichter > 10 Hz | AC 01000 V<br>3AC 0690 V<br>DC 01300 V | 10460 Hz     | 020 μF                   | ± 50 V            | <b>0,1 k</b> Ω… <b>1 M</b> Ω | 1 <b>k</b> Ω950 kΩ          | Für Netze mit dynamischer Frequenzregelung durch Umrichter im Bereich<br>von 10460 Hz, erfolgt durch dieses Profil eine optimierte Messung im<br>Bezug auf Messerfassungszeit und Messqualität.                                                                                                    |
| Umrichter <10 Hz  | AC 01000 V<br>3AC 0690 V<br>DC 01300 V | 0,1460 Hz    | 020 μF                   | ± 50 V            | <b>0,1 k</b> Ω <b>1 M</b> Ω  | 1 <b>k</b> Ω <b>950 k</b> Ω | Für Netze mit sehr niederfrequenten Frequenzregelungen im Bereich von 0,1460 Hz und sich sehr langsam und stetig ändernden Fremdgleichspan-<br>nungen durch dynamische Lastzustände in einem IT-System, kann durch dieses Profil die permanente Isolationsüberwachung optimiert werden. *                                                           |
| Kundenspezifisch  | -                                      | _            | -                        | _                 | -                            | -                           | Ermöglicht dem Bender-Service kundenspezifische Messeinstellungen vor-<br>zunehmen. Sind keine Einstellungen durch den Bender-Service vorgenom-<br>men, hat das Profil diegleichen Parameter wie das Profil Lieistungskreise".                                                                                                    |

Ansprechzeiten siehe "Diagramme" im folgenden Unterkapitel.

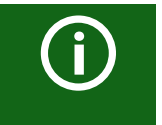

#### Umschalten von Profilen

Beim Umschalten eines Profils wird der Wert von R<sub>min</sub> zurückgesetzt. Beim Umschalten eines Profils können sich längere Messzeiten ergeben.

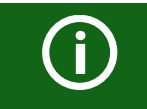

### \* Niederfrequente Netzspannungen

Für sehr niederfrequente Netze verringert sich die Netznennspannung entsprechend der Angaben im Unterkapitel "Technische Daten"

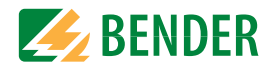

### 14.2 Diagramme isoHR685W-x-I-B

#### 14.2.1 Ansprechzeit Profil Leistungskreise

Ansprechzeit in Abhängigkeit von Ansprechwert und Netzableitkapazität nach IEC 61557-8 ( $U_{\rm n}$  = 690 V, f = 50 Hz) Messbereich < 10 M $\Omega$ 

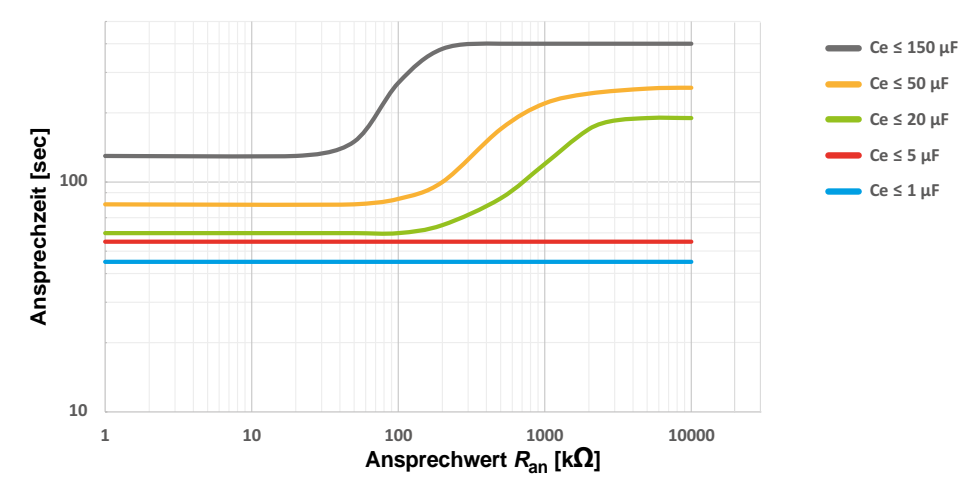

14.2.2 Hohe Kapazität

Ansprechzeit in Abhängigkeit von Ansprechwert und Netzableitkapazität nach IEC 61557-8 ( $U_n$  = 690 V, f = 50 Hz) Messbereich < 10 M $\Omega$ 

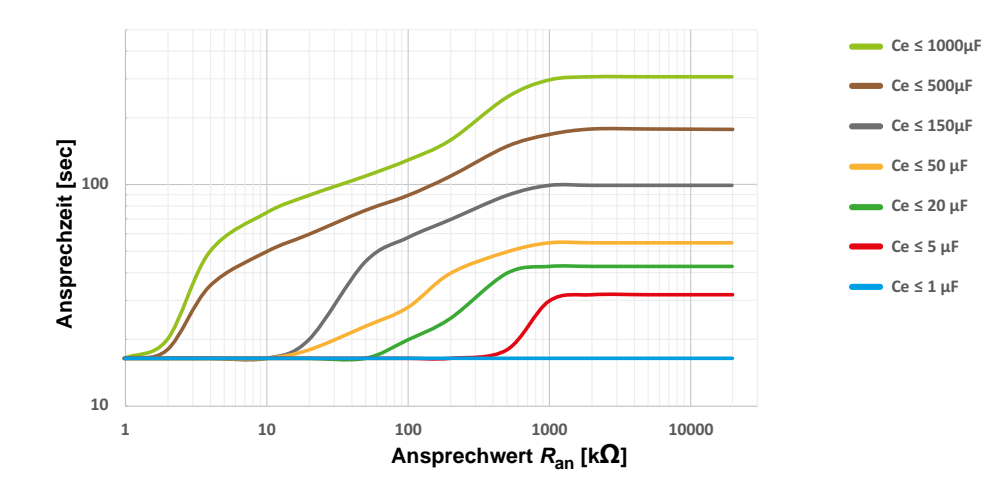

Ansprechzeit in Abhängigkeit von Ansprechwert und Netzableitkapazität nach IEC 61557-8 ( $U_n$  = 690 V, f = 50 Hz) Messbereich > 10 M $\Omega$ 

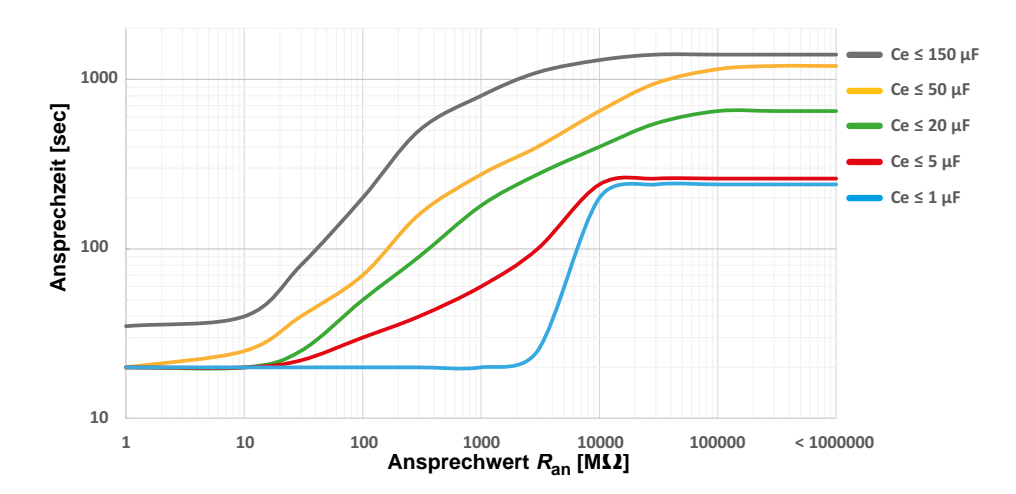

Ansprechzeit in Abhängigkeit von Ansprechwert und Netzableitkapazität nach IEC 61557-8 ( $U_n$  = 690 V, f = 50 Hz) Messbereich > 10 M $\Omega$ 

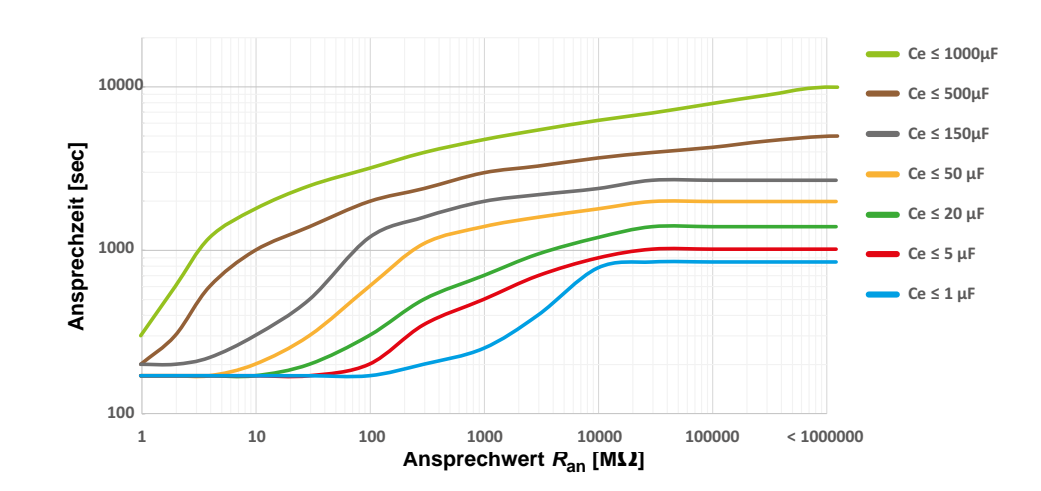

isoHR685W-x-I-B\_D00261\_05\_M\_XXDE/12.2021

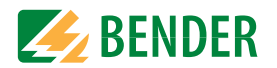

### 14.2.3 Ansprechzeit Profil Steuerkreise

Ansprechzeit in Abhängigkeit von Ansprechwert und Netzableitkapazität nach IEC 61557-8 ( $U_n$  = 690 V, f = 50 Hz) Messbereich < 10 M $\Omega$ 

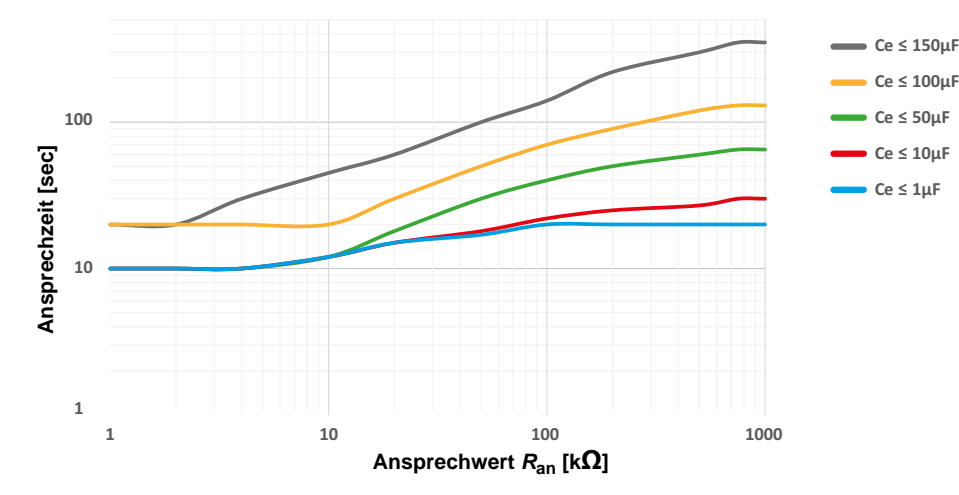

14.2.4 Ansprechzeit Profil Generator

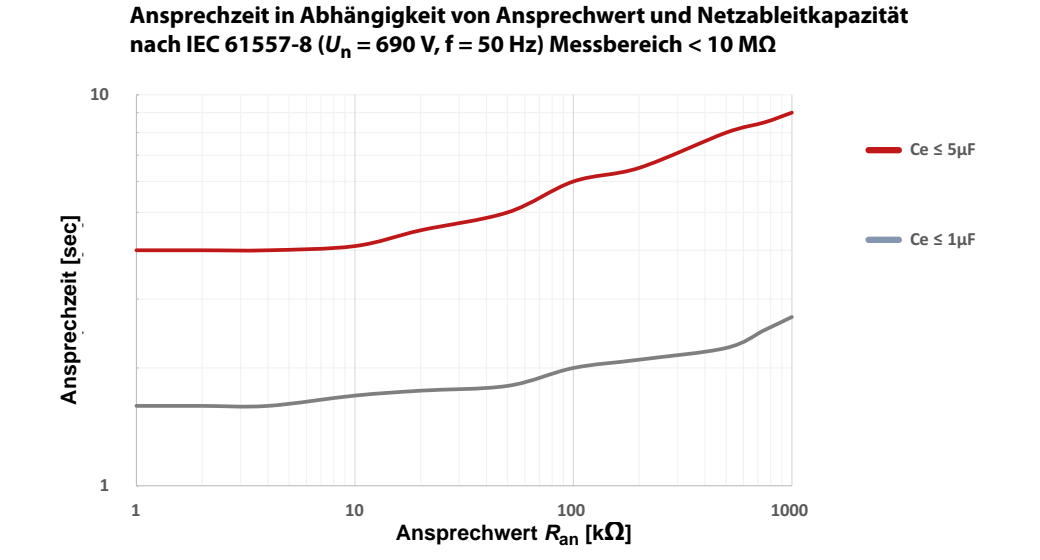

### 14.2.5 Ansprechzeit Profil Umrichter > 10 Hz

Ansprechzeit in Abhängigkeit von Ansprechwert und Netzableitkapazität nach IEC 61557-8 ( $U_n$  = 690 V, f = 50 Hz) Messbereich < 10 M $\Omega$ 

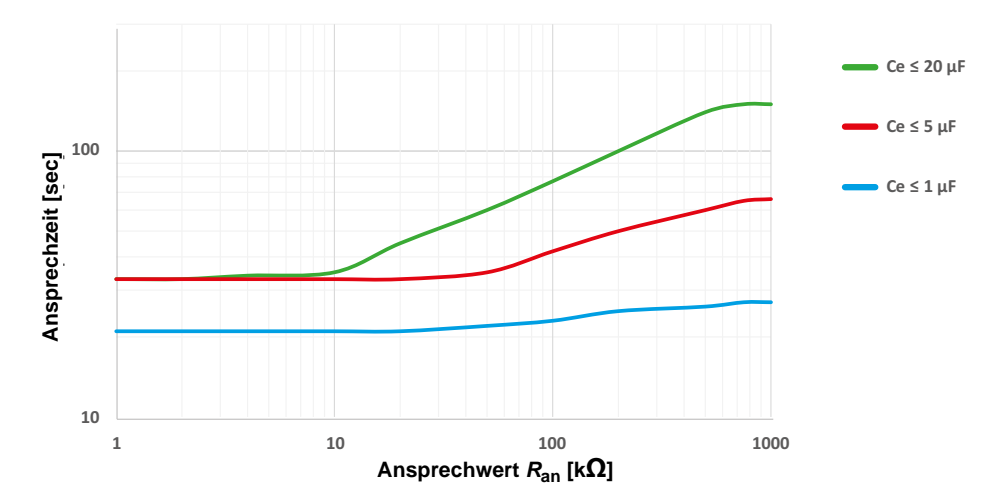

#### 14.2.6 Ansprechzeit Profil Umrichter < 10 Hz

Ansprechzeit in Abhängigkeit von Ansprechwert und Netzableitkapazität nach IEC 61557-8 ( $U_n$  = 690 V, f = 50 Hz) Messbereich < 10 M $\Omega$ 

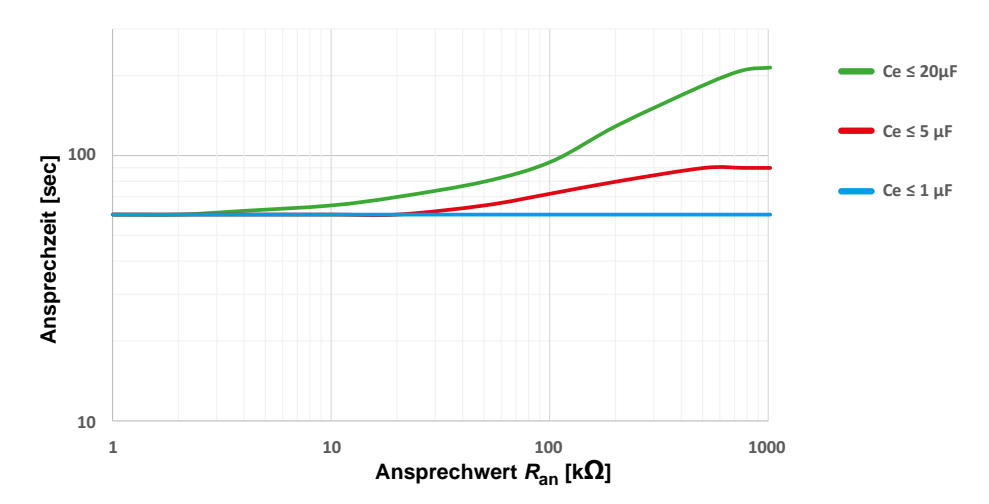

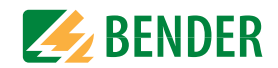

Umrichter < 10 Hz

Umrichter > 10 Hz

#### 14.2.7 Ansprechzeit DC-Alarm

Typische Ansprechzeiten DC-Alarm bei RF in Abhängigkeit vom Messprofil und Netzableitkapazität iso685-Varianten

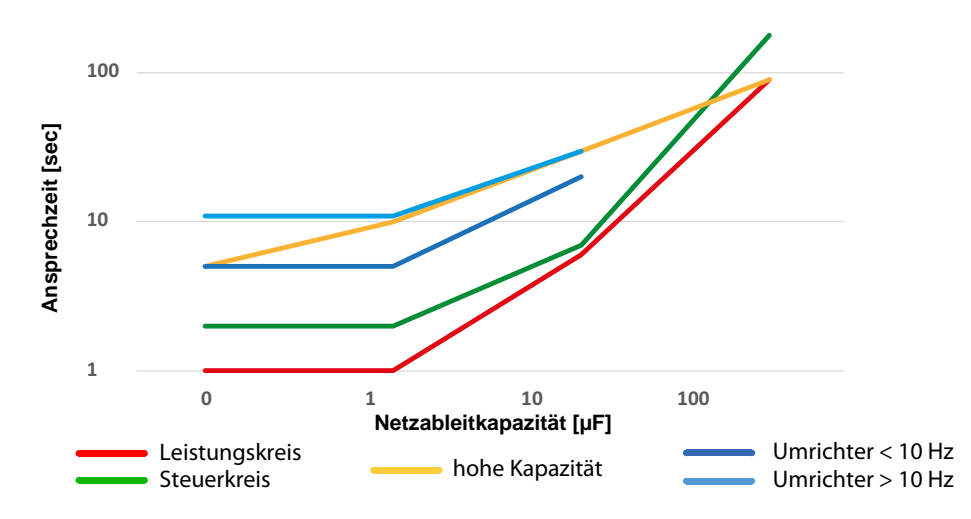

#### 14.2.8 Prozentuale Betriebsmessunsicherheit

Prozentuale Betriebmessunsicherheit in Abhängigkeit von Ansprechwert und Netzableitkapazität nach IEC 61557-8 ( $U_n$  = 690 V, f = 50 Hz) Messbereich < 10 M $\Omega$ 

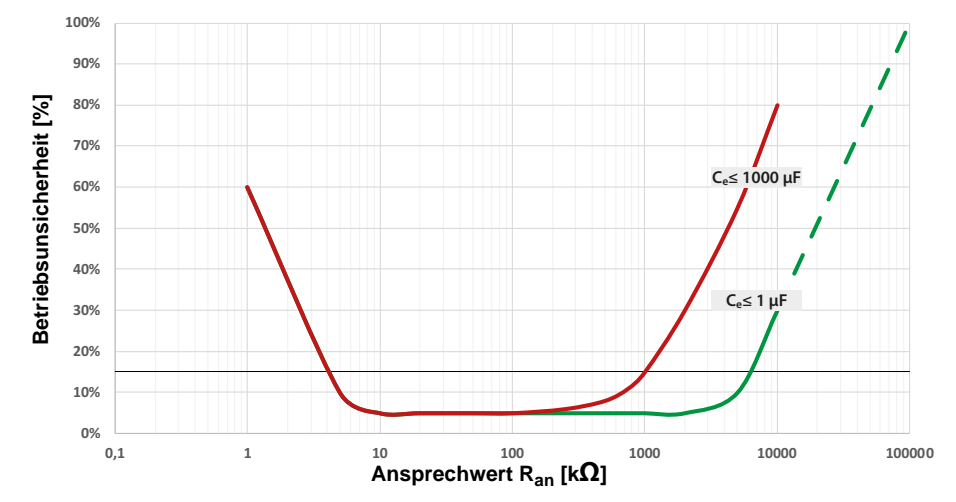

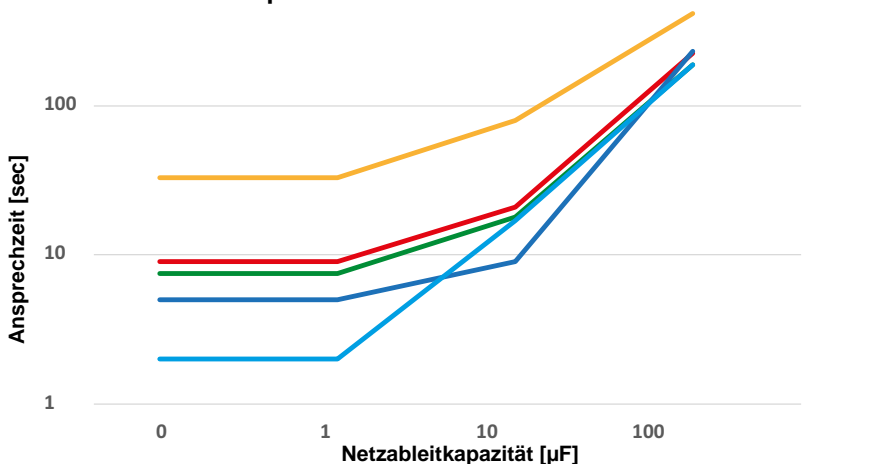

Typische Ansprechzeiten DC-Alarm bei RF in Abhängigkeit vom Messprofil und Netzableitkapazität isoHR685W-x-I-B

Prozentuale Betriebmessunsicherheit in Abhängigkeit von Ansprechwert und Netzableitkapazität nach IEC 61557-8 ( $U_n$  = 690 V, f = 50 Hz) Messbereich > 10 M $\Omega$ 

hohe Kapazität

Leistungskreis

Steuerkreis

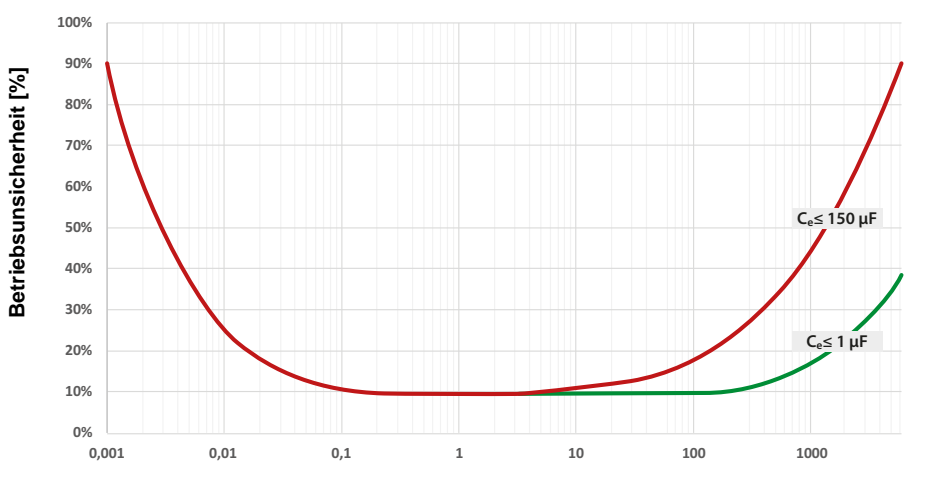

isoHR685W-x-I-B\_D00261\_05\_M\_XXDE/12.2021

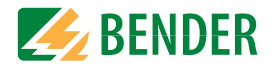

## 14.3 Werkseinstellungen isoHR685W-x-I-B

| Parameter                               | Wert               |  |
|-----------------------------------------|--------------------|--|
| Ansprechwerte/Alarme                    |                    |  |
| Ansprechwert R <sub>an1</sub> (ALARM 1) | 100 kΩ             |  |
| Ansprechwert R <sub>an2</sub> (ALARM 2) | 20 kΩ              |  |
| DC-Alarm                                | aus                |  |
| DC-Verlagerungsspannung für DC-Alarm    | 65 V               |  |
| Fehlerspeicher                          | ein                |  |
| Ankoppelüberwachung                     | ein                |  |
| Netz                                    |                    |  |
| Netzform                                | 3AC                |  |
| Netzprofil                              | Leistungskreis     |  |
| Zeitverhalten                           |                    |  |
| Anlaufverzögerung T <sub>Anlauf</sub>   | 100 ms             |  |
| Digitale Eingänge                       |                    |  |
| Digitaler Eingang 1                     |                    |  |
| Modus (Arbeitsweise)                    | high aktiv         |  |
| Funktion                                | TEST               |  |
| Digitaler Eingang 2                     |                    |  |
| Modus (Arbeitsweise)                    | low aktiv          |  |
| Funktion                                | RESET              |  |
| Digitaler Eingang 3                     |                    |  |
| Modus (Arbeitsweise)                    | high aktiv         |  |
| Funktion                                | Gerät deaktivieren |  |
| Digitale Ausgänge                       |                    |  |
| Digitaler Ausgang 1                     |                    |  |
| Funktion 1                              | aus                |  |
| Funktion 2                              | aus                |  |
| Funktion 3                              | aus                |  |
| Digitaler Ausgang 2                     |                    |  |
| Funktion 1                              | aus                |  |
| Funktion 2                              | aus                |  |
| Funktion 3                              | aus                |  |

| Parameter            | Wert            |  |
|----------------------|-----------------|--|
| Schaltglieder        |                 |  |
| Relais 1             |                 |  |
| Test                 | ein             |  |
| Arbeitsweise         | Ruhestrom (N/C) |  |
| Funktion 1           | Iso. Alarm 2    |  |
| Funktion 2           | Anschlussfehler |  |
| Funktion 3           | aus             |  |
| Relais 2             |                 |  |
| Test                 | ein             |  |
| Arbeitsweise         | Ruhestrom (N/C) |  |
| Funktion 1           | Iso. Alarm 2    |  |
| Funktion 2           | Gerätefehler    |  |
| Funktion 3           | Anschlussfehler |  |
| Schnittstellen       |                 |  |
| DHCP                 | aus             |  |
| IP-Adresse           | 192.168.0.5     |  |
| Subnetzmaske         | 255.255.255.0   |  |
| BCOM-Name *          | system-1-0      |  |
| Geräteadresse BS-Bus | 1               |  |
| isoData              | Modus 1         |  |
| isoSync              | aus             |  |
| Modbus RTU           |                 |  |
| Adresse              | 100             |  |
| Baudrate             | 19,2 kBaud      |  |
| Parität              | gerade          |  |
| Stopp Bits           | 1               |  |
| ISOnet               | aus             |  |
| ISOloop              | aus             |  |

\* Der BCOM-Name wird beim Zurücksetzen nicht geändert.

## 14.4 Tabellarische Daten isoHR685W-x-I-B

### Isolationskoordination nach IEC 60664-1/IEC 60664-3

| Definitionen                                              |                                    |
|-----------------------------------------------------------|------------------------------------|
| Messkreis (IC1)                                           | (L1/+, L2, L3/-)                   |
| Versorgungskreis (IC2)                                    |                                    |
| Ausgangskreis 1 (IC3)                                     |                                    |
| Ausgangskreis 2 (IC4)                                     |                                    |
| Steuerkreis (IC5)                                         | (E, KE), (X1, ETH, X3, X4)         |
| Bemessungsspannung                                        |                                    |
| Überspannungskategorie                                    |                                    |
| Bemessungs-Stoßspannung                                   |                                    |
| IC1/(IC2-5)                                               |                                    |
| IC2/(IC3-5)                                               |                                    |
| IC3/(IC4-5)                                               |                                    |
| IC4/IC5                                                   |                                    |
| Bemessungs-Isolationsspannung                             |                                    |
| IC1/(IC2-5)                                               |                                    |
| IC2/(IC3-5)                                               |                                    |
| IC3/(IC4-5)                                               |                                    |
| IC4/IC5                                                   |                                    |
| Verschmutzungsgrad außen ( $U_{\rm n}$ < 690 V)           |                                    |
| Verschmutzungsgrad außen ( $U_n > 690 < 1000 \text{ V}$ ) |                                    |
| Sichere Trennung (verstärkte Isolierung) zwischen         |                                    |
| IC1/(IC2-5)                                               | Überspannungskategorie III, 1000 V |
|                                                           | Überspannungskategorie II, 1300 V  |
| IC2/(IC3-5)                                               | Überspannungskategorie III, 300 V  |
| IC3/(IC4-5)                                               | Überspannungskategorie III, 300 V  |
| IC4/IC5                                                   | Überspannungskategorie III, 300 V  |
| Spannungsprüfung (Stückprüfung) nach IEC 61010-1          |                                    |
| IC2/(IC3-5)                                               | AC 2,2 kV                          |
| IC3/(IC4-5)                                               | AC 2,2 kV                          |
| IC4/IC5                                                   | AC 2,2 kV                          |
| Versorgungsspannung                                       |                                    |

#### Versorgung über A1/+, A2/-

| Versorgungsspannungsbereich U <sub>s</sub>          | AC/DC 24 240 V                    |
|-----------------------------------------------------|-----------------------------------|
| Toleranz von U <sub>c</sub>                         | 30+15 %                           |
| Maximal zulässiger Eingangsstrom von U <sub>s</sub> |                                   |
| Frequenzbereich von U <sub>s</sub>                  | DC, 50 400 Hz <sup>1)</sup>       |
| Toleranz des Frequenzbereichs von U <sub>s</sub>    | 5+15 %                            |
| Leistungsaufnahme typisch DC                        | ≤ 12 W                            |
| Leistungsaufnahme typisch 50/60 Hz                  | ≤ 12 W/21 VA                      |
| Leistungsaufnahme typisch 400 Hz                    | $\leq 12 \text{ W}/45 \text{ VA}$ |

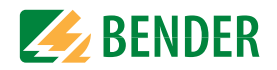

| Versorgung über X1                                                                                                    |                                                                                                    |
|----------------------------------------------------------------------------------------------------|----------------------------------------------------------------------------------------------------|
| Versorgungsspannung U <sub>s</sub>                                                                                        | DC 24 V                                                                                                    |
| Toleranz von U <sub>s</sub>                                                                                               | DC -20 +25 %                                                                                                    |
| Überwachtes IT-System                                                                                                    |                                                                                                    |
| Netznennspannungsbereich U <sub>n</sub>                                                                                   | AC 0 1000 V, 3AC 0 690 V, DC 0 1300 V                                                                           |
|                                                                                                    | AC/DC 0 1000 V für UL Anwendungen                                                                               |
| Toleranz von U <sub>n</sub>                                                                                               | AC/DC ±15%                                                                                                    |
| Frequenzbereich von Un                                                                                                    | DC 0,1 460 Hz                                                                                                   |
| Max. Wechselspannung $U_{\sim}$ im Frequenzbereich $f_{\rm n} = 0, 14$ Hz                                                 | $U_{\sim max} = 50 \text{ V} * (1 + f_n^2 / \text{Hz}^2)$                                                       |
| Ansprechwerte                                                                                                    | 1104 11 ,                                                                                                    |
| Ansprechwert R <sub>an1</sub> (Alarm 1)                                                                                   | 1 kΩ 3 GΩ                                                                                                    |
| Ansprechwert <i>R</i> <sub>an2</sub> (Alarm 2)                                                                            | 1 kΩ3 GΩ                                                                                                    |
| Ansprechunsicherheit (nach IEC 61557-8)                                                                                   | profilabhängig, $\pm 15$ %, mind. $\pm 1$ k $\Omega$                                                            |
| Hysterese                                                                                                    |                                                                                                    |
| Zeitverhalten                                                                                                    |                                                                                                    |
| Ansprechzeit t <sub>an</sub> bei $R_{\rm F (ohne Fehler)} = 1 \rm M\Omega \rightarrow R_{\rm F (mit Fehler)} = 0.5 \rm x$ | $R_{\rm an} (R_{\rm an} = 20 \text{ k}\Omega) \text{ und } C_{\rm e} = 1 \mu\text{F} \text{ nach IEC } 61557-8$ |
|                                                                                                    | profilabhängig, typ. 10 s (siehe Diagramme)                                                                     |
| Ansprechzeit DC-Alarm <i>bei</i> $C_{\rm e} = 1  \mu$ F                                                                   | profilabhängig, typ. 5 s (siehe Diagramm)                                                                       |
| Anlaufverzögerung T <sub>Anlauf</sub>                                                                                     | 0120 s                                                                                                    |
| Messkreis                                                                                                    |                                                                                                    |
| Messspannung $U_{\rm m}$                                                                                                  | profilabhängig, $\pm$ 10 V, $\pm$ 50 V (siehe Übersicht der Profile)                                            |
| Messstrom / <sub>m</sub>                                                                                                  | ≤ 403 μA                                                                                                    |
| Innenwiderstand $R_i$ , $Z_i$                                                                                             | $\geq$ 124 k $\Omega$                                                                                           |
| Innenwiderstand bei Netztrennung (inaktiv durch I/O; inaktiv durch                                                        | ISOnet; Abschaltung)typ. 50 MΩ                                                                                  |
| Zulässige Fremdgleichspannung $U_{\rm fg}$                                                                                | ≤ 1500 V                                                                                                    |
| Zulässige Netzableitkapazität C <sub>e</sub>                                                                              | profilabhängig, 0 1000 μF                                                                                       |
| Messbereiche                                                                                                    |                                                                                                    |
| Messbereich f <sub>n</sub>                                                                                                |                                                                                                    |
| Ioleranz Messung von f <sub>n</sub>                                                                                       | ±1%±0,1 Hz                                                                                                    |
| Spannungsbereich Messung von f <sub>n</sub>                                                                               |                                                                                                    |
| Messbereich $U_n$ (ohne externes Ankoppelgerät)                                                                           | AC 251000 V, 3AC 25690 V, DC 01300 V                                                                            |
| Spannungsbereich Messung von U <sub>n</sub>                                                                               | AC/DC 101000 V ''                                                                                               |
| Ioleranz Messung von U <sub>n</sub>                                                                                       | ±5 % ±5 V                                                                                                    |
| Messbereich C <sub>e</sub>                                                                                                | 0                                                                                                    |
| Ioleranz Messung von C <sub>e</sub>                                                                                       | ±10 % ±10 μF                                                                                                    |
| Frequenzbereich Messung von C <sub>e</sub>                                                                                |                                                                                                    |
| Min. Isolationswiderstand Messung von C <sub>e</sub>                                                                      | abhangig von Profil und Ankopplungsart, typ. $>$ 10 k $\Omega$                                                  |

### Anzeige

| Anzeige                                   | Grafikdisplay 127 x 127 Pixel, 40 x 40 mm <sup>2)</sup> |
|-------------------------------------------|---------------------------------------------------------|
| Anzeigebereich Messwert                   | 0,1 kΩ10 GΩ                                             |
| Betriebsmessunsichereit (nach IEC61557-8) | ±15%, mind. 1 kΩ                                        |

#### LEDs

| ON (Betriebs-LED) | grün |
|-------------------|------|
| SERVICE           |      |
| ALARM 1           |      |
| ALARM 2           |      |
|                   | 5    |

### Ein-/Ausgänge (X1-Schnittstelle)

| Leitungslänge X1 (ungeschirmtes Kabel)                                                 | 10  m                                                          |
|----------------------------------------------------------------------------------------|----------------------------------------------------------------|
| Leitungslänge X1 (geschirmtes Kabel, Schirm einseitig geerdet, empfohlen: J-Y(St)Y min | $.2x0,8) \le 100 \text{ m}$                                    |
| Max. Ausgangsstrom bei Versorgung über X1.+/X1.GND je Ausgang                          | max. 1 A                                                       |
| Max. Ausgangsstrom bei Versorgung über A1/A2 in Summe an X1                            | max. 200 mA                                                    |
| Max. Ausgangsstrom bei Versorgung über A1/A2 in Summe an X1 zwischen 16,8 V und        | 40 V                                                           |
|                                                                                        |                                                                |
|                                                                                        | ative Werte für / <sub>LmaxX1</sub> sind nicht zulässig)       |
| Digitale Eingänge (I1, I2, I3)                                                         |                                                                |
| Anzahl                                                                                 | 3                                                              |
| Arbeitsweise, einstellbar                                                              | high-aktiv, low-aktiv                                          |
| Funktionenaus, Test, Reset, G                                                          | erät deaktivieren, initiale Messung starten                    |
| Spannung                                                                               | Low DC -35 V, High DC 1132 V                                   |
| Toleranz Spannung                                                                      | ±10 %                                                          |
| Digitale Ausgänge (Q1, Q2)                                                             |                                                                |
| Anzahl                                                                                 | 2                                                              |
| Arbeitsweise, einstellbar                                                              | Aktiv, Passiv                                                  |
| Funktionenaus, Iso. Alarm 1, Iso. Alarm 2, Anschlussfehler, DC- Alarm                  | <sup>4)</sup> , DC+ Alarm <sup>4)</sup> , Symmetrischer Alarm, |
| Gerätefehler, Sammelalarm, Messung beer                                                | det, Gerät inaktiv, DC-Verlagerung Alarm                       |
| SpannungPa                                                                             | ssiv DC 032 V, Aktiv DC 0/19,232 V                             |
| Analoger Ausgang (M+)                                                                  |                                                                |
| Anzahl                                                                                 |                                                                |
| Arbeitsweise                                                                           | Linear, Skalenmittelpunkt 28 kΩ/120 kΩ                         |
| Funktionen                                                                             | Isolationswert, DC-Verlagerung                                 |
| Strom020 mA (< 600 Ω), 4                                                               | . 20 mA (< 600 Ω), 0400 μA (< 4 kΩ)                            |
| Spannung                                                                               | 010 V (>1 k $\Omega$ ), 210 V (>1 k $\Omega$ )                 |
| Toleranz bezogen auf den Strom-/Spannungsendwert                                       |                                                                |

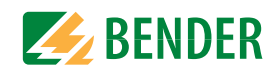

## Schnittstellen

| reiubus                                              |                                  |
|------------------------------------------------------|----------------------------------|
| Schnittstelle/Protokoll                              | Webserver/Modbus TCP/BCOM        |
| Datenrate                                            |                                  |
| Max. Anzahl Modbus Anfragen                          |                                  |
| Leitungslänge                                        | ≤100 m                           |
| Anschluss                                            |                                  |
| IP-Adresse                                           |                                  |
| Netzmaske                                            |                                  |
| BCOM-Adresse                                         | system-1-0                       |
| Funktion                                             | Kommunikationsschnittstelle      |
| ISOnet                                               |                                  |
| ISOnet Teilnehmer Anzahl                             |                                  |
| Maximale Netznennspannung ISOnet                     | AC, 690 V/DC, 1000 V             |
| ISOloop                                              |                                  |
| ISOnet Teilnehmer Anzahl                             |                                  |
| ISOsync                                              |                                  |
| ISOsync Teilnehmer Anzahl                            | ≤ 50 TN                          |
| Sensorbus                                            |                                  |
| Schnittstelle/Protokoll                              | RS-485/isoData/BS-Bus/Modbus RTU |
| Datenrate Modus 1                                    |                                  |
| Datenrate Modus 2                                    |                                  |
| Datenrate Modus 3                                    |                                  |
| Leitungslänge (abhängig von der Baudrate)            | ≤1200 m                          |
| Leitung: paarweise verdrillt, Schirm einseitig an PE | empfohlen: J-Y(St)Y min. 2x0,8   |
| Anschluss                                            | Klemmen X1.A, X1.B               |
| Abschlusswiderstand                                  |                                  |
| Geräteadresse                                        |                                  |
| Schaltglieder                                        |                                  |
| Schaltglieder                                        | 2 Warhelar                       |
|                                                      |                                  |

| Schaltglieder                                     |                                                                                    |
|---------------------------------------------------|------------------------------------------------------------------------------------|
| Arbeitsweise                                      | Ruhestrom (N/C)/Arbeitsstrom (N/O)                                                 |
| Kontakte 11-12-14 / 21-22-24aus, Iso. Alarm       | 1, Iso. Alarm 2, Anschlussfehler, DC- Alarm <sup>4</sup> , DC+ Alarm <sup>4)</sup> |
| Symmetrischer Alarm, Gerätefehler, Sammelala      | rm, Messung beendet, Gerät inaktiv, DC-Verlagerung Alarm                           |
| Elektrische Lebensdauer bei Bemessungsbedingungen |                                                                                    |
| Kontaktdaten nach IEC 60947-5-1                   |                                                                                    |
| Gebrauchskategorie                                | AC-13 / AC-14 / DC-12 / DC12 / DC-12 / DC-12                                       |
| Bemessungsbetriebsspannung                        |                                                                                    |
| Bemessungsbetriebsstrom                           |                                                                                    |
| Bemessungsisolationsspannung ≤ 2000 m NN          |                                                                                    |
| Bemessungsisolationsspannung ≤ 3000 m NN          |                                                                                    |
| Minimale Kontaktbelastbarkeit                     | 1 mA bei AC/DC $\geq$ 10 V                                                         |

#### Umwelt/EMV und Temperaturbereiche

| EMV                                                                          | IEC 61326-2-4 <sup>5)</sup>         |
|------------------------------------------------------------------------------|-------------------------------------|
| Arbeitstemperatur                                                            | 25+55 °C                            |
| Transport                                                                    | 40+85 °C                            |
| Langzeitlagerung                                                             | 40+70 °C                            |
| Klimaklassen nach IEC 60721 (bezogen auf Temperatur und relative Luftfeuchti | gkeit)                              |
| Ortsfester Einsatz (IEC 60721-3-3)                                           | 3K23                                |
| Transport (IEC 60721-3-2)                                                    | 2K11                                |
| Langzeitlagerung (IEC 60721-3-1)                                             |                                     |
| Mechanische Beanspruchung nach IEC 60721                                     |                                     |
| Ortsfester Einsatz (IEC 60721-3-3)                                           |                                     |
| Transport (IEC 60721-3-2)                                                    |                                     |
| Langzeitlagerung (IEC 60721-3-1)                                             |                                     |
| Einsatzbereich                                                               | $\leq$ 3000 m NN                    |
| Anschluss                                                                    |                                     |
| Anschlussart                                                                 | steckbare Schraub- oder Federklemme |
| Schraubklemmen:                                                              |                                     |
| Nennstrom                                                                    | ≤10 A                               |
| Anzugsmoment                                                                 |                                     |
| Leitergrößen                                                                 | AWG 24-12                           |
| Abisolierlänge                                                               |                                     |
| starr/flexibel                                                               |                                     |
| flexibel mit Aderendhülse mit/ohne Kunststoffhülse                           |                                     |
| Mehrleiter starr                                                             |                                     |
| Mehrleiter flexibel                                                          |                                     |
| Mehrleiter flexibel mit Aderendhülse ohne Kunststoffhülse                    |                                     |
| Mehrleiter flexibel mit TWIN Aderendhülse mit Kunststoffhülse                |                                     |
| Federklemmen                                                                 |                                     |
| Nennstrom                                                                    | ≤10 A                               |
| Leitergrößen                                                                 |                                     |
| Abisolierlänge                                                               |                                     |
| starr/flexibel                                                               | 0,2 2,5 mm <sup>2</sup>             |
| flexibel mit Aderendhülse mit/ohne Kunststoffhülse                           | 0,25 2,5 mm <sup>2</sup>            |
| Mehrleiter flexibel mit TWIN Aderendhülse, mit Kunststoffhülse               | 0,5 1,5 mm <sup>2</sup>             |
| Federklemmen X1                                                              |                                     |
| Nennstrom                                                                    | ≤8 A                                |
| Leitergrößen                                                                 | AWG 24-16                           |
| Abisolierlänge                                                               |                                     |
| starr/flexibel                                                               | 0,21,5 mm <sup>2</sup>              |
| flexibel mit Aderendhülse ohne Kunststoffhülse                               |                                     |
| flexibel mit Aderendhülse mit Kunststoffhülse                                | 0,75 mm <sup>2</sup>                |

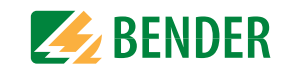

### Sonstiges

| 5                                                                   |                                                                                    |
|---------------------------------------------------------------------|------------------------------------------------------------------------------------|
| Betriebsart                                                         | Dauerbetrieb                                                                       |
| Einbaulage (0°)                                                     | display-orientiert, Kühlschlitze müssen senkrecht durchlüftet werden <sup>6)</sup> |
| Schutzart Einbauten                                                 | IP40                                                                               |
| Schutzart Klemmen                                                   | IP20                                                                               |
| Schnellbefestigung auf Hutprofilschiene                             | IEC 60715                                                                          |
| Schraubbefestigung                                                  |                                                                                    |
| Gehäusematerial                                                     | Polycarbonat                                                                       |
| Entflammbarkeitsklasse                                              | V-0                                                                                |
| ANSI Code                                                           |                                                                                    |
| Maße (B x H x T)                                                    |                                                                                    |
| Gewicht                                                             | < 390 g                                                                            |
| $^{1)}$ Bei Frequenz $>$ 200 Hz muss der Anschluss von X1 und F     | Remote berührungssicher ausgeführt werden. Es dürfen nur fest installierte         |
| Geräte mit Überspannungskategorie mind. CAT2 (300                   | V) angeschlossen werden.                                                           |
| <sup>2)</sup> Die Anzeige außerhalb des Temperaturbereichs –25      | +55 °C ist eingeschränkt.                                                          |
| <sup>3)</sup> U <sub>c</sub> [Volt] = Versorgungsspannung ISOMETER® |                                                                                    |
|                                                                     |                                                                                    |

<sup>4)</sup> Nur für  $U_{\rm n} \ge 50$  V.

<sup>5)</sup> Dies ist eine Einrichtung der Klasse A. Diese Einrichtung kann im Wohnbereich Funkstörungen verursachen. In diesem Fall kann vom Betreiber verlangt werden, angemessene Maßnahmen durchzuführen.

- <sup>6)</sup> Empfehlung: Einbaulage 0° (display-orientiert, Kühlschlitze müssen senkrecht durchlüftet werden). Bei Einbaulage 45° reduziert sich die max. Arbeitstemperatur um 10 °C. Bei Einbaulage 90° reduziert sich die max. Arbeitstemperatur um 20 °C
- <sup>7)</sup> Deaktivierung der Spannungsmessung im DC-Netz bei *U*n> DC 1000 V und unsymmetrischem Isolationsfehler von Rf < 500 kΩ. Erneute Aktivierung der Spannungsmessung, wenn Rf wieder > 500 kΩ

### Option "W"

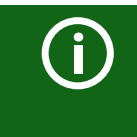

Kombination Sensorvariante des ISOMETER®s mit FP200W:

Die Anforderungen der Option "W" werden nur erfüllt, wenn die Sensorvariante des ISOMETER®s auf der Hutschiene montiert und mit dem FP200W über das Patchkabel verbunden ist. Siehe auch Quickstart FP200 (Dokumentnummer D00169).

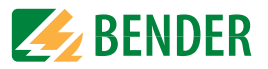

### 14.5 Normen und Zulassungen

Das ISOMETER® wurde unter Beachtung folgender Normen entwickelt:

- DIN EN 61557-8 (VDE 0413-8): 2015-12
- IEC 61557-8: 2014-12
- IEC 61557-8: 2014/COR1:2016
- DIN EN 61557-8 Ber 1 (VDE 0413-8 Ber 1): 2016-12

Änderungen vorbehalten! Die angegebenen Normen beinhalten die bis November/21 gültige Ausgabe, sofern nicht anders angegeben.

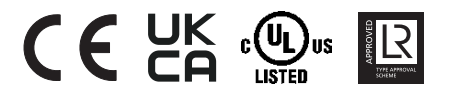

### 14.6 Bestellinformationen

#### 14.6.1 Gerät

| Modell                   | Versorgungsspannung U <sub>S</sub> | Artikelnr. |
|--------------------------|------------------------------------|------------|
| isoHR685W-D-I-B          | AC 24240 V; 50400 Hz; DC 24240 V   | B91067025W |
| Kombination              | AC 24240 V: 50400 Hz: DC 24240 V   | B91067225W |
| isoHR685W-S-I-B + FP200W |                                    |            |

### 14.6.2 Zubehör

| Bezeichnung                                           | Artikelnr. |
|-------------------------------------------------------|------------|
| iso685 Mechanisches Zubehör bestehend aus:            | P01067002  |
| Klemmenabdeckung und 2 Montageclips*                  | D91007903  |
| iso685 Stecker-Kit Schraubklemmen *                   | B91067901  |
| iso685 Stecker-Kit Push-in mit Federklemmen           | B91067902  |
| Frontabdeckung 144x72 transparent (IP65) für FP200 ** | B98060005  |
| BB-Bus 6TE Steckverbindung                            | B98110001  |

\* im Lieferumfang enthalten

\*\* Bei Verwendung der "Frontabdeckung 144x72 transparent (IP65)" muss der Ausschnitt im Schaltschrank in der Höhe von 66 mm auf 68 mm (+ 0.7 /-0 mm) vergrößert werden.

#### 14.6.3 Passende Systemkomponenten

| Bezeichnung                                                                                                    | Тур           | Artikelnr. |
|----------------------------------------------------------------------------------------------------|---------------|------------|
| Mögliche Messinstrumente                                                                                                | 7204-1421     | B986763    |
| Skalenmittelpunkt: 28 kΩ,120 kΩ                                                                                         | 9604-1421     | B986764    |
| Stromwerte: 0400 μA, 020 mA                                                                                             | 9620-1421     | B986841    |
| Anzeige für Fronttafeleinbau                                                                                            | FP200W *      | B91067904W |
| ISOMETER <sup>®</sup> Sensorvariante<br>AC 24240 V; 50400 Hz; DC 24240 V<br>Nur mit gesondertem Panel FP200W erhältlich | iso685W-S-I-B | B91067125W |

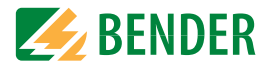

### 14.7 Glossar

| ВСОМ             | Protokoll für die Kommunikation von Bender-Geräten über ein IP-basiertes Netzwerk.                                                                                                    |
|------------------|----------------------------------------------------------------------------------------------------|
| BS-Bus           | Der Bender-Sensor-Bus ist eine Schnittstelle, die es Bender-Geräten ermöglicht, miteinander zu kommunizieren (RS-485-Schnittstelle).                                                                                                    |
| DHCP             | Dynamic Host Configuration Protocol. Es dient zur Zuweisung der Netz-<br>werkkonfiguration an Clients durch einen Server.                                                                                                    |
| ISOnet           | In einem isolierten Netz darf nur ein ISOMETER <sup>®</sup> vorhanden sein. Werden<br>mehrere durch ISOMETER <sup>®</sup> überwachte Netze miteinander gekoppelt,<br>so sorgt diese Funktion über eine Ethernet-Verbindung dafür, dass<br>immer nur ein ISOMETER <sup>®</sup> aktiv misst. |
| ISOnet Vorrang   | Mit dieser Funktion ist es möglich im ISOnet-Betrieb einem Gerät den<br>dauerhaften Vorrang zu geben bzw. sich den Vorrang zu holen.<br>Nach 12 Stunden wechselt das Gerät wieder zurück in den Normalmo-<br>dus.                                                                          |
| ISOloop          | Sonderfunktion für Ringnetze (alle Netze sind gekoppelt). Über die Infor-<br>mation des dig. Eingangs (Schalterzustand) wird der ISOloop-Modus<br>aktiviert. Wenn sich alle Geräte in diesem Modus befinden, misst das<br>Gerät mit der kleinsten BCOM-Adresse weiter.                     |
| Modbus TCP       | Modbus ist ein international weit verbreitetes Protokoll zur Übertragung von Daten. Datenübertragung erfolgt über das TCP-Protokoll.                                                                                                    |
| Modbus RTU       | Datenübertragung erfolgt über das RS-485-Protokoll.                                                                                                    |
| System (BCOM)    | Das System ist die für den Kunden sichtbare und vom Kunden definierte,<br>gesamte Anlage. Die BCOM-Kommunikation findet innerhalb dieses<br>Systems statt. Natürlich können in einem Netzwerk verschiedene Sys-<br>teme unabhängig voneinander existieren.                                 |
| Subsystem (BCOM) | Das Subsystem strukturiert Teile des Systems als vom Kunden definierte<br>Einheiten, z. B. alle PQ-Geräte. Ein typisches Subsystem sind auch<br>"nicht BCOM-fähige" Geräte, die hinter einem Proxy verborgen sind.                                                                         |
| Webserver        | Ein Webserver stellt die Gerätefunktionen grafisch dar. Der Webserver<br>kann zum Auslesen der Messewerte und zur Parametrierung genutzt<br>werden.                                                                                                    |

## 14.8 Änderungshistorie

| Datum   | Dokumenten-<br>version | Gültig ab<br>Softwareversion | Zustand/Änderungen                                                                                                    |
|---------|------------------------|------------------------------|----------------------------------------------------------------------------------------------------|
| 12/2021 | 5                      | D0475 V1.27<br>D0474 V1.26   | Redaktionelle Überarbeitung<br>Eingefügt<br>- Menüeintrag ,Verhalten bei inaktiv'<br>- Menüübersicht, 2. Menüpunkt = GRÜN<br>- Kap. 14.2 Diagramme aktualisiert<br>- Kontaktdaten Relais<br>- UKCA-Zertifikat<br>- Änderungshistorie |

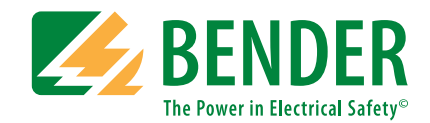

#### Bender GmbH & Co. KG

Postfach 1161 • 35301 Grünberg • Germany Londorfer Straße 65 • 35305 Grünberg • Germany

Tel.: +49 6401 807-0 Fax: +49 6401 807-259

E-Mail: info@bender.de Web: www.bender.de

#### Kundendienst

Service-Hotline: 0700-BenderHelp (Telefon und Fax) Carl-Benz-Straße 8 • 35305 Grünberg • Germany

Tel.: +49 6401 807-760 Fax: +49 6401 807-629

E-Mail: info@bender-service.com Web: http://www.bender.de

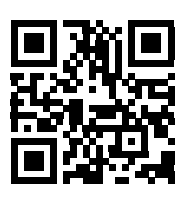